# SPresence PLUS P4

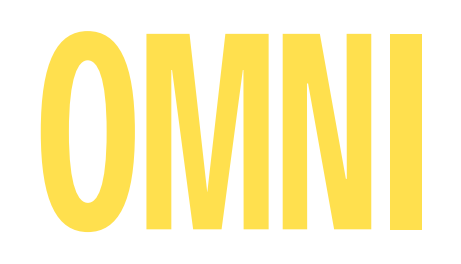

# Benutzerhandbuch

# Merkmale

- Einteiliger, eigenständiger Sensor f
  ür die Bilderkennung in einem kompakten Paket, keine externe Steuereinheit erforderlich.
- Enthält alle Funktionen der Sensoren *P4* GEO, *P4* EDGE und *P4* AREA:
  - Positionierungs-Funktionen (Positionierung und GEO-Suche)
  - Bildverarbeitungs-Funktionen: Grauwert,
     Fleckerkennung, Kanten, Objekt und GEO-Zählung
     Analyse-Funktionen: Messung und Test
- Erhältliche Ausführungen sind P4 OMNI für schnelle Inspektionen und P4 OMNI 1.3 für Inspektionen großer Bereiche.
- Einfach einzusetzen, auch wenn nur minimale Bildverarbeitungskenntnisse vorhanden sind. Sensoreinrichtung und erste Inspektionen innerhalb kürzester Zeit.
- Einfache und präzise Neukonfiguration zur Prüfung neuer Produkte durch Ausführen einer externen Programmierung (Remote TEACH).
- Komfortable, 12-kanalige diskrete E/A zur nahtlosen Integration in Systeme zur Maschinensteuerung.
- Separater Video-Ausgang für die direkte Anbindung an eine optionale Echtzeit-Video-Wiedergabe ohne PC.
- Abgewinkelte und gerade Gehäuseausführungen mit beiliegenden Montagewinkeln zur einfachen Befestigung.

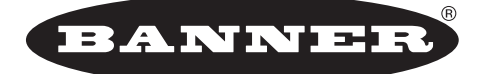

#### more sensors, more solutions

9714 10th Avenue North • Minneapolis, MN 55441 Tel.: 763.544.3164 • http://www.bannerengineering.com e-mail: sensors@bannerengineering.com

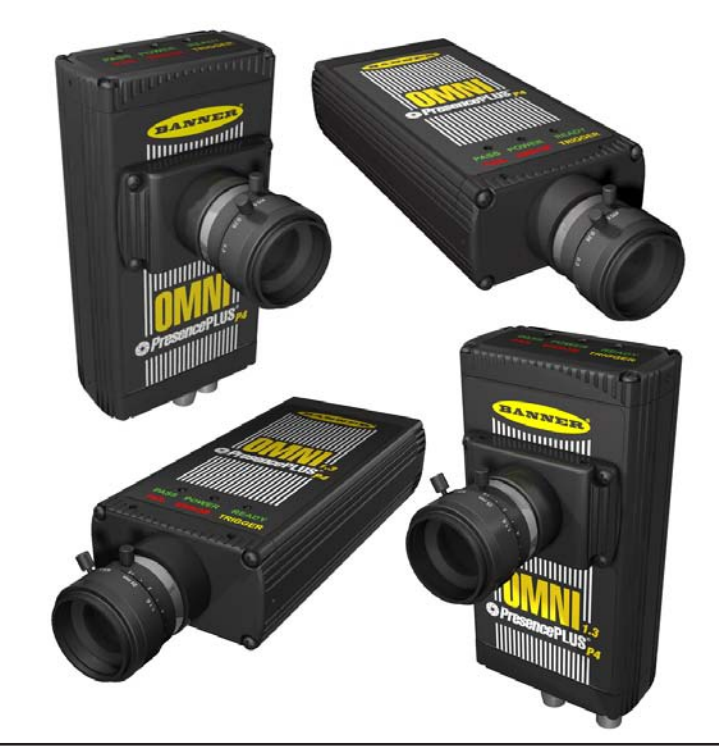

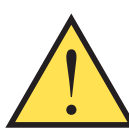

# ACHTUNG. . . Darf nicht für den Personenschutz verwendet werden

Verwenden Sie diese Produkte niemals als Messwertgeber für den Personenschutz. Dies könnte zu schweren oder tödlichen Verletzungen führen.

Die in dieser Broschüre beschriebenen Produkte verfügen NICHT über die selbstüberwachenden redundanten Schaltungen, die für Personenschutz-Anwendungen erforderlich sind. Ein Sensorausfall oder Defekt kann zu unvorhersehbarem Schaltverhalten des Ausgangs führen. Sicherheitsgeräte, welche die Anforderungen der Normen OSHA, ANSI und IEC für den Personenschutz erfüllen, finden Sie im aktuellen Banner-Sicherheitsprodukte-Katalog.

# -Inhaltsverzeichnis

\_

| 1. | Kundendienst und Wartung                                                                                                    | 1                                                                                                    |
|----|----------------------------------------------------------------------------------------------------|----------------------------------------------------------------------------------------------------|
|    | 1.0 Wertung                                                                                                    | 1                                                                                                    |
|    | 1.2 wartung                                                                                                    | 2                                                                                                    |
| 2. | Systemübersicht                                                                                                    | 3                                                                                                    |
|    | 2.1 Beschreibung des Sensors                                                                                                    | 3                                                                                                    |
|    | 2.2 Typische Anwendung                                                                                                    | 3                                                                                                    |
|    | 2.3 Komponenten und Anschlüsse                                                                                                    | 4                                                                                                    |
| 3. | Befestigung                                                                                                    | 6                                                                                                    |
|    | 3.1 Hardware-Installationsübersicht.                                                                                                    | 6                                                                                                    |
|    | 3.2 Hardware-Installation                                                                                                    | 7                                                                                                    |
|    | 3.3 Sensoranschlüsse                                                                                                    | 8                                                                                                    |
|    | 3.4 Software-Installation.                                                                                                    | 12                                                                                                    |
|    | 3.5 Start und Fehlersuche                                                                                                    | 12                                                                                                    |
|    | 3 6 Fehlermeldungen bei der Fehlersuche                                                                                                    | 14                                                                                                    |
|    |                                                                                                    |                                                                                                    |
| 4. | 4.1 Chart day Coffman                                                                                                    |                                                                                                    |
|    | 4.1 Start der Software                                                                                                    | 10                                                                                                    |
|    | 4.2 Einstellung der Hardware-Parameter                                                                                                    | 17                                                                                                    |
|    | 4.3 Einrichtung einer Inspektion.                                                                                                    | 17                                                                                                    |
|    | 4.4 Navigation mit der Soπware.                                                                                                    | 18                                                                                                    |
|    | 4.5 Software-Ubersicht.                                                                                                    | 19                                                                                                    |
| 5. | Setup-Screen                                                                                                    | 24                                                                                                    |
|    | 5.1 Registerkarte "Fokus"                                                                                                    | 25                                                                                                    |
|    | 5.2 Registerkarte "Trigger" 2                                                                                                    | 26                                                                                                    |
| 6. | Funktionen-Bildschirm                                                                                                    | 28                                                                                                    |
|    | 6.1 Einrichten und Modifizieren einer Inspektion                                                                                                    | 28                                                                                                    |
|    |                                                                                                    |                                                                                                    |
|    | 6.2 Einrichten/Ändern von Inspektionsdateien                                                                                                    | 28                                                                                                    |
|    | 6.2 Einrichten/Ändern von Inspektionsdateien                                                                                                    | 28<br>30                                                                                                    |
|    | 6.2 Einrichten/Ändern von Inspektionsdateien       2         6.3 Quick Teach       3         6.4 Auswahl/Löschen von Inspektionen vom Sensor       3                                                                                                    | 28<br>30<br>31                                                                                                    |
|    | 6.2 Einrichten/Ändern von Inspektionsdateien       2         6.3 Quick Teach       3         6.4 Auswahl/Löschen von Inspektionen vom Sensor       3         6.5 Auswahl von Inspektionen aus der Bibliothek       3                                                                                                    | 28<br>30<br>31<br>31                                                                                                    |
| 7  | 6.2 Einrichten/Ändern von Inspektionsdateien       2         6.3 Quick Teach       2         6.4 Auswahl/Löschen von Inspektionen vom Sensor       2         6.5 Auswahl von Inspektionen aus der Bibliothek       2         Funktionen       2                                                                                                    | 28<br>30<br>31<br>31                                                                                                    |
| 7. | 6.2 Einrichten/Ändern von Inspektionsdateien       2         6.3 Quick Teach       2         6.4 Auswahl/Löschen von Inspektionen vom Sensor       2         6.5 Auswahl von Inspektionen aus der Bibliothek       2         Funktionen       2         7.1 Degitignigerunge Eugletion       2                                                                                                    | 28<br>30<br>31<br>31<br>31<br><b>32</b>                                                                                                    |
| 7. | 6.2 Einrichten/Ändern von Inspektionsdateien       2         6.3 Quick Teach       2         6.4 Auswahl/Löschen von Inspektionen vom Sensor       2         6.5 Auswahl von Inspektionen aus der Bibliothek       2         Funktionen       2         7.1 Positionierungs-Funktion       2         7.1 Begisterkarte "Eingang"       2                                                                                                    | 28<br>30<br>31<br>31<br>31<br><b>32</b><br>32                                                                                                    |
| 7. | 6.2 Einrichten/Ändern von Inspektionsdateien       2         6.3 Quick Teach       2         6.4 Auswahl/Löschen von Inspektionen vom Sensor       2         6.5 Auswahl von Inspektionen aus der Bibliothek       2         Funktionen       2         7.1 Positionierungs-Funktion       2         7.1.1 Registerkarte "Eingang"       2         7.1 2 Benisterkarte "Graph"       2                                                                                                    | 28<br>30<br>31<br>31<br>31<br>32<br>32<br>32                                                                                                    |
| 7. | 6.2 Einrichten/Ändern von Inspektionsdateien       2         6.3 Quick Teach       3         6.4 Auswahl/Löschen von Inspektionen vom Sensor       3         6.5 Auswahl von Inspektionen aus der Bibliothek       3         Funktionen       3         7.1 Positionierungs-Funktion       3         7.1.1 Registerkarte "Eingang"       3         7.1.2 Registerkarte "Graph"       3         7.2 GEO-Suchfunktion       3                                                                                                    | <ul> <li>28</li> <li>30</li> <li>31</li> <li>31</li> <li>32</li> <li>33</li> <li>33</li> <li>34</li> </ul>                                                                                                    |
| 7. | 6.2 Einrichten/Ändern von Inspektionsdateien       2         6.3 Quick Teach       3         6.4 Auswahl/Löschen von Inspektionen vom Sensor       3         6.5 Auswahl von Inspektionen aus der Bibliothek       3         Funktionen       3         7.1 Positionierungs-Funktion       3         7.1.1 Registerkarte "Eingang"       3         7.2 Registerkarte "Graph"       3         7.2 GEO-Suchfunktion       3         7.1 Registerkarte "Eingang"       3                                                                                                    | 28<br>30<br>31<br>31<br>31<br><b>32</b><br>32<br>32<br>33<br>34<br>34                                                                                                    |
| 7. | 6.2 Einrichten/Ändern von Inspektionsdateien       2         6.3 Quick Teach       2         6.4 Auswahl/Löschen von Inspektionen vom Sensor       2         6.5 Auswahl von Inspektionen aus der Bibliothek       2         Funktionen       2         7.1 Positionierungs-Funktion       2         7.1.1 Registerkarte "Eingang"       2         7.2 GEO-Suchfunktion       2         7.2.1 Registerkarte "Eingang"       2         7.2.2 Registerkarte "Eingang"       2         7.2.2 Registerkarte "Eingang"       2         7.2.2 Registerkarte "Eingang"       2         7.2.2 Registerkarte "Eingang"       2         7.2.2 Registerkarte "Eingang"       2         7.2.2 Registerkarte "Eingang"       2         7.2.2 Registerkarte "Eingang"       2         7.2.2 Registerkarte "Eingang"       2         7.2.2 Registerkarte "Eingang"       2         7.2.2 Registerkarte "Eingang"       2         7.2.2 Registerkarte "Eingang"       2         7.2.2 Registerkarte "Eingang"       3         7.2.2 Registerkarte "Eingang"       3         7.2.3 Registerkarte "Eingang"       3         7.4 Registerkarte "Eingang"       3         7.5 Registerkarte "Eingang"       3      <                                                                                                    | 28<br>30<br>31<br>31<br>32<br>32<br>33<br>34<br>34<br>35                                                                                                    |
| 7. | 6.2 Einrichten/Ändern von Inspektionsdateien       2         6.3 Quick Teach       2         6.4 Auswahl/Löschen von Inspektionen vom Sensor       2         6.5 Auswahl von Inspektionen aus der Bibliothek       2         Funktionen       2         7.1 Positionierungs-Funktion       2         7.1.1 Registerkarte "Eingang"       2         7.2 Registerkarte "Graph"       2         7.2 GEO-Suchfunktion       2         7.2.1 Registerkarte "Eingang"       2         7.2.2 Registerkarte "Eingang"       2         7.3 Grauwert-Funktion       2                                                                                                    | 28<br>30<br>31<br>31<br>32<br>32<br>33<br>34<br>34<br>35<br>36                                                                                                    |
| 7. | 6.2 Einrichten/Ändern von Inspektionsdateien       2         6.3 Quick Teach       2         6.4 Auswahl/Löschen von Inspektionen vom Sensor       2         6.5 Auswahl von Inspektionen aus der Bibliothek       2         Funktionen       2         7.1 Positionierungs-Funktion       2         7.1.1 Registerkarte "Eingang"       2         7.2 Registerkarte "Graph"       2         7.2 GEO-Suchfunktion       2         7.2.1 Registerkarte "Eingang"       2         7.2.2 Registerkarte "Eingang"       2         7.3 Grauwert-Funktion       2         7.4 Fleckerkennungs-Funktion       2                                                                                                    | 28<br>30<br>31<br>31<br>32<br>32<br>33<br>34<br>34<br>35<br>36<br>37                                                                                                    |
| 7. | 6.2 Einrichten/Ändern von Inspektionsdateien       2         6.3 Quick Teach       2         6.4 Auswahl/Löschen von Inspektionen vom Sensor       2         6.5 Auswahl von Inspektionen aus der Bibliothek       2         Funktionen       2         7.1 Positionierungs-Funktion       2         7.1.1 Registerkarte "Eingang"       2         7.2 GEO-Suchfunktion       2         7.2.1 Registerkarte "Eingang"       2         7.2.2 Registerkarte "Eingang"       2         7.2.2 Registerkarte "Eingang"       2         7.3 Grauwert-Funktion       2         7.4 Fleckerkennungs-Funktion       2         7.5 Kanten-Funktion       2                                                                                                    | 28<br>30<br>31<br>31<br>32<br>32<br>33<br>34<br>34<br>35<br>36<br>37<br>39                                                                                                    |
| 7. | 6.2 Einrichten/Ändern von Inspektionsdateien       2         6.3 Quick Teach       3         6.4 Auswahl/Löschen von Inspektionen vom Sensor       3         6.5 Auswahl von Inspektionen aus der Bibliothek       3         Funktionen       3         7.1 Positionierungs-Funktion       3         7.1.1 Registerkarte "Eingang"       3         7.2 GEO-Suchfunktion       3         7.2.1 Registerkarte "Eingang"       3         7.2.2 Registerkarte "Eingang"       3         7.3 Grauwert-Funktion       3         7.4 Fleckerkennungs-Funktion       3         7.5 Kanten-Funktion       3         7.5.1 Registerkarte "Eingang"       3                                                                                                    | 28<br>30<br>31<br>31<br>32<br>32<br>33<br>34<br>34<br>35<br>36<br>37<br>39<br>39                                                                                                    |
| 7. | 6.2 Einrichten/Ändern von Inspektionsdateien       2         6.3 Quick Teach       3         6.4 Auswahl/Löschen von Inspektionen vom Sensor       3         6.5 Auswahl von Inspektionen aus der Bibliothek       3         Funktionen       3         7.1 Positionierungs-Funktion       3         7.1.1 Registerkarte "Eingang"       3         7.2 GEO-Suchfunktion       3         7.2.1 Registerkarte "Eingang"       3         7.2.2 Registerkarte "Eingang"       3         7.3 Grauwert-Funktion       3         7.4 Fleckerkennungs-Funktion       3         7.5 Kanten-Funktion       3         7.5.1 Registerkarte "Eingang"       3         7.5.2 Registerkarte "Eingang"       3         7.5.2 Registerkarte "Eingang"       3         7.5.2 Registerkarte "Eingang"       3         7.5.2 Registerkarte "Eingang"       3         7.5.2 Registerkarte "Eingang"       3         7.5.2 Registerkarte "Eingang"       3         7.5.2 Registerkarte "Graph"       3         7.5.2 Registerkarte "Graph"       3                                                                                                    | 28<br>30<br>31<br>31<br>32<br>32<br>33<br>34<br>35<br>36<br>37<br>39<br>39<br>39                                                                                                    |
| 7. | 6.2 Einrichten/Ändern von Inspektionsdateien       2         6.3 Quick Teach       3         6.4 Auswahl/Löschen von Inspektionen vom Sensor       3         6.5 Auswahl von Inspektionen aus der Bibliothek       3         Funktionen       3         7.1 Positionierungs-Funktion       3         7.1.1 Registerkarte "Eingang"       3         7.2 GEO-Suchfunktion       3         7.2.1 Registerkarte "Eingang"       3         7.2.2 Registerkarte "Eingang"       3         7.3.3 Grauwert-Funktion       3         7.4 Fleckerkennungs-Funktion       3         7.5.1 Registerkarte "Eingang"       3         7.5.2 Registerkarte "Eingang"       3         7.5.2 Registerkarte "Eingang"       3         7.5.4 Registerkarte "Eingang"       3         7.5.2 Registerkarte "Eingang"       3         7.5.2 Registerkarte "Eingang"       3         7.5.2 Registerkarte "Eingang"       3         7.5.2 Registerkarte "Graph"       4         7.6 Objekt-Funktion       4                                                                                                    | 28<br>30<br>31<br>31<br>32<br>32<br>33<br>34<br>35<br>36<br>37<br>39<br>39<br>40<br>40                                                                                                    |
| 7. | 6.2 Einrichten/Ändern von Inspektionsdateien       2         6.3 Quick Teach       3         6.4 Auswahl/Löschen von Inspektionen vom Sensor       3         6.5 Auswahl von Inspektionen aus der Bibliothek       3         Funktionen       3         7.1 Positionierungs-Funktion       3         7.1.1 Registerkarte "Eingang"       3         7.2 GEO-Suchfunktion       3         7.2.1 Registerkarte "Eingang"       3         7.2.2 Registerkarte "Eingang"       3         7.3 Grauwert-Funktion       3         7.4 Fleckerkennungs-Funktion       3         7.5 Kanten-Funktion       3         7.5.1 Registerkarte "Eingang"       3         7.5.2 Registerkarte "Eingang"       3         7.5.4 Registerkarte "Eingang"       3         7.5.1 Registerkarte "Eingang"       3         7.5.2 Registerkarte "Eingang"       3         7.5.2 Registerkarte "Eingang"       3         7.5.1 Registerkarte "Eingang"       3         7.5.2 Registerkarte "Eingang"       3         7.6 Objekt-Funktion       3         7.6.1 Registerkarte "Eingang"       3                                                                                                    | 28<br>30<br>31<br>31<br>32<br>32<br>33<br>34<br>35<br>36<br>37<br>39<br>39<br>40<br>40                                                                                                    |
| 7. | 6.2 Einrichten/Ändern von Inspektionsdateien       2         6.3 Quick Teach       3         6.4 Auswahl/Löschen von Inspektionen vom Sensor       3         6.5 Auswahl von Inspektionen aus der Bibliothek       3         Funktionen       3         7.1 Positionierungs-Funktion       3         7.1.1 Registerkarte "Eingang"       3         7.2 GEO-Suchfunktion       3         7.2.1 Registerkarte "Eingang"       3         7.2.2 Registerkarte "Eingang"       3         7.2.2 Registerkarte "Eingang"       3         7.3 Grauwert-Funktion       3         7.4 Fleckerkennungs-Funktion       3         7.5.1 Registerkarte "Eingang"       3         7.5.2 Registerkarte "Eingang"       3         7.5.1 Registerkarte "Eingang"       3         7.5.2 Registerkarte "Eingang"       3         7.5.2 Registerkarte "Eingang"       3         7.5.3 Registerkarte "Eingang"       3         7.6 Objekt-Funktion       3         7.6.1 Registerkarte "Eingang"       4         7.6.2 Registerkarte "Graph".       4                                                                                                    | 28<br>30<br>31<br>31<br>32<br>32<br>33<br>34<br>35<br>36<br>37<br>39<br>39<br>40<br>41<br>42                                                                                                    |
| 7. | 6.2 Einrichten/Ändern von Inspektionsdateien       2         6.3 Quick Teach       3         6.4 Auswahl/Löschen von Inspektionen vom Sensor       3         6.5 Auswahl von Inspektionen aus der Bibliothek       3         Funktionen       3         7.1 Positionierungs-Funktion       3         7.1.1 Registerkarte "Eingang"       3         7.2 GEO-Suchfunktion       3         7.2.1 Registerkarte "Eingang"       3         7.2.2 Registerkarte "Eingang"       3         7.2.2 Registerkarte "Eingang"       3         7.3 Grauwert-Funktion       3         7.4 Fleckerkennungs-Funktion       3         7.5.1 Registerkarte "Eingang"       3         7.5.2 Registerkarte "Eingang"       3         7.5.1 Registerkarte "Eingang"       3         7.5.2 Registerkarte "Eingang"       3         7.5.2 Registerkarte "Eingang"       3         7.6 Objekt-Funktion       4         7.6.1 Registerkarte "Eingang"       4         7.6.2 Registerkarte "Eingang"       4         7.6.2 Registerkarte "Graph"       4         7.7. GEO-Zählfunktion       4                                                                                                    | 28<br>30<br>31<br>31<br>32<br>32<br>33<br>34<br>35<br>36<br>37<br>39<br>39<br>40<br>41<br>42<br>43                                                                                                    |
| 7. | 6.2 Einrichten/Ändern von Inspektionsdateien       2         6.3 Quick Teach       3         6.4 Auswahl/Löschen von Inspektionen vom Sensor       3         6.5 Auswahl von Inspektionen aus der Bibliothek       3         Funktionen       3         7.1 Positionierungs-Funktion       3         7.1.1 Registerkarte "Eingang"       3         7.2 Registerkarte "Graph"       3         7.2 GEO-Suchfunktion       3         7.2.1 Registerkarte "Eingang"       3         7.2.2 Registerkarte "Eingang"       3         7.3 Grauwert-Funktion       3         7.4 Fleckerkennungs-Funktion       3         7.5.1 Registerkarte "Eingang"       3         7.5.2 Registerkarte "Eingang"       3         7.5.1 Registerkarte "Eingang"       3         7.5.2 Registerkarte "Eingang"       3         7.6 Objekt-Funktion       3         7.6.1 Registerkarte "Eingang"       4         7.6.2 Registerkarte "Eingang"       4         7.7.1 Registerkarte "Eingang"       4         7.7.1 Registerkarte "Eingang"       4         7.7.1 Registerkarte "Eingang"       4         7.7.1 Registerkarte "Eingang"       4                                                                                                    | 28         30         31         32         33         34         35         36         37         39         40         41         42         43         43                                                                                                    |
| 7. | 6.2 Einrichten/Ändern von Inspektionsdateien       2         6.3 Quick Teach       3         6.4 Auswahl/Löschen von Inspektionen vom Sensor       3         6.5 Auswahl von Inspektionen aus der Bibliothek       3         Funktionen       3         7.1 Positionierungs-Funktion       3         7.1.1 Registerkarte "Eingang"       3         7.2 GEO-Suchfunktion       3         7.2.1 Registerkarte "Graph"       3         7.2.2 Registerkarte "Eingang"       3         7.2.2 Registerkarte "Eingang"       3         7.3 Grauwert-Funktion       3         7.4 Fleckerkennungs-Funktion       3         7.5.1 Registerkarte "Eingang"       3         7.5.2 Registerkarte "Eingang"       3         7.5.2 Registerkarte "Eingang"       3         7.5.2 Registerkarte "Eingang"       3         7.6 Objekt-Funktion       3         7.6.1 Registerkarte "Eingang"       4         7.6.2 Registerkarte "Eingang"       4         7.7.4 Registerkarte "Eingang"       4         7.7.4 Registerkarte "Eingang"       4         7.7.4 Registerkarte "Eingang"       4         7.7.2 Registerkarte "Eingang"       4         7.7.2 Registerkarte "Eingang"       4         7.7                                                                                                    | 28<br>30<br>31<br>31<br>32<br>32<br>33<br>34<br>35<br>36<br>37<br>39<br>39<br>40<br>41<br>42<br>43<br>44                                                                                                    |
| 7. | 6.2 Einrichten/Ändern von Inspektionsdateien       2         6.3 Quick Teach       2         6.4 Auswahl/Löschen von Inspektionen vom Sensor       2         6.5 Auswahl von Inspektionen aus der Bibliothek       2         Funktionen       2         7.1 Positionierungs-Funktion       2         7.1.1 Registerkarte "Eingang"       2         7.2 GEO-Suchfunktion       2         7.2.1 Registerkarte "Graph"       2         7.2.2 Registerkarte "Eingang"       2         7.2.2 Registerkarte "Eingang"       2         7.3 Grauwert-Funktion       2         7.5 Kanten-Funktion       2         7.5.1 Registerkarte "Eingang"       2         7.5.2 Registerkarte "Eingang"       2         7.5.2 Registerkarte "Eingang"       2         7.6 Objekt-Funktion       2         7.6.1 Registerkarte "Eingang"       2         7.6.2 Registerkarte "Eingang"       2         7.7.1 Registerkarte "Eingang"       2         7.7.2 Registerkarte "Eingang"       2         7.7.3 Registerkarte "Eingang"       2         7.6.2 Registerkarte "Eingang"       2         7.7.1 Registerkarte "Eingang"       2         7.7.2 Registerkarte "Eingang"       2         7.7.2 Regist                                                                                                    | 28<br>30<br>31<br>31<br>32<br>32<br>33<br>34<br>35<br>36<br>37<br>39<br>30<br>40<br>41<br>42<br>43<br>44<br>45                                                                                                    |
| 7. | 6.2 Einrichten/Ändern von Inspektionsdateien       2         6.3 Quick Teach       2         6.4 Auswahl/Löschen von Inspektionen vom Sensor       2         6.5 Auswahl von Inspektionen aus der Bibliothek       2         Funktionen       2         7.1 Positionierungs-Funktion       2         7.1.1 Registerkarte "Eingang"       2         7.2 Registerkarte "Graph"       2         7.2 GEO-Suchfunktion       2         7.2.1 Registerkarte "Eingang"       2         7.2.2 Registerkarte "Eingang"       2         7.3 Grauwert-Funktion       2         7.4 Fleckerkennungs-Funktion       2         7.5 Kanten-Funktion       2         7.5.1 Registerkarte "Eingang"       2         7.5.2 Registerkarte "Eingang"       2         7.6 Objekt-Funktion       2         7.6.1 Registerkarte "Eingang"       2         7.6.2 Registerkarte "Eingang"       2         7.7.1 Registerkarte "Eingang"       2         7.7.2 Registerkarte "Eingang"       2         7.7.3 Registerkarte "Eingang"       2         7.7.4 Registerkarte "Eingang"       2         7.7.2 Registerkarte "Eingang"       2         7.8.1 Registerkarte "Eingang"       2         7.8.1 Registerk                                                                                                    | 28<br>30<br>31<br>31<br>32<br>32<br>33<br>34<br>35<br>36<br>37<br>39<br>30<br>40<br>41<br>42<br>43<br>44<br>45<br>45                                                                                                    |
| 7. | 6.2 Einrichten/Ändern von Inspektionsdateien       2         6.3 Quick Teach       2         6.4 Auswahl/Löschen von Inspektionen vom Sensor       2         6.5 Auswahl von Inspektionen aus der Bibliothek       2         Funktionen       2         7.1 Positionierungs-Funktion       2         7.1.1 Registerkarte "Eingang"       2         7.2 Registerkarte "Graph"       2         7.2 GEO-Suchfunktion       2         7.2.1 Registerkarte "Eingang"       2         7.2.2 Registerkarte "Eingang"       2         7.3 Grauwert-Funktion       2         7.4 Fleckerkennungs-Funktion       2         7.5 Kanten-Funktion       2         7.5.2 Registerkarte "Eingang"       2         7.5.3 Registerkarte "Eingang"       2         7.5.4 Registerkarte "Eingang"       2         7.5.2 Registerkarte "Eingang"       2         7.6 Objekt-Funktion       2         7.6.1 Registerkarte "Eingang"       2         7.7.1 Registerkarte "Eingang"       2         7.7.2 Registerkarte "Eingang"       2         7.7.3 Registerkarte "Eingang"       2         7.7.4 Registerkarte "Eingang"       2         7.7.2 Registerkarte "Eingang"       2         7.8.1 Registerk                                                                                                    | 28<br>30<br>31<br>31<br>32<br>32<br>33<br>34<br>35<br>36<br>37<br>39<br>30<br>40<br>41<br>42<br>43<br>34<br>45<br>45<br>45                                                                                                    |
| 7. | 6.2 Einrichten/Ändern von Inspektionsdateien       2         6.3 Quick Teach       3         6.4 Auswahl/Löschen von Inspektionen vom Sensor       3         6.5 Auswahl von Inspektionen aus der Bibliothek       3         Funktionen       3         7.1 Positionierungs-Funktion       3         7.1.1 Registerkarte "Eingang"       3         7.2 Registerkarte "Graph"       3         7.2 Registerkarte "Eingang"       3         7.2.1 Registerkarte "Eingang"       3         7.2.2 Registerkarte "Eingang"       3         7.3 Grauwert-Funktion       3         7.4 Fleckerkennungs-Funktion       3         7.5.1 Registerkarte "Eingang"       3         7.5.2 Registerkarte "Eingang"       3         7.5.2 Registerkarte "Eingang"       4         7.6 Objekt-Funktion       4         7.6.1 Registerkarte "Eingang"       4         7.7.1 Registerkarte "Eingang"       4         7.7.2 Registerkarte "Eingang"       4         7.7.3 Registerkarte "Eingang"       4         7.7.4 Registerkarte "Eingang"       4         7.7.5 Registerkarte "Eingang"       4         7.7.6 Registerkarte "Eingang"       4         7.7.7 Registerkarte "Eingang"       4 <t< td=""><td>28<br/>30<br/>31<br/>31<br/>32<br/>32<br/>33<br/>34<br/>35<br/>36<br/>37<br/>39<br/>30<br/>40<br/>41<br/>42<br/>33<br/>44<br/>45<br/>45<br/>45<br/>45<br/>45<br/>45</td></t<> | 28<br>30<br>31<br>31<br>32<br>32<br>33<br>34<br>35<br>36<br>37<br>39<br>30<br>40<br>41<br>42<br>33<br>44<br>45<br>45<br>45<br>45<br>45<br>45                                                                                                    |
| 7. | 6.2 Einrichten/Ändern von Inspektionsdateien       2         6.3 Quick Teach       3         6.4 Auswahl/Löschen von Inspektionen vom Sensor       3         6.5 Auswahl von Inspektionen aus der Bibliothek       3         Funktionen       3         7.1 Positionierungs-Funktion       3         7.1.1 Registerkarte "Eingang"       3         7.2 Registerkarte "Graph"       3         7.2 GEO-Suchfunktion       3         7.2.1 Registerkarte "Eingang"       3         7.2.2 Registerkarte "Eingang"       3         7.3 Grauwert-Funktion       3         7.4 Fleckerkennungs-Funktion       3         7.5.1 Registerkarte "Eingang"       3         7.5.2 Registerkarte "Eingang"       3         7.5.2 Registerkarte "Eingang"       4         7.6 Objekt-Funktion       4         7.6.2 Registerkarte "Eingang"       4         7.6.3 Registerkarte "Eingang"       4         7.6.4 Registerkarte "Eingang"       4         7.7.5 Registerkarte "Eingang"       4         7.6.4 Registerkarte "Eingang"       4         7.7.5 Registerkarte "Eingang"       4         7.7.6 Registerkarte "Eingang"       4         7.7.7 Registerkarte "Eingang"       4         7.8.1                                                                                                    | 28         230         31         32         331         32         333         34         353         363         370         390         41         41         41         41         42         43         44         45         45         45         45         45         45         46 |

#### PresencePLUS P4 OMNI/OMNI 1.3

|    | Benutzerhandb                                                                                                    | uch                        |
|----|----------------------------------------------------------------------------------------------------|----------------------------|
|    | 7.10 Kommunikations-Funktion         7.10.1 Ethernet-Kommunikationskanal-Spezifikationen         7.10.2 Registerkarte "Eingang"         7.10.3 Konfiguration der Kommunikations-Funktion         7.10.4 Kommunikations-Funktion-Ergebnisse | 49<br>49<br>49<br>50<br>52 |
| Q  | Evnort mit der Kommunikations-Eunktion                                                                                                    | 58                         |
| 0. | 2.1 Degisterkarte "Kommunikation" im System Saturfanster                                                                                                    | 50                         |
|    | 8.2 Test der Verbindung                                                                                                    | 50                         |
|    | 8.3 Fehlersuchtinns                                                                                                    | 60                         |
| •  | Toosh Bildoohim                                                                                                    | 00                         |
| 9. | 0.1 Tassh Übersisht                                                                                                    | 01                         |
|    | 9.1 Teach-Didachirm                                                                                                    | 60                         |
|    | 9.2 Teach-BildSchlift                                                                                                    | 62<br>62                   |
|    | 9.1 Emelnen einer mspektion                                                                                                    | 63                         |
|    |                                                                                                    | 00                         |
| 11 | 10.1 Übereicht                                                                                                    | <b>04</b>                  |
|    | 10.2 Externe Programmierung einer Funktion                                                                                                    | 64<br>64                   |
|    | 10.3 Zeitlicher Ablauf                                                                                                    | 65                         |
|    | 10.4 Ergebnisse der externen Programmierung                                                                                                    | 65                         |
| 1- | 1 Ausführan                                                                                                    | 66                         |
|    | 11 1 Ausführen-Rildschirm                                                                                                    | 66                         |
|    | 11.1.1 Registerkarte "Monitor"                                                                                                    | 66                         |
|    | 11.1.2 Registerkarte "Auswahl"                                                                                                    | 67                         |
|    | 11.1.3 Log-Registerkarte                                                                                                    | 67                         |
|    | 11.2 Ergebnisfenster                                                                                                    | 68                         |
|    | 11.3 Ergebnisse im Ausführen-Modus                                                                                                    | 69                         |
| 12 | 2. System-Setup                                                                                                    | 70                         |
|    | 12.1 System-Setupfenster                                                                                                    | 70                         |
|    | 12.2 Registerkarte "Sensorauswahl"                                                                                                    | 71                         |
|    | 12.3 Registerkarte "Kommunikation"                                                                                                    | 72                         |
|    | 12.4 Registerkarte "Eingange/Ausgange"                                                                                                    | 73                         |
|    | 12.5 Kegisterkarte Blitz                                                                                                    | 74<br>75                   |
|    | 12.0 Registerkarte "Bücksetzen"                                                                                                    | 70<br>76                   |
|    | 12.8 Begisterkarte "Startauswahl"                                                                                                    | 70                         |
|    | 12.9 Registerkarte "NTSC"                                                                                                    | 78                         |
|    | 12.10 Registerkarte "Sprache"                                                                                                    | 79                         |
| 13 | 3 Produktwechselln                                                                                                    | 80                         |
|    | 13.1 Produktwechsel Pin 3                                                                                                    | 80                         |
|    | 13.2 Zeitablauf bei Produktwechsel und Produktauswahl                                                                                                    | 80                         |
| 1/ | 1 Sneichern von Insnektionen                                                                                                    | 81                         |
|    | 14 1 Fenster "Sneichern"                                                                                                    | 81                         |
|    | 14.2 Inspektionsdateien ( inp)                                                                                                    | 81                         |
| 14 | 5 Ahmessungen Snezifikationen und Zubehör                                                                                                    | 82                         |
| 1  | 15 1 Abmessungen                                                                                                    | <b>02</b><br>82            |
|    | 15.2 Sensor-Snezifikationen                                                                                                    | 84                         |
|    | 15.3 Monitor-Spezifikationen - 9Zoll CRT                                                                                                    | 85                         |
|    | 15.4 Monitor-Spezifikationen - 7Zoll. LCD                                                                                                    | 85                         |
|    | 15.5 Kommunikation über seriellen Port, Spezifikationen                                                                                                    | 86                         |
|    | 15.6 Ethernet-Kommunikation, Spezifikationen                                                                                                    | 86                         |
|    | 15.7 Teile                                                                                                    | 87                         |

#### Versionshinweis

Diese Bedienungsanleitung bezieht sich auf die GUI-Software-Version 2.9.0 und die Firmware-Version 1.2.0 (BCR 1.3). des *Presence*Plus *P4* OMNI-Sensors.

Banner Engineering Corp. übernimmt keine Verantwortung für Schäden, die aus der Verwendung dieses Handbuchs resultieren. Der Inhalt der gedruckten Handbücher und der Online-Hilfe kann ohne Ankündigung geändert werden.

# 1. Kundendienst und Wartung

Dieser Abschnitt enthält allgemeine Angaben zu Banner sowie spezielle Dokumentation für Monteure und Bedienpersonen des Sensors *Presence*PLUS *P4* OMNI/OMNI 1.3.

### 1.1 Produktunterstützung

Für schnelle Einrichtung und Betrieb des Sensors bietet Banner folgende Produkte an.

#### Dokumentation

Die folgende Dokumentation ist im PDF-Format auf der *Presence*PLUS-Software-CD und auf der Banner-Website erhältlich. Eine kompatible Version von Acrobat Reader ist auf der CD enthalten. Dokumentation zu *Presence*PLUS *P4* befindet sich in der Liste zur **Vision-Produktreihe** auf der folgenden Banner-Webseite:

#### www.bannerengineering. com/literature\_resources/product\_literature

#### QuickStart-Anleitung Nr. 118000 für PresencePLUS P4:

Ein Überblick zu Einrichtung und Anwendung der *Presence*-PLUS-*P4*-Sensoren zur Ausführung von Inspektionen.

**Hilfedateien:** Die Hilfedateien für *Presence*PLUS *P4* OMNI/ OMNI 1.3 enthalten detaillierte Anweisungen zur Vorbereitung und Ausführung von Inspektionen. Diese Online-Hilfedateien sind im Lieferumfang des Sensors enthalten und können von der graphischen Benutzeroberfläche aus betrachtet werden.

#### **Banner-Website**

Die neuesten Informationen, Dokumentationen und Software-Updates zu *Presence*PLUS *P4* sind auf der folgenden Banner-Webseite erhältlich:

www.bannerengineering.com/literature\_resources/software\_eds/soft\_results.php

#### Gewährleistung

Der Sensor *Presence*PLUS *P4* OMNI/OMNI 1.3 wurde für zuverlässigen Betrieb konstruiert. Das Gehäuse darf nicht geöffnet werden. Es enthält keine Komponenten, die vor Ort ausgetauscht werden können. Falls eine Reparatur notwendig sein sollte, versuchen Sie nicht, den Sensor selbst zu reparieren, sondern schicken Sie ihn ans Werk zurück. Wenn ein Sensor ans Werk zurückgeschickt werden muss, gehen Sie bitte wie folgt vor: 1. Wenden Sie sich an die Banner Factory Application Engineering Group (Adresse bzw. Telefonnummern finden Sie Tabelle).

Die Banner-Mitarbeiter werden versuchen, das Problem auf Grund Ihrer Beschreibung zu lösen. Wenn unsere Mitarbeiter zu dem Schluss kommen, dass eine Komponente defekt ist, erhalten Sie von ihnen eine RMA-Nummer (Return Merchandise Authorization), die Sie in die Lieferpapiere eintragen, sowie eine Adresse, an welche die Rücksendung erfolgen soll.

2. Verpacken Sie den Sensor sehr sorgfältig. Transportschäden werden von der Garantie nicht abgedeckt.

#### Werksunterstützung

Wenden Sie sich für Unterstützung per Anruf, E-Mail, Fax oder Brief an Ihre Banner-Vertretung oder an einen Banner-Anwendungstechniker. Anwendungstechniker stehen Ihnen in den USA von Montag bis Freitag (außer an Feiertagen) von 8 Uhr bis 17.00 Uhr (zentrale Standardzeit) zur Verfügung.

| Tel.    | Ortsgespräch: (763) 544-3164 (USA)<br>Gebührenfrei: 1-888-3-SENSOR<br>(1-888-373-6767) (USA) |
|---------|----------------------------------------------------------------------------------------------|
| Fax     | (763) 544-3213                                                                               |
| E-Mail  | sensors@bannerengineering.com                                                                |
| Adresse | Banner Engineering Corp.<br>9714 10th Avenue North Minneapolis, MN<br>55441 USA              |

Damit Banner Sie besser unterstützen kann, geben Sie bitte folgende Informationen an:

- *Presence*PLUS-Software-Version (die Versionsnummer finden Sie unter "Hilfe" in der Hauptmenü-Symbolleiste unter dem Menüpunkt "Info")
- Betriebssystem Ihres PCs
- Sensor-Typenbezeichnung und Datumscode. Die Typenbezeichnung befindet sich oben auf dem Sensor, der Datumscode entweder unten oder an der Seite
- Genauer Wortlaut aller Meldungen, die auf Ihrem Bildschirm erschienen sind
- Eine Beschreibung dessen, was Sie getan haben und was passiert ist
- Eine Beschreibung dessen, wie Sie versucht haben, das Problem zu lösen

# Kundendienst und Wartung

### 1.2 Wartung

Die Hardware ist staub- und schmutzfrei zu halten. Bringen Sie die *Presence*PLUS-Software immer auf den neuesten Stand, sobald neue Versionen erhältlich sind.

#### **Reinigung des Sensors**

Staub oder Verschmutzungen, die sich auf dem Sensor angesammelt haben, sind in regelmäßigen Abständen mit einem weichen Tuch zu entfernen. Befeuchten Sie das Tuch gegebenenfalls leicht mit stark verdünntem Neutralreiniger. Vermeiden Sie Verschmutzungen des Bildgenerators (der Bereich hinter dem Objektiv). Ist der Bildgenerator verschmutzt, blasen Sie den Staub mit antistatischer Druckluft ab.

#### **Reinigung des Objektivs**

Entfernen Sie Staub, Verschmutzungen oder Fingerabdrücke in regelmäßigen Abständen vom Objektiv. Blasen Sie den Staub mit antistatischer Druckluft ab. Verwenden Sie gegebenenfalls ein Putztuch für Objektive und einen Objektivoder Scheibenreiniger, um das Objektiv von den restlichen Verunreinigungen zu säubern.

Verwenden Sie auf keinen Fall andere chemische Reinigungsmittel.

#### Aktualisierung der PresencePLUS-Software

Die aktuelle Version der *Presence*PLUS-Software kann von der Banner-Website heruntergeladen werden. Zu den Software-Download-Links siehe "Banner-Website" auf Seite 1.

# 2. Systemübersicht

### 2.1 Beschreibung des Sensors

Der *Presence*PLUS *P4* OMNI/OMNI 1.3 ist ein anwenderfreundlicher Bildsensor mit innovativen Sichtprüfungsfunktionen. Anwender mit minimalen Kenntnissen von Bildverarbeitungssystemen können den Sensor schnell einrichten und eine Inspektion durchführen, bei der alle Produkte auf einer Fertigungslinie getestet und fehlerhafte Produkte aussortiert werden.

Inspektionen werden mit einem externen PC oder durch Aktivierung des externen Programmiereingangs eingestellt. Der Sensor erfasst die Bilder, und seine Software wertet diese Bilder danach aus. Dafür kommen ein oder mehrere Bildverarbeitungs-Funktionen zum Einsatz, die bestimmen, ob ein Produkt in Ordnung ist oder nicht. Nachdem die Inspektionsdateien im Speicher des Sensors abgelegt worden sind, wird der PC für die Durchführung von Inspektionen nicht mehr benötigt.

Die Einstellungen für die Inspektionen umfassen die Scharfstellung des Objektivs und die Auswahl der passenden Analyse-Funktionen oder, nach der ersten Einrichtung, die Aktivierung des externen Teach-Eingangs. Der komplette Bereich der Inspektionsparameter kann entweder automatisch oder manuell eingestellt werden. Dank der automatischen Teach-Funktion brauchen die korrekten Parameter nicht immer wieder neu ermittelt zu werden.

Der Sensor gleicht Versatz und Verkippung aus. Teile, die sich auf einer Fertigungsstraße oder einem Band bewegen, brauchen nicht exakt gleich ausgerichtet zu werden.

Der Sensor ist selbstlernend, leicht zu bedienen und verfügt über grundlegende und fortgeschrittene Optionen. Für grundlegende Optionen können sich erstmalige Anwender nach dem Inbetriebnahmemenü richten. Fortgeschrittene Anwender können automatische Einstellungen aufheben und individuelle Prüfvorgänge definieren.

### 2.2 Typische Anwendung

Abbildung 2-1 zeigt eine typische *Presence*PLUS *P4* OMNI/ OMNI 1.3-Anwendung.

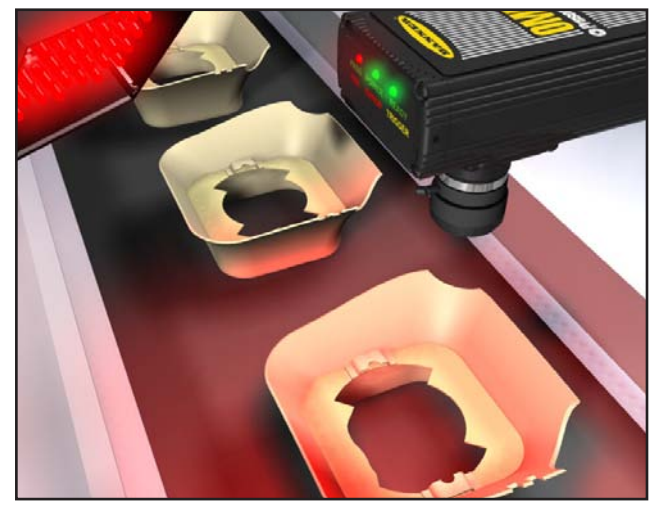

Abbildung 2-1. Typische PresencePLUS P4 OMNI-Anwendung

### 2.3 Komponenten und Anschlüsse

Detaillierte Informationen zu jeder Systemkomponente sowie Anweisungen zur Installation der Komponenten und der Software finden Sie in Abschnitt 3, "Installation", auf Seite 6.

#### Komponenten

Das *Presence*PLUS-*P4*-System besteht aus dem Sensor und einem PC mit der *Presence*PLUS-Software und den erforderlichen Anschlüssen. Er benötigt eine entsprechende Beleuchtung und einen Triggersensor. Ein optionaler Video-Monitor kann angeschlossen werden. Siehe Abbildung 2-2.

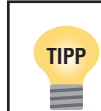

Als Auslöser kann jeder optoelektronische Sensor mit 10-30 VDC oder ein Gerät mit ähnlicher Ausgangsleistung verwendet werden.

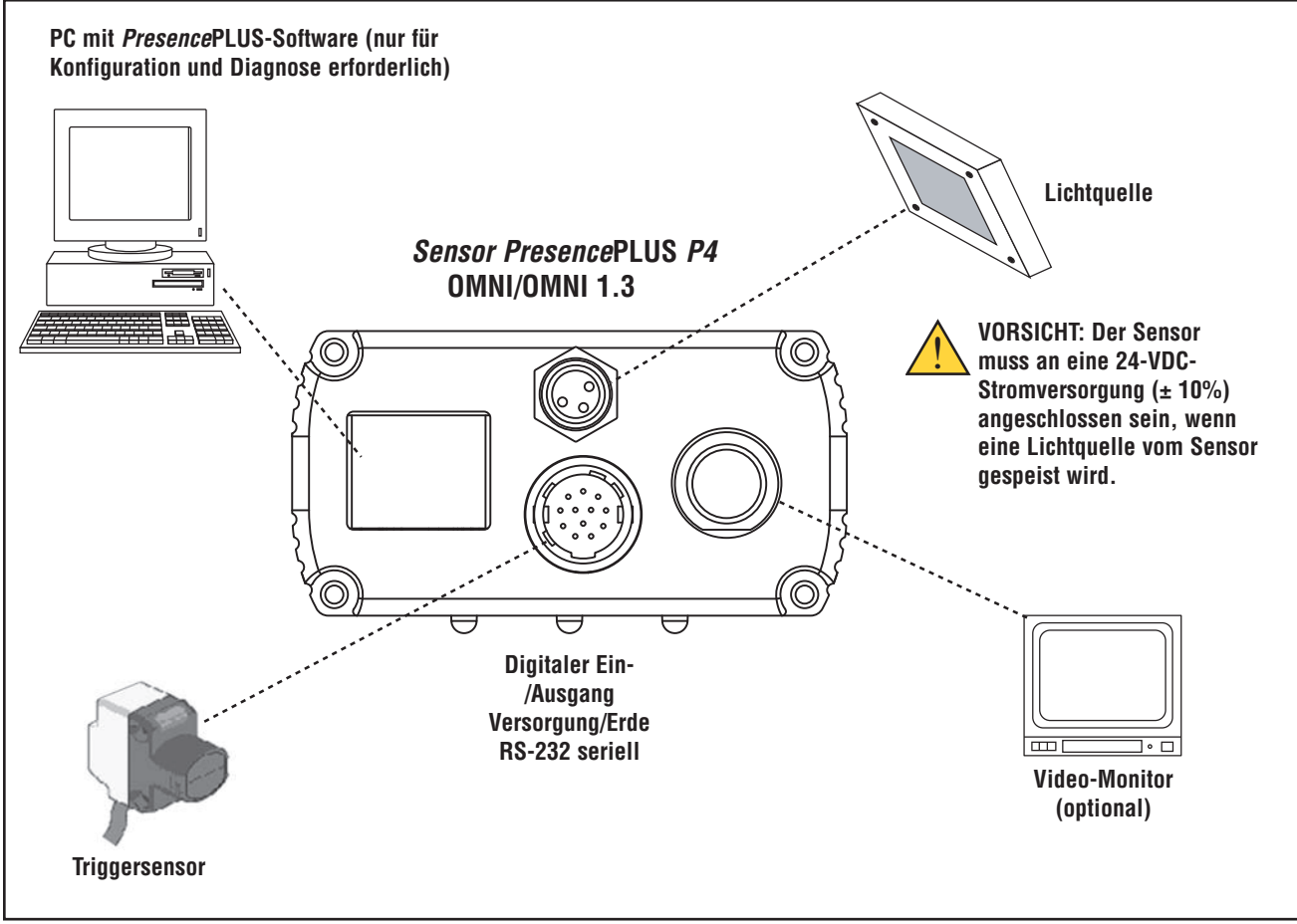

Abbildung 2-2. Komponenten des Sensors

#### Kabelverbindungen

PC, externe Lichtquelle und optionaler Video-Monitor werden an die in Abbildung 2-3 gezeigten Sensoreingänge angeschlossen.

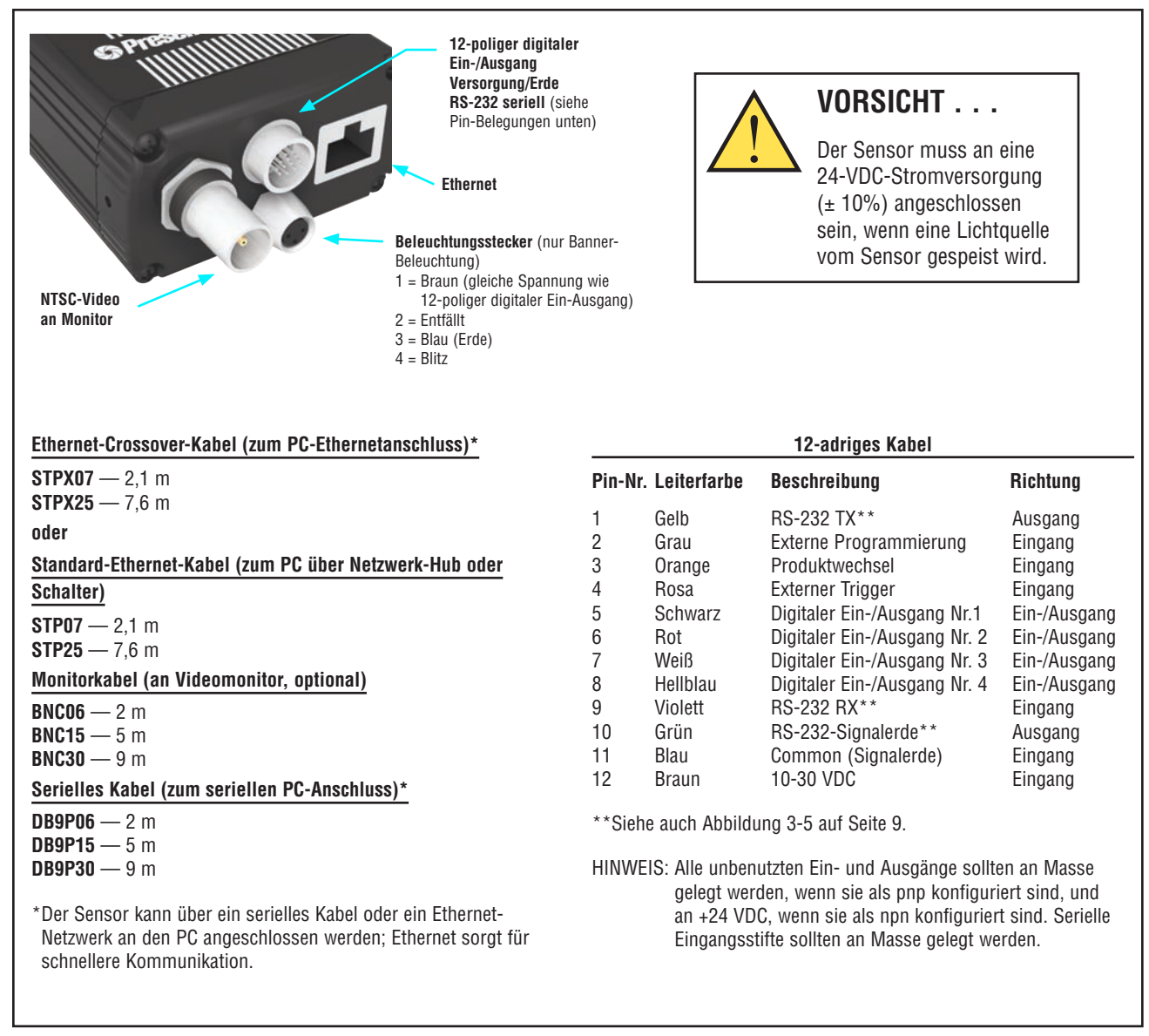

Abbildung 2-3. Kabelanschlüsse

# Befestigung

# 3. Befestigung

#### Umgebungsanforderungen

Für zuverlässigen Betrieb muss der Montageort folgende Kriterien erfüllen:

- Beständige Umgebungstemperatur: 0° bis +50° C
- Relative Umgebungsluftfeuchtigkeit: 35% bis 90%, nicht kondensierend
- Beständige Umgebungsbeleuchtung: keine starken, schnellen Änderungen der Helligkeit; kein direktes oder reflektiertes Sonnenlicht
- Keine starken Vibrationen oder Stöße
- Kein Kontakt mit korrodierenden oder flüchtigen Materialien oder mit solchen Materialien in der Atmosphäre
- Keine Flüssigkeitsspritzer
- Minimaler Staub und Schmutz
- HINWEIS: Wenn sich Flüssigkeitsspritzer oder starker Staub oder Schmutz in der Erfassungsumgebung befinden, empfiehlt Banner die Verwendung von Gehäusekit P4RE67-G (Glas-Sichtfenster) oder P4RE67-P (Kunststoff-Sichtfenster).

### 3.1 Hardware-Installationsübersicht

Es folgt eine Übersicht zum Anschluss und Einschalten der grundlegenden Hardwarekomponenten. Nähere Einzelheiten folgen in den einzelnen Unterabschnitten.

- 1. Überprüfen Sie die folgenden grundlegenden Komponenten:
  - Objektiv
  - Sensor und Kabel
  - Datenübertragungskabel (Ethernet oder seriell)
  - Personal-Computer mit Mikroprozessor 486 oder schneller mit Betriebssystem Microsoft Windows ME, NT, 2000 oder XP
  - Netzteil mit 10-30 VDC und 650 mA (OMNI) bzw. 550 mA (OMNI 1.3) maximalem Strom bei 24 VDC
  - Lichtquelle. Bei jeder Anwendung ist eine Lichtquelle erforderlich; der Sensor kann jedoch ohne spezielle Lichtquelle verwendet werden
  - Trigger (z. B.: Sensor WORLD-BEAM<sup>®</sup> QS18VN6D von Banner)

- 2. Schrauben Sie das Objektiv auf die Objektivfassung des Sensors.
- 3. Schließen Sie das Datenübertragungskabel zwischen PC und Sensor an.
- 4. Schließen Sie den Trigger (siehe Schritt 2 oben) wie folgt am Sensor an:
  - a. Schließen Sie den braunen Leiter an +VDC an.
  - b. Schließen Sie den blauen Leiter an -VDC an.
  - c. Schließen Sie den schwarzen Leiter am rosa Leiter vom Sensorkabel an.
- 5. Schließen Sie die Stromversorgung wie folgt am Sensor an:
  - a. Schließen Sie +V am braunen Leiter des Kabels an.
  - b. Schließen Sie -V am blauen Leiter des Kabels an.

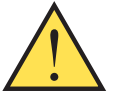

**Vorsicht** . . . Lichtquellenspannung Der Sensor allein läuft mit einer

Eingangsspannung von 10-30 VDC. Wenn jedoch eine Lichtquelle vom Sensor versorgt wird, muss die Eingangsspannung 24 VDC ± 10% betragen.

- Schalten Sie die Hardware ein und pr
  üfen Sie, ob die rote Fehler-LED AUS geht. Beim Spannungshochlauf leuchten alle Sensor-LEDs 15 bis 20 Sekunden lang auf (siehe Abbildung 3-1).
- 7. Installieren Sie die *Presence*PLUS-Software auf dem PC (siehe Abschnitt 3.4 "Software-Installation" auf Seite 12).
- 8. Starten Sie das *Presence*PLUS-Programm und überprüfen Sie die Systemanschlüsse (siehe Abschnitt 3.5 "Start und Fehlersuche" auf Seite 12).

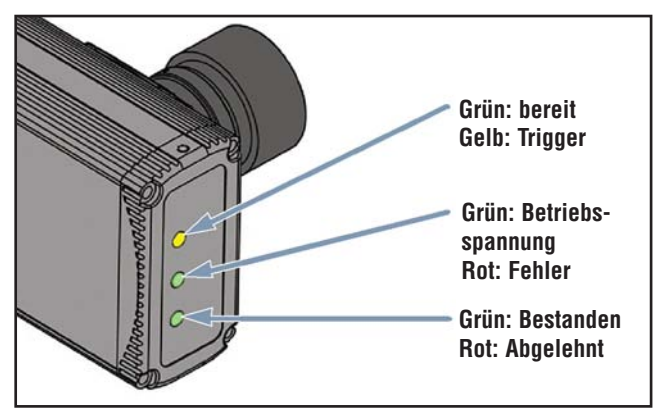

Abbildung 3-1. LEDs am PresencePLUS P4

### 3.2 Hardware-Installation

#### Montage des Sensors

Bringen Sie den Sensor sicher mit dem mitgelieferten Montagewinkel an.

#### Platz für Kabelkrümmung

Lassen Sie am Kabelende des Sensors mindestens 75 mm Platz für die Krümmung des Kabels.

#### Montagezubehör

Folgende Montage-Hardware liegt allen Montagewinkeln bei:

- Vier Inbusschrauben M3 x 0.5 x 6 mm
- · Vier mittlere Federringe
- Vier flache Unterlegscheiben
- Kurzer Sechskantschlüssel

#### Montage der Lichtquelle

Die Lichtquelle muss sicher befestigt sein. Bewegungen der Lichtquelle während einer Inspektion können die Durchführung der Inspektion beeinträchtigen.

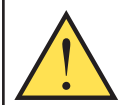

#### Vorsicht . . . Lichtquellenspannung

Der Sensor allein läuft mit einer Eingangsspannung von 10-30 VDC. Wenn jedoch eine Lichtquelle vom Sensor versorgt wird, muss die Eingangsspannung 24 VDC ± 10% betragen.

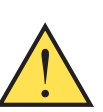

Vorsicht . . . Elektrostatische Entladungen

Benutzen Sie bei Montage eines Objektivs oder bei Befestigung eines Kabels immer eine zuverlässige Methode zur Verhinderung elektrostatischer Entladungen. Wenn diese Vorsichtsmaßnahme nicht ergriffen wird, könnte die Sensorschaltung beschädigt werden.

#### Montage des Objektivs

Der Sensor verwendet Objektive mit CS-Fassung.

Bei Objektiven anderer Hersteller befolgen Sie bitte die Montageanweisungen des jeweiligen Herstellers.

#### Anbringen von Objektivfiltern

Folgende Angaben gelten für Banner-Filter, die für Banner-Objektive konstruiert werden.

Es können farbige, Infrarot- und Polarisationsfilter verwendet werden. Der Filter sitzt hinter dem Objektiv und wird durch einen Haltering an seinem Platz gehalten. Zum Anbringen und Abnehmen von Filtern wird das Halteringwerkzeug verwendet, das mit dem Filter mitgeliefert wird (siehe Abbildung 3-2).

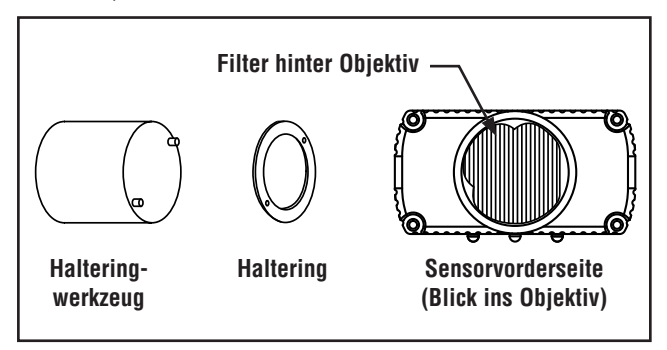

Abbildung 3-2. Anbringen eines Objektivfilters

# Befestigung

### 3.3 Sensoranschlüsse

# Vorsicht . . . Elektrostatische

Entladungen

Benutzen Sie bei Montage eines Objektivs oder bei Befestigung eines Kabels immer eine zuverlässige Methode zur Verhinderung elektrostatischer Entladungen. Wenn diese Vorsichtsmaßnahme nicht ergriffen wird, könnte die Sensorschaltung beschädigt werden.

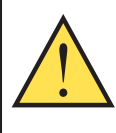

Achtung . . . Stromschlaggefahr

Bevor Kabel angeschlossen oder gelöst werden, ist zu überprüfen, ob die Stromversorgung ausgeschaltet ist.

# Betriebsspannung (brauner und blauer Leiter), Pins 11 und 12

Der Sensor benötigt eine Versorgung mit 10-30 VDC und 650 mA (OMNI) bzw. 550 mA (OMNI 1.3) maximalem Strom bei 24 VDC. Wenn jedoch eine Lichtquelle vom Sensor versorgt wird, muss die Eingangsspannung 24 VDC  $\pm$  10% betragen.

#### Elektrische Einstellungen

Die Sensoreingänge (Trigger, Produktwechsel, externe Programmierung (Teach) und digital) und -ausgänge können für NPN oder PNP konfiguriert werden. Diese Einstellung erfolgt im System-Setupfenster auf der Registerkarte "Eingänge/Ausgänge" (siehe Abbildung 3-3).

Sobald NPN oder PNP eingestellt wurde, sind alle Ein-/Ausgänge entweder NPN oder PNP.

| Suste    | m Einaä    | 000      |                                        |               |               |       |                                                  |
|----------|------------|----------|----------------------------------------|---------------|---------------|-------|--------------------------------------------------|
| -,       | Pin #4     | Trigger  | Pin #3 Pro                             | dukt Wechsel  | P             | in #2 | Externer Teach                                   |
| 1/0      | Pin #      | Funktion | Ruhestatus                             | Ausgangsverz. | 20            | ms    | Pulsbreite Ausgang<br>G. Einzeln C. Zeit<br>L    |
| 2        | Pin #<br>6 | Funktion | Ruhestatus<br>@ geoffnet<br>C geschlos | Ausgangsverz. | <u></u> 0     | ms    | Pulsbreite Ausgang<br>G Einzeln C Zeit<br>J D ms |
| 1/0<br>3 | Pin #      | Funktion | Ruhestatus                             | Ausgangsverz. | <u>)</u> 0    | ms    | Pulsbreite Ausgang<br>© Einzeln C Zeit<br>A D ms |
| 4        | Pin #      | Funktion | Ruhestatus<br>& geotinet<br>& geschios | Ausgangsverz. | <u>&gt;</u> 0 | ms    | Pulsbreite Ausgang<br>G Einzeln C Zeit<br>K D ms |

Abbildung 3-3. Registerkarte "Eingänge/Ausgänge" des System-Setupfensters zur Auswahl von NPN oder PNP

#### Trigger (rosa Leiter), Pin 4

- Um dem Sensor zu signalisieren, Bilder aufzunehmen, ist ein Eingangssignal von einer externen Triggervorrichtung erforderlich
- Der Sensor kann so eingestellt werden, dass er entweder auf die vordere oder hintere Kante des Triggerimpulses reagiert (siehe Abbildung 3-4)
- Die Triggerimpulsdauer kann von 1 ms bis 8 s eingestellt werden. Standardeinstellung ist 1 ms
- Triggerarten:
  - Eingang stromziehend (externer PNP-Treiber)
  - Eingang stromliefernd (externer NPN-Treiber)

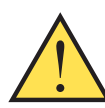

#### Vorsicht . . . Spannungsrisiken Um Schäden an der Sensorschaltung

zu vermeiden, sind die folgenden Vorsichtsmaßnahmen zu beachten:

- Der Sensor darf nur an Stromquellen mit 10-30 VDC angeschlossen werden.
- Alle Komponenten müssen einen Mindestabstand von 250 mm zu Stromkabeln haben.
- Es dürfen sich keine Komponenten in der Nähe von Hochspannungsquellen und Elektromotoren befinden.

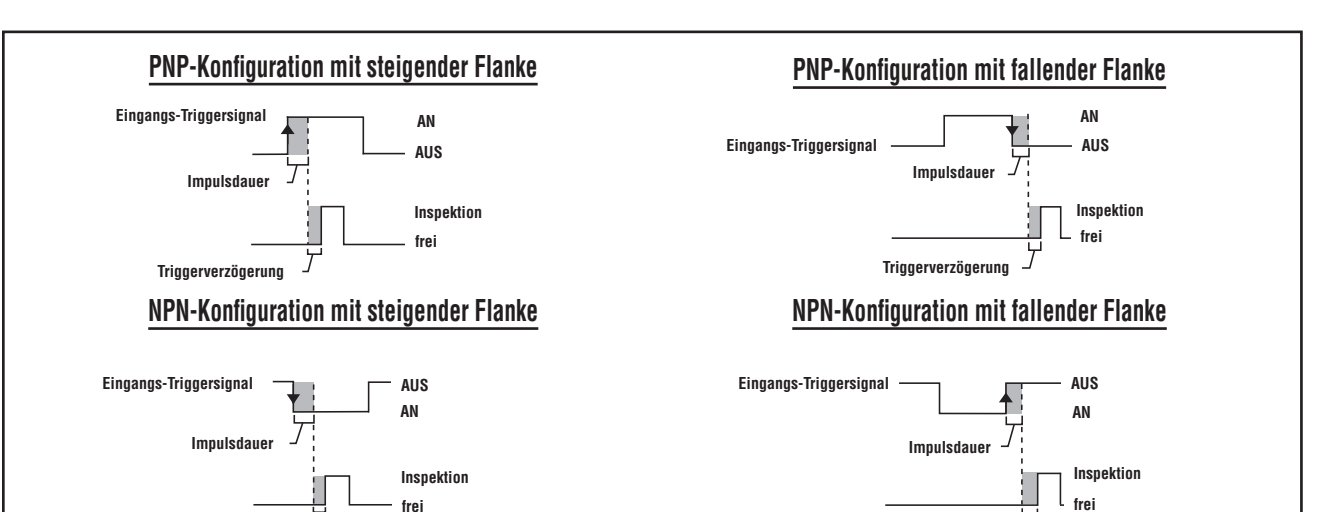

Abbildung 3-4. PNP- und NPN-Triggereingangssignale mit steigender und fallender Flanke

#### Strobe-Ausgang

Pin 4 des Beleuchtungssteckers ist der Blitz-Ausgang. Wenn der Blitz-Ausgang aktiviert ist, erzeugt der Sensor bei Empfang eines gültigen Triggersignals ein entsprechendes Ausgangssignal. Die Signalart wird wie unten dargestellt konfiguriert:

#### Stufe (Standardeinstellung: high aktiv)

Triggerverzögerung

**High aktiv:** Zu verwenden, wenn die Beleuchtung bei 5 V aktiviert wird

 $\ensuremath{\textit{Low aktiv:}}$  Zu verwenden, wenn die Beleuchtung bei 0 V aktiviert wird

#### Blitzdauer (Standardeinstellung: Zeitdauer)

AN: dauernd AN

AUS: dauernd AUS

Belichtung: Aktives Signal während der Belichtungszeit

Zeitdauer: Blitz ist aktiv bei gültigem Triggersignal, mit einer Längeneinstellung von 1 bis 4.000 ms

#### Elektrische Spezifikationen für Blitz

High: mind. 4 V bei max. 100 mA

Low: max. 0,5 V bei max. 100 µA

#### RS-232, Pins 1, 9 und 10

Der RS-232-Anschluss wird zum Export von Laufzeitinformationen im ASCII-Format verwendet. Informationen zur Konfiguration des seriellen Anschlusses finden Sie in Abschnitt 8, "Export mit der Kommunikations-Funktion", auf Seite 58. Siehe auch Abschnitt 12, "System-Setup", auf Seite 70.

Triggerverzögerung

Abbildung 3-5 zeigt typische Pin-Belegungen für die Leiter vom RS-232-Port des Sensors an einen seriellen DB-9-Anschluss.

| Sensorkabel                        | Serieller Anschluss       |
|------------------------------------|---------------------------|
| Gelber Leiter,<br>Datenübertragung | Pin 2, Datenempfang       |
| Violetter Leiter,<br>Datenempfang  | Pin 3, Datenübertragung   |
| Grüner Leiter, Signalerde          | Pin 5, Signalerde         |
| DB-9-Steck                         | erbelegung                |
| 3 (V<br>2 (YE)<br>6 7              | 4<br>5 (GN)<br>9<br>8     |
| Abbildung 3-5. RS-232-Ans          | chlüsse des DB-9-Steckers |

# Befestigung

#### Programmierbare Ein-/Ausgänge, Pins 5 bis 8

Der Sensor hat die in der folgenden Tabelle gezeigten vier digitalen programmierbaren Ein-/Ausgangsanschlüsse. Jeder Ein-/Ausgangstyp kann wie folgt konfiguriert werden:

- Stromziehender Eingang (externer PNP-Treiber, Standardeinstellung) oder stromliefernder Eingang (externer NPN-Treiber) und
- Stromziehender Ausgang (NPN) oder stromliefernder Ausgang (PNP)

| Pin 5 (schwarzer Leiter)  | Ein-/Ausgang Nr. 1 |
|---------------------------|--------------------|
| Pin 6 (roter Leiter)      | Ein-/Ausgang Nr. 2 |
| Pin 7 (weißer Leiter)     | Ein-/Ausgang Nr. 3 |
| Pin 8 (hellblauer Leiter) | Ein-/Ausgang Nr. 4 |

Typische PNP- und NPN-Anschlüsse sind nachfolgend abgebildet. Siehe auch die Tabelle unten mit Spezifikationen für programmierbare Eingänge und Ausgänge.

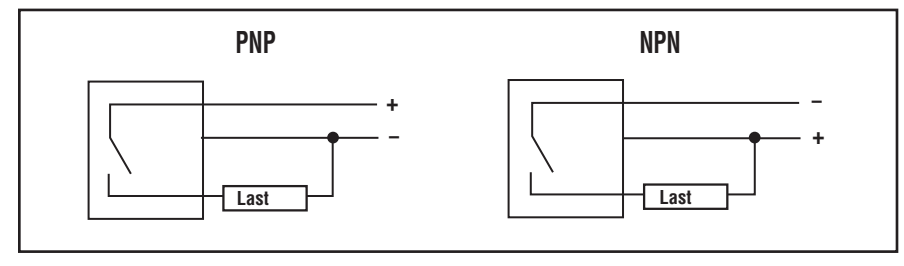

#### Spezifikationen für programmierbare Eingänge und Ausgänge

| Spezifikationen für<br>programmierbare Eingänge                                  | NPN (stromziehend)   | PNP (stromliefernd) |
|----------------------------------------------------------------------------------|----------------------|---------------------|
| AN                                                                               | < 2 V bei max. 1 mA  | > 8 V bei max7,5 mA |
| Sperrspannung                                                                    | > 10 V bei max. 4 mA | < 2 V bei max7,5 mA |
| Spezifikationen der<br>programmierbaren<br>Ausgänge (max. 150 mA pro<br>Ausgang) | NPN (stromziehend)   | PNP (stromliefernd) |
| AN                                                                               | < 2 V bei max. 1 mA  | > 8 V bei max7,5 mA |
| Sperrspannung                                                                    | > 10 V bei max. 4 mA | < 2 V bei max7,5 mA |

#### Produktwechsel (oranger Leiter), Pin 3

Produktwechsel-Spezifikationen

Der Produktwechseleingang wird zusammen mit einem der vier Ein-/Ausgangs-Punkte verwendet, die als Produktauswahl/-wechselleitung programmiert werden. Die geladene Inspektion wird bei Empfang eines gültigen Triggersignals ausgeführt.

- Der Produktwechseleingang reagiert auf den Vorderkantenübergang eines Impulses über 1 ms
- Der Produktauswahleingang wird entsprechend einer Programmposition gepulst. Zum Beispiel wird bei fünf Impulsen Programm Nr. 5 geladen

Siehe Zeitablauf zu Produktwechsel und Produktauswahl auf dieser Seite.

| Status | NPN (stromziehend)   | PNP (stromliefernd) |
|--------|----------------------|---------------------|
| AN     | < 2 V bei max. 1 mA  | > 8 V bei max7,5 mA |
| AUS    | > 10 V bei max. 4 mA | < 2 V bei max7,5 mA |

Einer der vier Ein- und Ausgänge (siehe programmmierbare Ein- und Ausgänge, Pins 5 bis 8 auf Seite 10) muss als Produktauswahl programmiert werden, wenn Produktwechsel verwendet werden soll. Siehe Abschnitt 12.4, Registerkarte "Eingänge/Ausgänge", auf Seite 73.

#### Produktauswahleingangs-Spezifikationen

| Status | NPN (stromziehend)   | PNP (stromliefernd) |
|--------|----------------------|---------------------|
| AN     | < 2 V bei max. 1 mA  | > 8 V bei max7,5 mA |
| AUS    | > 10 V bei max. 4 mA | < 2 V bei max7,5 mA |

#### Zeitablauf bei Produktwechsel und Produktauswahl

Die Produktwechselleitung signalisiert dem Sensor, seine augenblickliche Tätigkeit einzustellen und mit dem Zählen der Impulse an der Produktauswahlleitung zu beginnen. Die Anzahl der Impulse gibt dem Sensor die Inspektionsadresse an, an der mit der Ausführung der Inspektion begonnen werden soll. Es werden nur die Impulse gezählt, die bei aktivem Produktwechseleingang auftreten. Wie in Abbildung 3-6 dargestellt, wird der Produktauswahleingangsimpuls, der bei nicht aktivem Produktwechseleingang auftritt, NICHT gezählt.

Wenn sich der Sensor im Ausführen-Modus befindet, sollte die Produktwechselleitung nur aktiviert werden, wenn der Sensor bereit ist (grüne Bereit-LED leuchtet). Wenn die Produktwechselleitung aktiviert wird, wenn sich der Sensor im Ausführen-Modus befindet, aber eine Inspektion durchführt (nicht bereit ist), wird die gerade laufende Inspektion abgebrochen, und der Sensor geht dazu über, die Inspektion an der angegebenen Adresse zu laden.

Wenn die Produktwechselleitung aktiviert wird, wenn der Sensor nicht im Ausführen-Modus ist (z. B. im Setup-Modus), geht er zur angegebenen Adresse über (in diesem Fall Adresse Nummer vier) und beginnt mit der Ausführung.

Start der Impulszählung Stopp der Impulszähan der Produktauswahl lung an der Produktauswahlleitung leituna Aktiv Produkt-Nicht aktiv wechseleingang Die Mindest-Triggerweite ist 1 ms aktiv und 1 ms inaktiv Aktiv Produktaus-Nicht aktiv wahleingang Auf diese Leitung Impulse geben, Impuls nicht um die Inspektionsadresse stuoezählt fenweise heraufzusetzen In diesem Beispiel unterbricht der Sensor die gerade laufende Inspektion, geht zu Adresse Nummer vier (vier Impulse), lädt die

#### Abbildung 3-6. Zeitablaufbeispiel zu Produktwechsel und Produktauswahl

Inspektion an Position vier, geht in den Ausführen-Modus und führt die Inspektion beim nächsten gültigen Triggersignal aus.

# Befestigung

Die maximale Impulsanzahl ist durch die Anzahl der am Sensor möglichen Inspektionen begrenzt.

# Befestigung

### 3.4 Software-Installation

Die *Presence*PLUS-*P4*-Software-CD enthält die Software und Dokumentation zum Sensor.

#### **Computer-Anforderungen**

*Für die Presence*PLUS-*P4*-Software muss der Computer folgende Anforderungen erfüllen:

- Personal-Computer mit Mikroprozessor 486 oder schneller mit Betriebssystem Microsoft Windows ME, NT, 2000 oder XP
- 16 MB RAM Minimum, 24 MB empfohlen
- 15 MB freier Festplatten-Speicherplatz
- Bildschirmauflösung 1024 x 768 oder höher

#### Installation des Programms

- 1. Schließen Sie alle aktiven Programme.
- 2. Deinstallieren Sie frühere Installationen von *Presence*-PLUS (siehe unten).
- 3. Legen Sie die *Presence*PLUS-CD in das CD-ROM-Laufwerk ein. Die CD startet automatisch.

HINWEIS: Wenn der Installationsbildschirm nicht erscheint:

- a. Klicken Sie doppelt auf das Symbol Arbeitsplatz.
- b. Klicken Sie in der Liste, die dann erscheint, doppelt auf **CD-Laufwerk**.
- c. Klicken Sie die **PresencePLUS**-Autorun-Datei für Ihre *Presence*PLUS-*P4*-Ausführung doppelt an.
- 4. Wenn der Installationsbildschirm erscheint, klicken Sie auf **PresencePLUS-PC-Software**.
- 5. Befolgen Sie die Anweisungen auf dem Bildschirm.
- 6. Starten Sie den PC neu.

#### **Deinstallation des Programms**

- 1. Schließen Sie das PresencePLUS-P4-Programm.
- 2. Klicken Sie in der Taskleiste unten auf dem Bildschirm auf **Start**.
- 3. Wählen Sie Einstellungen > Systemsteuerung.
- 4. Klicken Sie doppelt auf Programme hinzufügen/entfernen.
- 5. Wählen Sie aus der Programmliste PresencePLUS aus.
- 6. Klicken Sie auf hinzufügen/entfernen, und befolgen Sie die Anweisungen.

### 3.5 Start und Fehlersuche

In diesem Abschnitt wird erklärt, wie Anschlüsse geprüft werden und wie das *Presence*PLUS-*P4*-Programm gestartet und die Fehlersuche bei eventuellen Problemen durchgeführt wird.

#### Systemstart

#### 1. Prüfen Sie die Kabelanschlüsse.

- Der Sensor ist mit einem Ethernet-Crossover-Kabel oder seriellen Kabel an einem PC angeschlossen
- Der Monitor, soweit verwendet, ist am Videoanschluss des Sensors angeschlossen

#### 2. Prüfen Sie die elektrischen Anschlüsse.

- +V ist mit dem braunen Leiter an Pin 12 verbunden, 10-30 VDC (24 VDC ± 10%, wenn eine Beleuchtung vom Sensor versorgt wird)
- -V ist mit dem blauen Leiter an Pin 11 verbunden (DC-Common)
- Der Triggersensor ist mit Pin 4 verbunden (rosa Leiter, Trigger-Eingang)
- Alle zusätzlichen Anschlüsse werden nach Bedarf hergestellt

#### 3. Prüfen Sie die Stromversorgung.

Prüfen Sie, ob der Sensor 10-30 VDC erhält (24 VDC ± 10%, wenn eine Beleuchtung vom Sensor versorgt wird).

#### 4. Prüfen Sie die PC-Konfiguration.

- Ethernet-Anschluss: Die IP-Adresse des PCs ist 192.168.0.2
- HINWEIS: Detaillierte Anweisungen zur Änderung der IP-Adresse finden Sie in Abschnitt 4, "Erste Schritte", auf Seite 16.
- Serieller Anschluss: Es wurde ein DFÜ-Netzwerk mit Punkt-zu-Punkt-Protokoll (PPP) eingerichtet

#### 5. Schalten Sie den Sensor ein.

Prüfen Sie, ob die rote Fehler-LED AUS geht (beim Spannungshochlauf leuchten alle Sensor-LEDs 15 bis 20 Sekunden lang auf).

Sobald die rote Fehler-LED AUS ist, prüfen Sie, ob die grüne Betriebsspannungs-LED blinkt.

#### 6. Starten Sie das Programm.

- Klicken Sie zum Programmstart auf **Start > PresencePLUS**
- Wenn PresencePLUS P4 OMNI/OMNI 1.3 eine von der Standardadresse (192.168.0.1) abweichende IP-Adresse hat oder über einen seriellen Anschluss angeschlossen ist, erscheint die folgende Meldung

# Sensor wurde unter der angegebenen IP-Adresse nicht gefunden: 192.168.0.1.

#### Möchten Sie eine andere IP-Adresse vergeben?

- Klicken Sie auf "Ja", um zum System-Setupfenster zu gelangen
- Klicken Sie die Registerkarte "Sensorauswahl" an und ändern Sie die Anschlusseinstellung wie folgt:

#### Ethernetverbindung:

- a. Wählen Sie im Pulldown-Menü Ethernet (RJ 45).
- b. Ändern Sie die IP-Adresse in die Adresse des Sensors.
- c. Klicken Sie auf **OK**.

#### Serieller Anschluss:

- a. Wählen Sie im Pulldown-Menü PC seriell.
- b. Klicken Sie auf **OK**.
- HINWEIS: Bei seriellem Anschluss sind Änderungen am Sensor sowie ein fertig eingerichtetes DFÜ-Netzwerk erforderlich. Für Anweisungen zur Einrichtung eines DFÜ-Netzwerks siehe das Dokument zum seriellen Anschluss von *Presence*PLUS (auf der Software-CD).

Befestigung

#### 7. Konfigurieren Sie die diskreten Ein-/Ausgangssignale, erstellen Sie eine Inspektion und beginnen Sie mit dem Ausführen der Inspektionen.

HINWEIS: Vor der Inbetriebnahme sind alle digitalen Ein-/Ausgänge als Eingänge konfiguriert. Wenn eine Inspektion erstellt wird, bevor die digitalen Ein-/Ausgänge konfiguriert worden sind, stehen in der Test-Funktion keine Ausgänge zur Verfügung. Für Informationen zur Konfiguration siehe Abschnitt 12.4, Registerkarte "Ein-/Ausgänge", auf Seite 73.

# -Befestigung

-

Benutzerhandbuch

# 3.6 Fehlermeldungen bei der Fehlersuche

| Meldung                                                                                                    |                                                                                                    | Empfohlene Maßnahme                                                                                                    |
|----------------------------------------------------------------------------------------------------|----------------------------------------------------------------------------------------------------|----------------------------------------------------------------------------------------------------|
| "Es konnte kein Bild mit voller Auflösung aufge-<br>nommen werden. Bitte noch einmal versuchen."                                                                                                    | Siehe Fehlersuchtabelle auf                                                                                  | Seite 15.                                                                                                    |
| "Es konnte kein Bild mit voller Auflösung aufge-<br>nommen werden."                                                                                                    | Siehe Fehlersuchtabelle auf                                                                                  | Seite 15.                                                                                                    |
| "Sensor wurde unter der angegebenen IP-<br>Adresse nicht gefunden: 192.168.0.1. Möchten<br>Sie eine andere IP-Adresse vergeben?"                                                                                               | Ja                                                                                                    | Nein                                                                                                    |
| 1. Prüfen Sie die Stromversorgung. Leuchtet die grüne Betriebsspannungs-LED?                                                                                                    | Machen Sie weiter bei<br>Schritt 2 oder 3.                                                                   | Prüfen Sie den Stromanschluss. Prüfen Sie, ob die<br>Stromversorgung 10-30 VDC und maximal 650 mA<br>(OMNI) bzw. 550 mA (OMNI 1.3) bei 24 VDC liefert.                                                                                                    |
| <ol> <li>Bei Ethernet-Anschluss:</li> <li>a. Leuchtet die gelbe LED-Anzeige am<br/>RJ-45-Anschluss?</li> </ol>                                                                                                    | Machen Sie weiter bei<br>Schritt b.                                                                          | Prüfen Sie, ob der richtige Kabeltyp verwendet wird.<br>Bei direktem Anschluss an einen PC ist ein Crossover-<br>Adapter oder ein Crossover-Ethernet-Kabel erforder-<br>lich. Bei Anschluss an ein Netzwerk ist ein gerades<br>Ethernet-Kabel erforderlich. |
| b. Zeigt die Fehlermeldung die IP-Adresse<br>192.168.0.1?                                                                                                    | Machen Sie weiter bei<br>Schritt c.                                                                          | Andern Sie die IP-Adresse in der Software in 192.168.0.1, und versuchen Sie es erneut.                                                                                                    |
| <ul> <li>c. Klicken Sie auf die Schaltfläche Ja. Wenn<br/>der Sensor an einer anderen IP-Adresse<br/>gefunden wird, erscheint die folgende<br/>Meldung:</li> <li>Sensor wurde gefunden unter<br/>IP = 192.168.0.xx.</li> </ul> | Klicken Sie auf <b>Ja</b> , und<br>beginnen Sie die Arbeit<br>mit der Software.                              | Klicken Sie auf <b>Nein</b> , und ändern Sie im Feld <b>IP-</b><br><b>Adresse</b> die IP-Adresse in die IP-Adresse des Sensors<br>(Standardadresse ist 192.168.0.1). Klicken Sie dann<br>auf die Schaltfläche <b>OK</b> .                                   |
| Soll dieser Sensor benutzt werden?                                                                                                    |                                                                                                    |                                                                                                    |
| d. Findet die Software den Sensor?                                                                                                    | Sie können beginnen, mit<br>der Software zu arbeiten.                                                        | Machen Sie weiter bei Schritt e.                                                                                                    |
| e. Prüfen Sie, ob die IP-Adresse des PCs zur<br>Arbeit mit <i>Presence</i> PLUS <i>P4</i> OMNI/OMNI<br>1.3 konfiguriert ist.                                                                                                   | Wenden Sie sich<br>an einen Banner-<br>Anwendungstechniker.<br>Siehe<br>"Werksunterstützung"<br>auf Seite 1. | Ändern Sie die IP-Adresse und Subnet-Maske ent-<br>sprechend der links aufgeführten IP-Adresse und<br>Subnet-Maske.                                                                                                    |
| Ist der PC wie folgt konfiguriert?                                                                                                    |                                                                                                    |                                                                                                    |
| IP-Adresse = 192.168.0.2                                                                                                    |                                                                                                    |                                                                                                    |
| Subnet-Maske = 255.255.255.0                                                                                                    |                                                                                                    |                                                                                                    |
| 3. Bei <b>seriellem</b> Anschluss:                                                                                                    | Maaban Sia waitar bai                                                                                        | Richten Sie PPP im seriellen Anschluss über das                                                                                                    |
| Punkt-Protokoll (PPP) konfiguriert?                                                                                                    | Schritt b.                                                                                                   | auf der Software-CD zum seriellen Anschluss von<br><i>Presence</i> PLUS.<br>Starten Sie die DFÜ-Netzwerksitzung mit<br><i>Prasence</i> PLUS Lasson Sie sich vom Dekument suf                                                                                |
| b. Funktionierte das DFÜ-Netzwerk, bevor die<br>Software installiert wurde?                                                                                                    | Machen Sie weiter bei<br>Schritt c.                                                                          | der Software-CD für den seriellen Anschluss von<br><i>Presence</i> PLUS durch den Erstellungsvorgang eines<br>DFÜ-Netzwerks führen.                                                                                                    |
| c. Wahlen Sie "Serieller Anschluss" im<br>Sensorauswahlbildschirm.                                                                                                    |                                                                                                    |                                                                                                    |

# Befestigung-

#### Fehlersuchtabelle

Diese Tabelle enthält Lösungen für die häufigsten Probleme, die beim Einsatz des *Presence*PLUS-Programms auftreten können. Falls Sie weitere Hilfe benötigen, wenden Sie sich bitte an den Hersteller oder Ihre Vertretung. Siehe dazu die Telefonnummern bzw. Adressen auf der hinteren Umschlagseite.

| Problem                                                                                                    | Ursache/Lösung                                                                                                    |
|----------------------------------------------------------------------------------------------------|----------------------------------------------------------------------------------------------------|
| <ul> <li>Die grüne Power-LED am Sensor ist nicht AN</li> <li>Keine Verbindung zwischen Interface und Sensor</li> <li>Kein Bild am Monitor</li> </ul>                                                                                                    | <ul> <li>Stromzufuhr zum Sensor unzureichend</li> <li>Prüfen Sie, ob die Stromversorgung 10-30 VDC und maximal 650 mA<br/>(OMNI) bzw. 550 mA (OMNI 1.3) bei 24 VDC liefert</li> <li>Überprüfen Sie den Stromanschluss</li> </ul>                                                                                                    |
| <ul> <li>Kein Bild am PC oder Monitor</li> <li>Grüne Bereit-LED am Sensor leuchtet nicht</li> <li>Die Software scheint einwandfrei zu funktionieren,<br/>doch es erscheint kein Bild</li> </ul>                                                                        | <ul> <li>Ausführen-Display auf "Keine" eingestellt.</li> <li>Prüfen Sie, ob der Sensor Triggersignale empfängt</li> <li>Sensor empfängt keine Triggersignale</li> <li>Wenn die Anschlüsse in Ordnung sind, wenden Sie sich an einen Banner-<br/>Anwendungstechniker*</li> </ul>                                                                                                    |
| <ul> <li>Fehlermeldung, "Es konnte kein Bild mit voller<br/>Auflösung aufgenommen werden. Bitte noch ein-<br/>mal versuchen"</li> <li>Das Bild ist am PC und am Monitor eingefroren</li> <li>Grüne Bereit-LED am Sensor leuchtet nich</li> </ul>                       | <ul> <li>Software-Neustart erforderlich oder lose Anschlüsse</li> <li>Starten Sie die PresencePLUS-Software neu</li> <li>Wenn das Problem durch einen Programm-Neustart nicht behoben wird<br/>und die Anschlüsse in Ordnung sind, wenden Sie sich bitte an einen<br/>Banner-Anwendungstechniker*</li> </ul>                                                                                                    |
| <ul> <li>Fehlermeldung: "Es konnte kein Bild mit voller<br/>Auflösung aufgenommen werden"</li> <li>Das Bild am PC ist eingefroren, doch das Bild am<br/>Monitor wird richtig aktualisiert</li> <li>Die Kontrolllampen am RJ-45-Anschluss leuchten<br/>nicht</li> </ul> | <ul> <li>Ethernet-Verbindung unterbrochen</li> <li>Schließen Sie das Kabel wieder an</li> <li>Prüfen Sie das Kabel auf Unterbrechungen. Schalten Sie dann das Gerät<br/>aus und wieder ein</li> <li>Tauschen Sie das Kabel aus</li> <li>Versuchen Sie, die <i>Presence</i>PLUS-Software zu schließen und neu zu öffnen</li> <li>Wenn das Problem weiter besteht, wenden Sie sich an einen Banner-<br/>Anwendungstechniker*</li> </ul> |
| <ul> <li>Fokus-Zahl wird nicht aktualisiert</li> <li>QuickStart funktioniert nicht</li> <li>Fehler beim Speichern von Inspektionen im Sensor</li> </ul>                                                                                                    | <b>FTP-Kommunikation blockiert</b><br>• Deaktivieren Sie die TCP/IP-Firewall-Software auf dem PC                                                                                                    |
| • Ein Fehlercode wird auf dem PC dargestellt                                                                                                    | • Eine Liste mit Fehlercodes und möglichen Ursachen und Maßnahmen steht unter Hilfe/Info auf der <i>Presence</i> PLUS-Software-CD zur Verfügung*                                                                                                    |

\* Siehe "Werksunterstützung" (auf Seite 1) in Abschnitt 1.1, "Produktunterstützung und Wartung".

Der Sensor hat keine Komponenten, die vor Ort ausgetauscht oder vom Anwender repariert werden können. Um die Banner-Gewährleistung nicht zu verlieren, dürfen keine Komponenten zerlegt oder elektrische oder mechanische Veränderungen daran vorgenommen werden.

# 4. Erste Schritte

In diesem Abschnitt werden typische Methoden zu Einstellung und Durchführung von Inspektionen vorgestellt.

HINWEIS: Wenn die PresencePLUS-Software noch nicht auf dem PC installiert ist, siehe "Installation des Programms" (auf Seite 12) in Abschnitt 3.4, "Software-Installation".

### 4.1 Start der Software

Schalten Sie den PC ein und konfigurieren Sie die IP-Adresse auf dem PC wie folgt:

HINWEIS: Die folgenden Anweisungen und Bildschirme gelten für Windows XP. Für Anweisungen zu früheren Windows-Versionen finden Sie zusätzliche Informationen auf der folgenden Banner-Webseite:

http://info.bannersalesforce.com/xpedio/groups/public/documents/trainingjobaid/vr\_01\_00\_e.pdf.pdf

1. Wählen Sie auf dem Windows-Desktop **Start > Einstellungen > Netzwerkverbindungen**.

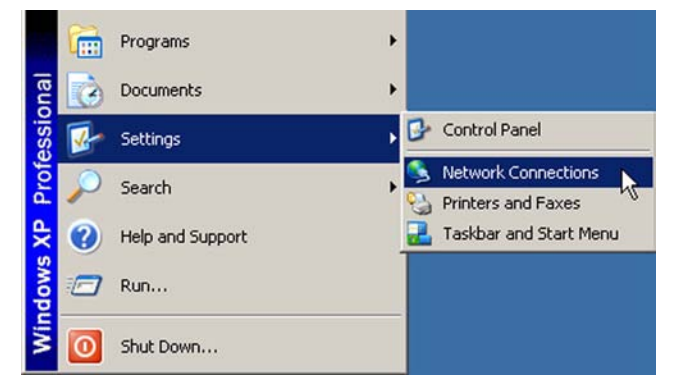

2. Klicken Sie im Menü "Netzwerkverbindungen" die von *Presence*PLUS benutzte **lokale Verbindung** zweimal an.

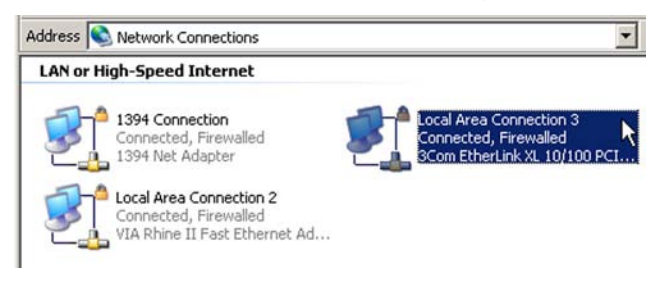

3. Klicken Sie im Statusfenster der lokalen Verbindung 3 die Schaltfläche **Eigenschaften** an.

| Local Area Con | nection 3 Status | 1          |
|----------------|------------------|------------|
| eneral Support | 1                |            |
| Connection     |                  |            |
| Status:        |                  | Connected  |
| Duration:      |                  | 00:40:12   |
| Speed:         |                  | 100.0 Mbps |
| - Activity     | Sent — 💕         | P-Received |
| Bytes:         | 2,684            | 0          |
| Properties     | Disable          |            |
|                |                  | Close      |

 Markieren Sie im Fenster "Lokale Verbindung/Eigenschaften" Internet-Protokoll (TCP/IP) und klicken Sie die Schaltfläche Eigenschaften an.

| SCOTTENEILINK                                                       | XL 10/100 PCI TX N                                                         | Configure          |
|---------------------------------------------------------------------|----------------------------------------------------------------------------|--------------------|
| his connection uses t                                               | he following items:                                                        |                    |
| Client for Micr                                                     | osoft Networks                                                             | Mahuadua           |
| File and Printe                                                     | col (TCP/IP)                                                               | Networks           |
|                                                                     |                                                                            |                    |
| Install                                                             | Uninstall                                                                  | Properties         |
| Description                                                         |                                                                            |                    |
| Description                                                         |                                                                            | toool. The default |
| Transmission Contro<br>wide area network p                          | I Protocol/Internet Pro<br>protocol that provides c                        | communication      |
| Transmission Contro<br>wide area network p<br>across diverse interc | I Protocol/Internet Pro<br>protocol that provides o<br>connected networks. | communication      |

#### PresencePLUS P4 OMNI/OMNI 1.3

#### Benutzerhandbuch

- Notieren Sie sich die IP-Adresse Ihres PCs. Markieren Sie im Fenster "Internet-Protokoll (TCP/IP) Eigenschaften" Folgende IP-Adresse verwenden, und nehmen Sie die folgenden Änderungen vor:
  - Ändern Sie die IP-Adresse in 192.168.0.2
  - Ändern Sie die Subnet-Maske in 255.255.255.0
  - Klicken Sie die **OK-**Schaltfläche an

| C Obtain an IP address automatically |                     |
|--------------------------------------|---------------------|
|                                      |                     |
| IP address:                          | 192.168.0.2         |
| Subnet mask:                         | 255 . 255 . 255 . 0 |
| Default gateway:                     |                     |
| C Obtain DNS server addres           | s automatically     |
| Use the following DNS ser            | ver addresses:      |
| Preferred DNS server:                | 1                   |
| Alternate DNS server:                |                     |
|                                      |                     |

 Starten Sie die Software durch zweimaliges Klicken auf das Programmsymbol *Presence*PLUS *P4* OMNI oder durch Wahl von *Presence*PLUS *P4* OMNI im Programm-Menü.

Beim Start kontrolliert das Programm, ob ein Sensor angeschlossen ist, und stellt entweder den Setup-Screen (Abbildung 4-3 auf Seite 19) oder den Ausführen-Screen (siehe Abschnitt 11.1 auf Seite 66) dar.

### 4.2 Einstellung der Hardware-Parameter

Wenn der Sensor zum ersten Mal eingesetzt wird oder wenn Änderungen an der Hardware vorgenommen worden sind, müssen eventuell Hardware-Parameter im System-Setupfenster wie nachstehend beschrieben eingestellt bzw. geändert werden:

- 1. Klicken Sie die **System**-Schaltfläche in der *Presence*-PLUS-*P4*-OMNI/OMNI 1.3-Hauptmenü-Symbolleiste an.
- Klicken Sie die Registerkarte "Eingänge/Ausgänge" an, und konfigurieren Sie den Trigger-Parameter im Feld "Eingänge" entsprechend dem verwendeten Triggersensor. (Wenn zum Beispiel der Triggersensor ein Sensor mit NPN-Ausgang ist, wählen Sie NPN.)

3. Konfigurieren Sie die vier digitalen Eingänge/Ausgänge und klicken Sie die **OK**-Schaltfläche an.

Erste Schritte

- Wenn eine Blitzlichtquelle durch den Sensor ausgelöst wird, klicken Sie die Registerkarte Blitz an und stellen Sie die Optionen zur Blitzauslösung ein.
- 5. Wenn die Produktauswahlleitung verwendet wird, müssen die Produktauswahl- und Produktwechselleitungen konfiguriert werden. Siehe Abschnitt 13, "Produktwechsel", auf Seite 80.
- 6. Klicken Sie die **Setup**-Schaltfläche in der Hauptmenü-Symbolleiste an, wählen Sie die Registerkarte **Trigger**, und konfigurieren Sie die Trigger-Parameter.

### 4.3 Einrichtung einer Inspektion

Die automatische Bildschirmsequenz startet mit dem Setup-Screen, der nach Anklicken der ersten Schaltfläche (**Setup**) in der Hauptmenü-Symbolleiste erscheint. Nachfolgende Bildschirme werden in Abbildung 4-1 gezeigt.

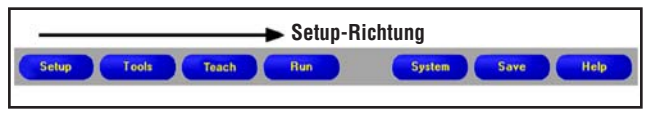

Abbildung 4-1. Schaltflächen der Hauptmenü-Symbolleiste in der Aufgabenabfolge von links nach rechts

Klicken Sie auf die Schaltflächen **Setup, Funktionen, Teach** und **Ausführen**, um zum entsprechenden Bildschirm zu gelangen.

Befolgen Sie diese grundlegenden Schritte zur Einrichtung und Durchführung einer neuen Inspektion:

#### 1. Setup-Screen:

- a. Richten Sie Sensor, Objektiv und Beleuchtung ein.
- b. Wählen Sie die Auslöser-Option **Dauernd** für eine Live-Aufnahme.
- c. Klicken Sie zur Einstellung der Helligkeit auf **Autom.** Belichtung.
- d. Stellen Sie das Objektiv durch Drehen des Fokussierrings (in Abbildung 4-2 gezeigt) ein, bis der maximale Fokuswert erreicht wird. Siehe "Fokussieren des Objektivs" auf Seite 26.
- e. Wenn das gewünschte Bild dargestellt wird, klicken Sie auf Weiter, um zum Funktionen-Screen zu gelangen.

# Erste Schritte

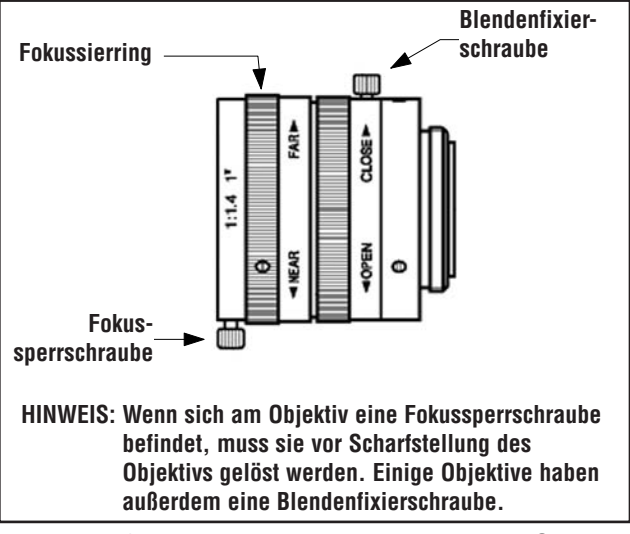

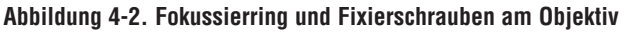

#### 2. Funktionen-Screen:

Funktionen können neu erstellt oder von einer zuvor im PC oder Sensor gespeicherten Inspektionsdatei hinzugefügt werden. Um eine Funktion hinzuzufügen, klicken Sie die **Funktionen**-Schaltfläche an. Um eine Funktion zu entfernen, klicken Sie das rote X in der unteren linken Bildschirmecke an, nachdem die entsprechende Funktion markiert wurde.

- a. Fügen Sie eine oder mehrere Positionierungs-Funktionen hinzu, um das Objekt ausfindig zu machen und die Messbereiche (ROIs) für Versatz und Verkippung einzustellen.
- b. **NOTWENDIG:** Fügen Sie ein oder mehrere Bildverarbeitungs-Funktionen für die Prüfung des Teils hinzu.
- c. Fügen Sie eine oder mehrere Mess-Funktionen für die Erstellung von Entfernungsmessungen von ermittelten Punkten aus hinzu.
- d. **NOTWENDIG:** Fügen Sie eine oder mehrere Test-Funktionen zur Einstellung der Gut-/Schlecht-Kriterien hinzu (Barcode- und Mess-Funktionen liefern die notwendigen Daten für die Test-Funktion).
- e. Klicken Sie auf **Quick Teach**, um alle ausgewählten Parameter in der Test-Funktion automatisch einzustellen, und wechseln Sie dann zum Ausführen-Screen, oder klicken Sie auf **Weiter**, um zum Teach-Screen zu gelangen, wo eine Auswahl an Beispielen für akzeptable Produkte mittels Teach-Verfahren definiert wird.

Speichern Sie eine Sicherungskopie der Inspektion im Zentralrechner. HINWEIS: Sollen Parameter in einer Test-Funktion beibehalten werden, überspringen Sie "Teach" und gehen direkt zu "Ausführen".

#### 3. Teach-Screen:

Auf dem Teach-Screen werden die auf dem Funktionen-Screen ausgewählten Parameter automatisch konfiguriert

- a. Wählen Sie den Stichprobenumfang
- b. Klicken Sie auf Start.
- c. Triggern Sie den Sensor mit dem externen Triggersensor.
- d. Klicken Sie auf Stopp.
- e. Speichern Sie die Inspektionsdatei in einem der 10 Speicherplätze des Sensors.
- f. Klicken Sie auf **Weiter**, um zum Ausführen-Screen zu gelangen.

#### 4. Ausführen-Screen:

Starten Sie eine Inspektion und kontrollieren Sie die Ergebnisse der Inspektion.

- Für die Auswahl einer Inspektion geben Sie (in der Registerkarte **Auswahl**) **Software-gesteuert** frei und wählen die Inspektionsdatei aus der Liste der im Sensor gespeicherten Inspektionen aus
- Als Alternative: Wählen Sie mittels Hardware-Eingabe eine Inspektion über diskrete Eingaben in den Sensor

#### 5. Beginn der Inspektion:

Um eine Inspektion zu beginnen, klicken Sie die Schaltfläche **Start** auf dem Ausführen-Screen an.

### 4.4 Navigation mit der Software

Die Anwendung folgt typischen Navigationssequenzen (z. B.: Setup > Funktionen > Teach > Ausführen), wenn nach Abschluss jedes Schritts **Weiter** angeklickt wird. Erfahrene Anwender arbeiten möglicherweise lieber in einer anderen Abfolge (z. B. Setup > Funktionen > Ausführen), indem sie das gewünschte Ziel aus der Hauptmenü-Symbolleiste auswählen.

Zum Verlassen des Programms klicken Sie die Schaltfläche "Schließen" 🗙 in der rechten oberen Bildschirmecke an. Wenn die aktuelle Inspektion nicht gespeichert wurde, wird der Anwender von der Software aufgefordert, das zu tun, bevor das Programm verlassen wird. Siehe Abschnitt 14, "Speichern von Inspektionen", auf Seite 81.

TIPP

# 4.5 Software-Übersicht

Der nachstehend abgebildete Setup-Screen enthält das Hauptmenü.

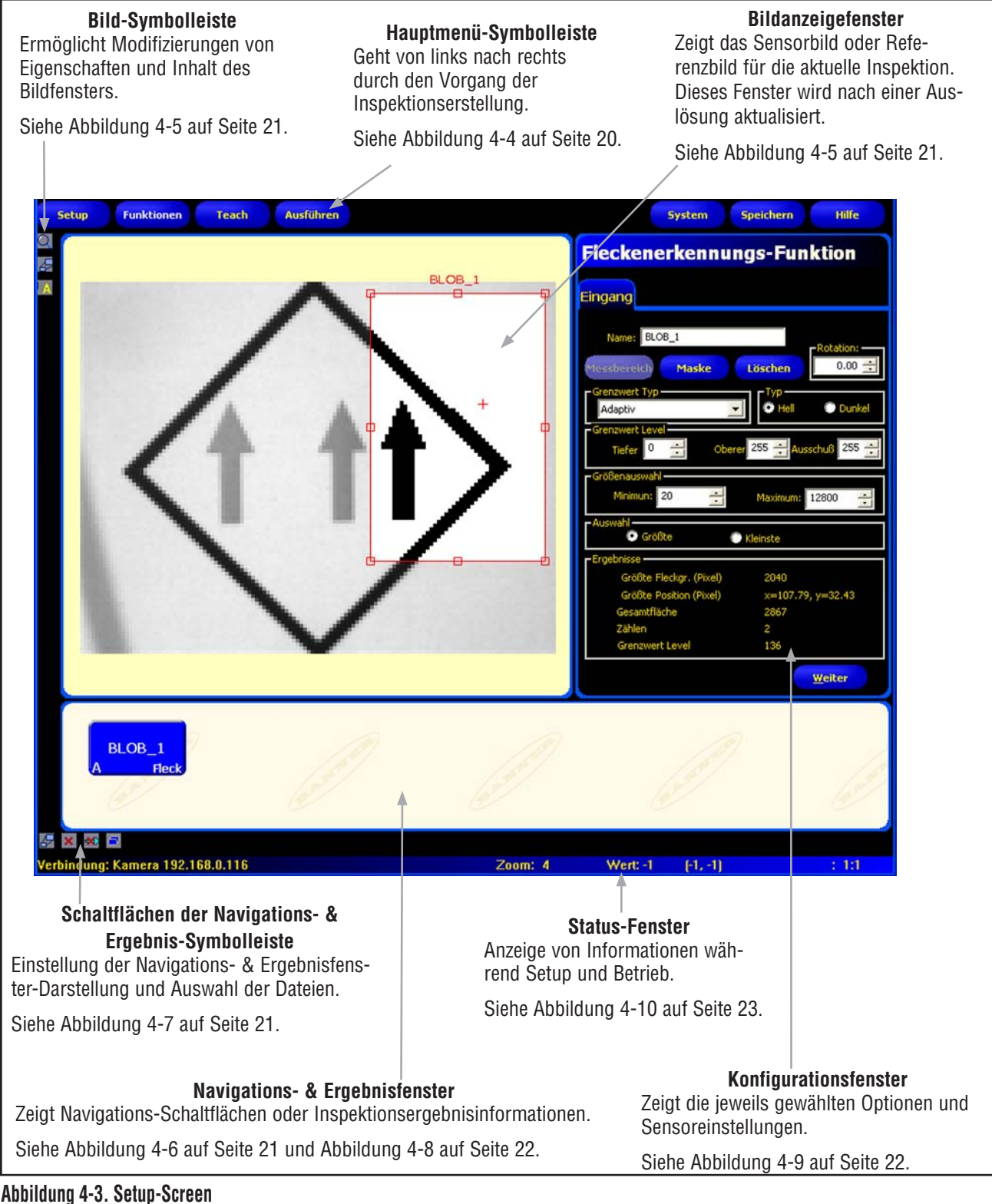

# Erste Schritte

#### Hauptmenü-Symbolleiste

Mit der Hauptmenü-Symbolleiste erfolgt die Navigation zwischen den Sensoroptionen. Die Schaltflächen in der Hauptmenü-Symbolleiste dienen der Reihe nach von links nach rechts der Erstellung und Steuerung einer Inspektion. Die Schaltflächen werden in der nachstehenden Abbildung und Tabelle erklärt.

Weitere Informationen zur Navigation zwischen den Optionen finden Sie Abschnitt 4.3, "Einrichten einer Inspektion", auf Seite 17.

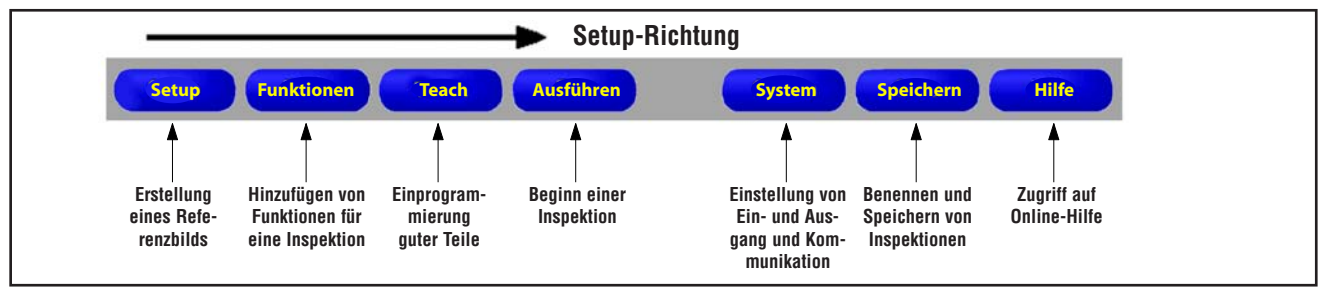

Abbildung 4-4. Anordnung der Hauptmenü-Symbolleiste

#### Bildanzeigefenster

Im Bildanzeigefenster werden vom Sensor aufgenommene Bilder oder das für die aktuelle Inspektion eingestellte Referenzbild dargestellt. Siehe Abbildung 4-5.

HINWEIS: Das Referenzbild wird als Vorlage zur Entwicklung einer Inspektion verwendet. Mit diesem Bild werden Ausgangswerte aufgestellt. Es wird außerdem von der Quick-Teach-Funktion verwendet.

Siehe Abschnitt 9.1, "Teach-Übersicht", auf Seite 61.

#### Zoom

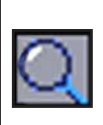

Schaltet zwischen Aktivierung und Deaktivierung der Zoom-Steuerung um. Bei aktivierter Zoom-Steuerung wird das Bild im Bildfenster durch Anklicken mit der linken Maustaste vergrößert, durch Anklicken mit der rechten Taste verkleinert. Diese Schaltfläche ist aktiv, wenn ein Bild im Bildfenster dargestellt wird.

#### Bilderweiterung

Schaltet zwischen maximaler und minimaler Größe des Bildfensters um.

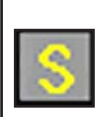

#### Ausgewählter Messbereich / Alle Messbereiche (ROI) Schaltet zwischen den jeweils gewählten

Messbereichen und allen (1) Messbereichen um.

Abbildung 4-5. Schaltflächen der Bild-Symbolleiste

#### Navigations- & Ergebnisfenster

Im Navigations- & Ergebnisfenster werden Schaltflächen zur Navigation zwischen Funktionen oder Dateien mit Inspektionsergebnissen gezeigt.

#### Schaltflächen für Funktions-Navigation

Durch Anklicken der Schaltfläche **Funktionen** in der Hauptmenü-Symbolleiste erscheinen die Schaltflächen für die Funktions-Navigation (Abbildung 4-6) im Navigations- & Ergebnisfenster. Wenn bei der Einstellung oder Verwendung von Funktionen eine Schaltfläche zur Navigation angeklickt wird, erscheint die entsprechende Registerkarte im Konfigurationsfenster.

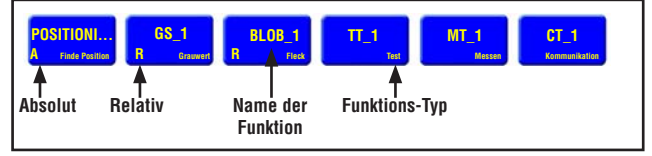

Abbildung 4-6. Schaltflächen für Funktions-Navigation

#### Absolute und relative Funktionen

Die Positionierungs-Funktion verfolgt Teile im Bildfenster, nachfolgende Bildverarbeitungs-Funktionen sind dann relativ. Wenn eine Bildverarbeitungs-Funktion der Positionierungs-Funktion vorausgeht, ist es absolut. Folgende Regeln bestimmen, ob eine Funktion absolut oder relativ ist:

Erste Schritte

- Die erste Positionierungs-Funktion ist immer absolut
- Alle einer Positionierungs-Funktion folgenden Funktionen sind relativ zu dieser Funktion
- Damit eine Bildverarbeitungs-Funktion absolut sein kann, muss sie vor allen Positionierungs-Funktionen kommen

Schaltflächen der Navigations- & Ergebnis-Symbolleiste Mit den Schaltflächen der Navigations- & Ergebnis-Symbolleiste können die Navigations- & Ergebnis-Fenstergröße eingestellt und Funktionen gelöscht werden. Siehe Abbildung 4-7.

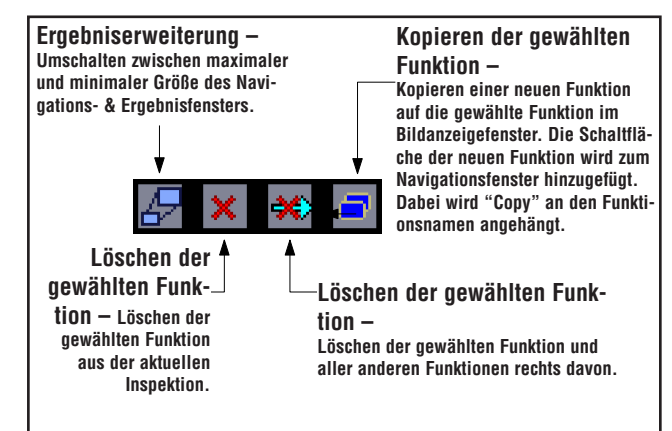

Abbildung 4-7. Schaltflächen der Navigations- & Ergebnis-Symbolleiste

# Erste Schritte

#### Erweiterungs-Schaltfläche

Durch Anklicken der **Erweiterungs**-Schaltfläche () wird die Größe des Navigations- & Ergebnisfensters geändert, damit eine erweiterte Liste mit Inspektionsergebnisdateien dargestellt werden kann, siehe unten.

| Setup | Funktionen Teach Ausführen                                                                                                    | System Speichern Hilfe                                                                                                    |
|-------|----------------------------------------------------------------------------------------------------|----------------------------------------------------------------------------------------------------|
|       |                                                                                                    | Ausführen                                                                                                    |
|       | Gespeicherte Inspektionen: Spring1 - Bildrahmen #1241700  Technische Einheiten = millimeters  Technische Einheiten = millimeters  Technische Einheiten = 45.000000  Fehler-Haltezeit = 100 ms Einschaltzeit = 0d:8h:0m:46s Einschaltzeit = 0d:8h:0m:46s SCHLECHT-Zähler = 0 SCHLECHT-Zähler = 0 SCHLECHT-Zähler = 0 SCHLECHT-Zähler = 1 Betriebszeit = 31 Stunden Gesamte Inspektionszeit = 5.0 ms Min. Gesamte Inspektionszeit = 11.7 ms Konfiguration Zeitpkt. = 3/13/2006 15:18:17 Die Kamera BLOB_1 Ausführungszeit = 2.1 ms Flecken Typ = Helle Flecken Max. Fleckgrösse = 12800 Vernachlässigen der Rand-Flecken = false Flecken Typ = Helle Flecken Gernewert Typ = Adaptiv Niedrige Anpassung = 0.5 Hohe Anpassung = 255 For Ergebnisse | Zur Erweiterung der Struktur das<br>Zur Erweiterung der Struktur das<br>Pluszeichen (+) anklicken oder den<br>Dateinamen zweimal anklicken.<br>Um eine erweiterte Struktur zu<br>Um eine erweiterte Struktur zu<br>Um eine erweiterte struktur zu<br>Hierkleinern, das Ninuszeichen (-)<br>verkleinern, das Ninuszeichen (-)<br>verkleinern, das Ninuszeichen (-) |

Abbildung 4-8. Erweitertes Navigations- & Ergebnisfenster mit Inspektionsergebnisdateien

#### Konfigurationsfenster

Im Konfigurationsfenster werden die jeweils ausgewählten Optionen mit mehreren Registerkarten dargestellt. Durch Anklicken der Schaltflächen **Setup**, **Funktionen**, **Teach**, **Ausführen**, **System**, **Speichern** oder **Hilfe** in der Hauptmenü-Symbolleiste (siehe Abbildung 4-4 auf Seite 20) wird der Inhalt des Konfigurationsfensters entsprechend geändert.

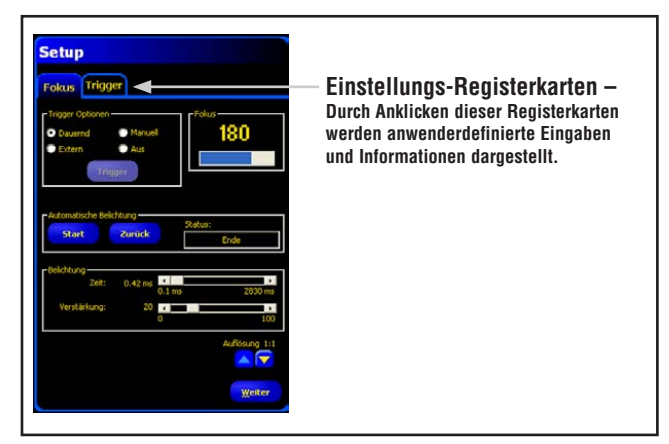

Abbildung 4-9. Konfigurationsfenster

#### **Status-Fenster**

Das Statusfenster enthält Sensor-Feedback, siehe Abbildung 4-10.

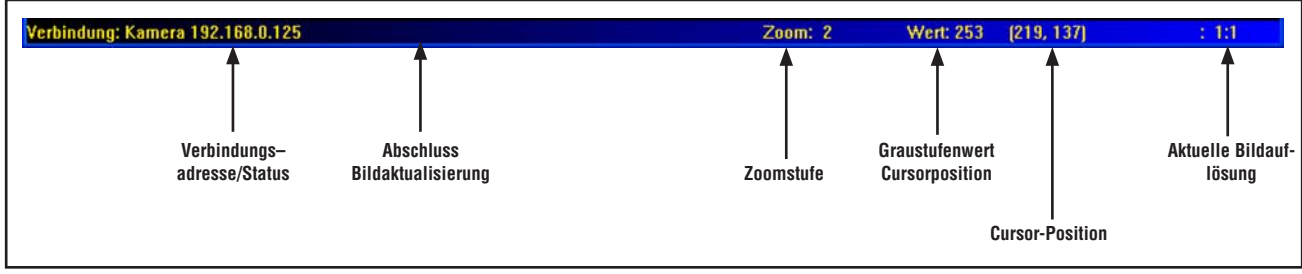

Abbildung 4-10. Anordnung des Status-Fensters

# Setup Bildschirm

# 5. Setup-Screen

Beim erstmaligen Start stellt der Sensor den in Abbildung 5-1 dargestellten Setup-Bildschirm dar. In diesem Abschnitt wird erklärt, wie ein Referenzbild aufgenommen wird und Trigger-Optionen im Setup-Screen eingestellt werden. Um später zum Setup-Screen zurückzukehren, klicken Sie die Setup-Schaltfläche in der Hauptmenü-Symbolleiste an.

Das Referenzbild wird als Vorlage zur Erstellung einer Inspektion verwendet. Die Bildverarbeitungs-Funktionen benutzen dieses Bild zur Erlangung der für die Inspektion kritischen Informationen.

Die Erstellung eines guten Bildes ist für eine erfolgreiche Inspektion von ausschlaggebender Bedeutung. Ein gutes Bild zeigt einen messbaren und wiederholbaren Unterschied zwischen guten Produkten (die die Inspektion bestehen) und schlechten Produkten (die die Inspektion nicht bestehen).

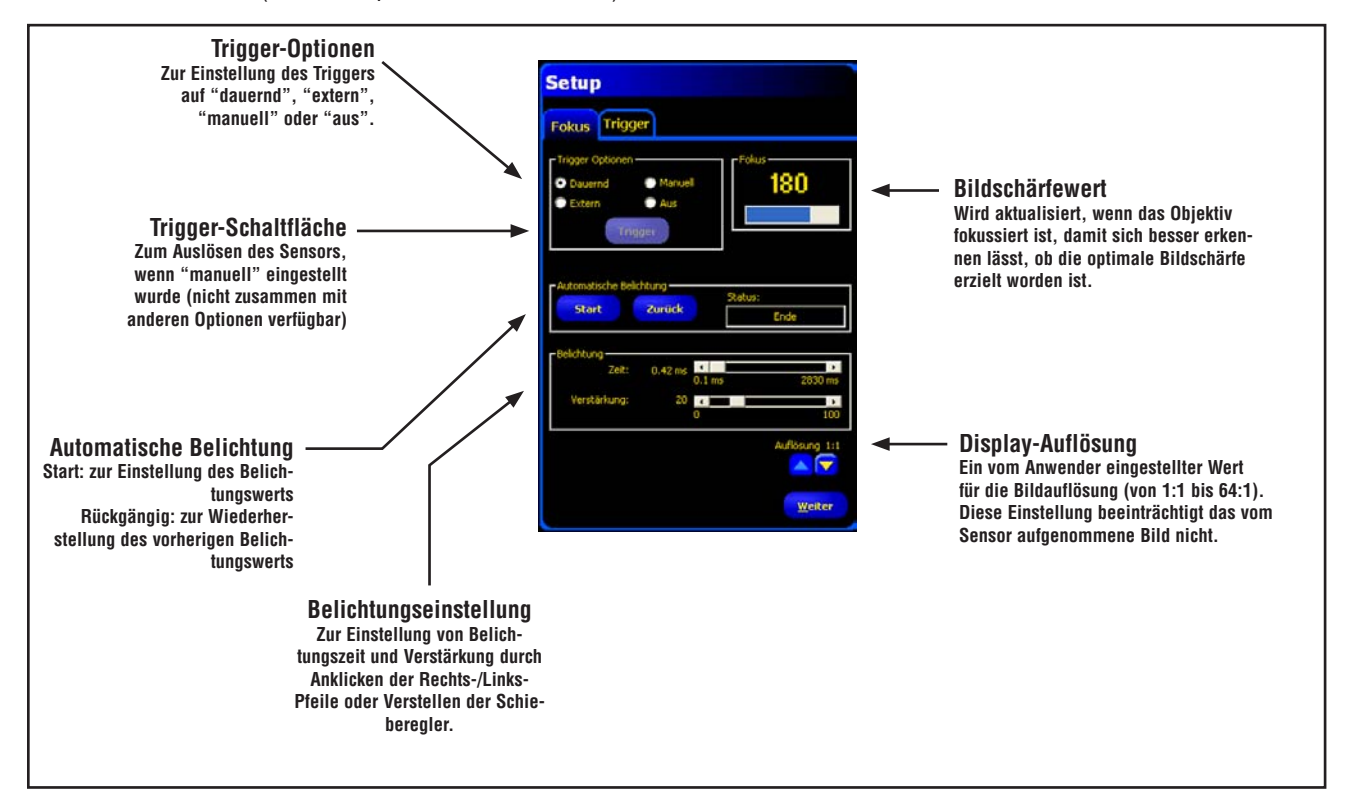

Abbildung 5-1. Setup-Optionen der Registerkarte "Fokus"

# 5.1 Registerkarte "Fokus"

Die Trigger- und Belichtungseinstellungen für das Referenzbild werden auf der Registerkarte **Fokus** des Setup-Bildschirms gezeigt, siehe Abbildung 5-1.

#### **Trigger-Optionen**

Zur Aufnahme eines Bildes muss zuerst festgelegt werden, wann der Sensor ein Bild aufnehmen soll. Durch diese Option wird eingestellt, wie der Sensor eine Bildaufnahme initiiert.

Der Sensor kann auf vier Arten für eine Bildaufnahme ausgelöst werden:

**Dauernd:** Die Sensordaten werden im Setup-Modus kontinuierlich aktualisiert.

**Extern:** Bilder werden nur als Reaktion auf ein Signal von einer externen Quelle (Pin 4 am Sensor) entsprechend der Konfiguration auf der Registerkarte **Trigger** aufgenommen. Stellen Sie **extern** ein, wenn sich das Objekt während der Inspektion bewegt. Dadurch können Bilder unter Bedingungen aufgenommen werden, die den Inspektionsbedingungen entsprechen.

HINWEIS: Im Ausführen-Modus wird nur der externe Trigger verwendet.

**Manuell:** Bilder werden nur aufgenommen, wenn die Schaltfläche **Trigger** angeklickt wird. Die Schaltfläche "Trigger" wird grau dargestellt, wenn andere Trigger-Optionen eingestellt werden.

**AUS:** Stopp der Bildaufnahme. Das zuletzt aufgenommene Bild bleibt auf dem Bildschirm.

Diese Trigger-Optionen erscheinen nur im Setup. Siehe Abschnitt 5.1.2, "Registerkarte 'Trigger'", auf Seite 26 zur Einstellung von Triggertakt, Verzögerung, Dauer und Polarität.

#### Belichtungszeit und Verstärkung

Die Einstellungen von Belichtungszeit und Verstärkung werden zur Regelung der Bildhelligkeit verwendet.

- Bei der Belichtungszeit handelt es sich um den Zeitraum, während dessen Licht den Bild-Chip des Sensors erregen kann. Wenn die Belichtungszeit erhöht wird, kann mehr Licht auf den Bild-Chip gelangen, und das Bild wird heller
- Bei der Verstärkung handelt es sich um eine elektronische Unterstützung des Bildsignals. Durch Erhöhung der Verstärkung wird das Bild ohne längere Belichtungszeit heller
- HINWEIS: Durch die Verstärkung werden sowohl die hellen wie auch die dunklen Bildpunkte aufgehellt. Bei hohen Verstärkungswerten erscheint das Bild körnig.

Belichtungszeit und Verstärkung können auf zwei Arten eingestellt werden: durch die automatische Belichtung oder manuell.

#### Automatische Belichtung

Klicken Sie auf **Start**, um die automatische Belichtung zu aktivieren. Während die automatische Belichtung läuft, werden Belichtungszeit und Verstärkung für die aktuelle Inspektion optimiert, und das **Status**-Feld zeigt entsprechende Informationen dazu an. Um den Vorgang sofort anzuhalten, klicken Sie auf **Stopp**.

In der folgenden Tabelle wird jeder Status im **Status**-Feld der Registerkarte "Bildschärfe" erklärt:

| Statusfeld-<br>Optionen | Erklärung                                                                                                    |
|-------------------------|----------------------------------------------------------------------------------------------------|
| Läuft nicht             | Die automatische Belichtung wurde seit<br>Wechsel zu diesem Bildschirm nicht akti-<br>viert.                  |
| Läuft                   | Die automatische Belichtung läuft gerade.                                                                     |
| Abgeschlossen           | Die automatische Belichtung wurde abge-<br>schlossen.                                                         |
| Bild zu dunkel          | Die Funktion konnte das Bild nicht<br>genug aufhellen. Sorgen Sie für mehr<br>Beleuchtung bei der Inspektion. |
| Bild zu hell            | Die Funktion konnte das Bild nicht<br>genug abdunkeln. Reduzieren Sie die<br>Beleuchtung bei der Inspektion.  |

#### Manuelle Einstellung von Belichtung und Verstärkung

Verschieben Sie die Schieberegler im Belichtungsfenster nach links oder rechts. Verschieben Sie die Regler nach links, um das Bild abzudunkeln, und nach rechts, um das Bild aufzuhellen.

Um zu den vorherigen Belichtungswerten zurückzukehren, klicken Sie die Schaltfläche **Rückgängig** an.

|                                                                                                    | <b></b>                                                                                                    |
|----------------------------------------------------------------------------------------------------|----------------------------------------------------------------------------------------------------|
| Zum Abdunkeln des Bilds                                                                                                    | Zum Aufhellen des Bilds                                                                                                    |
| Kürzeste Belichtungszeit von <i>P4</i> OMNI = 0,01 ms<br>Kürzeste Belichtungszeit von <i>P4</i> OMNI 1.3 = 0,1 ms<br>Geringste Verstärkung = 0 | Längste Belichtungszeit von <i>P4</i> OMNI = 20,47 ms<br>Längste Belichtungszeit von <i>P4</i> OMNI 1.3 = 1,67 s<br>Größte Verstärkung = 100 |

Abbildung 5-2. Einstellung des Fensters für automatische Belichtung

# Setup Bildschirm

#### Benutzerhandbuch

#### Erwägungen zur Belichtungszeit

Die Belichtungszeit bestimmt, wie viel Licht zur Beleuchtung des Teils benötigt wird und wie schnell ein Teil am Sensor vorbeilaufen kann, während sein Bild aufgenommen wird. Im Allgemeinen:

- Bei kurzen Belichtungszeiten sind helle Lichtquellen erforderlich
- Helle Lichtquellen sind weniger effektiv und können eine kürzere Lebensdauer haben
- Lange Belichtungszeiten können zu verschwommenen Bildern bei sich schnell bewegenden Objekten führen.
   Ein Bild wird verschwommen, wenn das Teil während der Belichtungszeit eine Entfernung zurücklegt, die größer ist als ein Bildpunkt (Pixel)

Für das *P4* OMNI lässt sich anhand der folgenden Formel die maximale Belichtungszeit ohne Verwackeln ermitteln (für *P4* OMNI 1.3 muss *Teilgeschwindigkeit x 640* in *Teilgeschwindigkeit x 1280* geändert werden):

| Max Relichtungszeit (ms) - | horizontales Sichtfeld    | x 1000 |
|----------------------------|---------------------------|--------|
|                            | Teilgeschwindigkeit x 640 | X 1000 |
| wobei:                     |                           |        |

| Horizontales Sichtfeld | = Bildbreite.                                  |
|------------------------|------------------------------------------------|
| Teilgeschwindigkeit    | = die Geschwindigkeit der<br>Fertigungsstraße. |

#### **Belichtungszeit-Beispiel:**

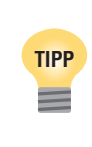

Halten Sie im richtigen Arbeitsabstand ein Lineal in das Sichtfeld und beobachten Sie die Messung der Sichtfeldbreite im Bildfenster. Nehmen Sie für dieses Beispiel an, dass die Sichtfeldbreite 12,5 cm beträgt.

Ein Teil bewegt sich mit einer Geschwindigkeit von 7,50 m pro Minute auf dem Fließband. Wie groß ist die maximale Belichtungszeit?

750 cm pro Minute/60 = 12,5 cm pro Sekunde

Also:

Max. Belichtungszeit (ms) =  $\frac{12,5}{12,5 \text{ cm pro Sekunde x 640}} \times 1000$ = 1,56 ms

#### Fokussieren des Objektivs

Zur Einstellung des Objektivs muss das Objekt so positioniert werden, dass der scharfzustellende Bereich in der Mitte des dargestellten Bilds erscheint. Drehen Sie den Fokussierring des Objektivs in kleinen Abstufungen. Es lässt sich auf zwei Arten feststellen, ob die optimale Bildschärfe erzielt worden ist:

- 1. **Bildbetrachtung auf PC oder Videomonitor.** Drehen Sie den Fokussierring, bis das Bild schärfer wird und dann zu verschwimmen beginnt. Drehen Sie den Fokussierring wieder zurück, bis das Bild scharf ist.
- Anzeige des Fokuswerts auf der Registerkarte "Fokus". Drehen Sie den Fokussierring, bis der Fokuswert zunimmt und dann wieder abzunehmen beginnt. Drehen Sie den Fokussierring wieder zurück, bis der größtmögliche Wert zwischen 1 und 255 angezeigt wird.
- HINWEIS: Der Bildschärfewert wird schneller aktualisiert als das Bild im Bildfenster.

Klicken Sie die Registerkarte **Trigger** an, um den Trigger-Setup-Screen aufzurufen, oder klicken Sie auf **Weiter**, um zum Funktionen-Screen zu gelangen.

## 5.2 Registerkarte "Trigger"

Klicken Sie auf die Registerkarte **Trigger** des Setup-Bildschirms, um die Trigger-Einstellungen aufzurufen.

Ein externer Trigger wird benutzt, um dem Sensor mitzuteilen, wann ein Bild aufgenommen werden soll. Die Gültigkeit und Synchronisierung des Triggers kann durch "Triggertakt", "Triggerverzögerung" und "Mindesttriggerweite" geändert werden. Geben Sie die entsprechenden Werte ein, oder stellen Sie die Werte mit Hilfe der Pfeile in der Registerkarte **Trigger** des Setup-Fensters ein.

#### Triggertakt (Bereich: 1-10.000 Trigger)

Stellt die Abfolge gültiger Trigger ein. Wenn 1 eingestellt ist, wird als Reaktion auf jeden gültigen Trigger ein Bild aufgenommen; wenn 2 eingestellt ist, wird als Reaktion auf jeden zweiten gültigen Trigger ein Bild aufgenommen, usw.

#### Triggerverzögerung (Bereich: 0 - 8.000 ms)

Fester Zeitraum (ms) zwischen dem Zeitpunkt, an dem der Sensor ein gültiges Auslösesignal empfängt, und dem Zeitpunkt, an dem der Sensor das Bild aufnimmt (siehe Abbildung 5-3).

#### Mindest-Triggerweite (Bereich: 1 - 8.000 ms)

Verhindert unerwünschtes Auslösen, indem nur Triggersignale oberhalb einer spezifizierten Zeitdauer akzeptiert werden.

HINWEIS: Die auf der Registerkarte **Trigger** eingestellten Parameter werden in der Inspektionsdatei gespeichert und können für jede Inspektion unterschiedlich sein.

#### PresencePLUS P4 OMNI/OMNI 1.3

Benutzerhandbuch

#### Polarität

Stellen Sie **steigende Flanke** ein, um Bilder an der steigenden Flanke des Triggersignals aufzunehmen. Stellen Sie **fallende Flanke** ein, um Bilder an der fallenden Flanke des Triggersignals aufzunehmen (siehe Abbildung 5-3).

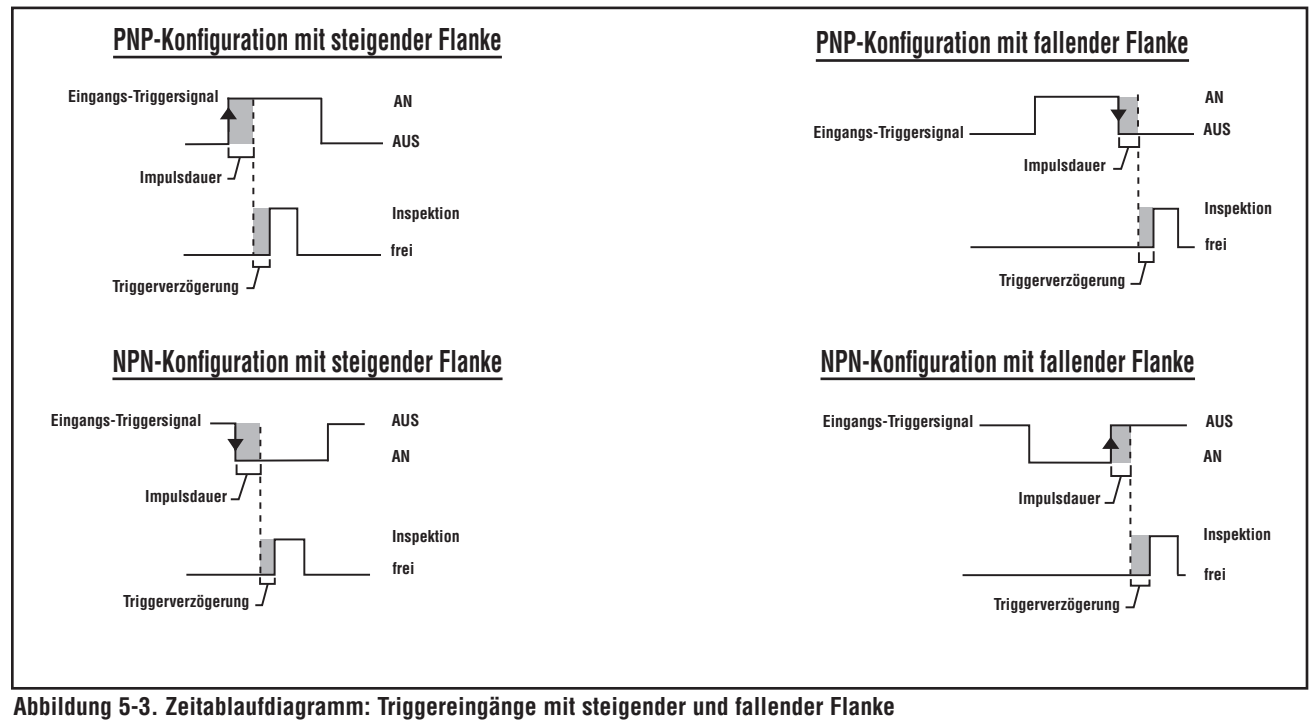

# 6. Funktionen-Bildschirm

In diesem Abschnitt wird erklärt, wie Inspektionsdateien eingerichtet, geöffnet, geändert, verwaltet und gespeichert werden. Über den Funktionen-Bildschirm werden die Inspektionen eingerichtet, die der Sensor ausführen soll. Der Funktionen-Bildschirm kann auf der grafischen Benutzeroberfläche betrachtet werden, indem die Schaltfläche **Funktionen** in der Hauptmenü-Symbolleiste angeklickt wird.

Es stehen drei Quellen für Inspektionen zur Verfügung:

**Komplett neue Erstellung einer Inspektion** ist die übliche Methode. Der Funktionen-Bildschirm unterstützt diese Inspektions-Organisation und hilft dem Anwender bei der Einrichtung einer Inspektion.

**Vom Sensor können gespeicherte Funktionen abgerufen** (mit oder ohne Referenzbild) und ausgeführt oder modifiziert werden. Diese Methode ist sehr hilfreich, wenn der Anwender eine Inspektion im Sensor gespeichert hat und daran Änderungen vornehmen muss, um eine neue Inspek-

Gespeicherte Inspektionen können auch mit Hilfe der Bibliothek vom Zentralrechner abgerufen werden. In diesem Fall befinden sich die Quellen für die Inspektionen auf der Festplatte des Zentralrechners oder im Netzwerk. Diese Methode bietet Zugriff auf eine unbegrenzte Anzahl gespeicherter Inspektionen für Ausführung oder Modifikation.

### 6.1 Einrichten und Modifizieren einer Inspektion

Eine Inspektion besteht aus einem *Referenzbild* und einem *Inspektions-Script*.

Das Referenzbild wird als Vorlage zur Einrichtung der Inspektion verwendet.

Das Inspektions-Script enthält alle notwendigen Informationen zur Durchführung der Inspektion.

HINWEIS: Bevor eine neue Inspektion eingerichtet wird, muss ein Referenzbild aufgenommen oder ausgewählt werden. Siehe Abschnitt 5.1 auf Seite 25.

#### Registerkarte "Zusammensetzen" des Funktionen-Screens

Verwenden Sie die Registerkarte **Zusammensetzen** für folgendes:

• Auswahl einer Funktion

28

tion einzurichten.

- Hinzufügen oder Entfernen von Funktionen
- Konfiguration von Funktionen
- Einstellung der Inspektions-Parameter manuell, durch Teach oder durch Quick Teach

Klicken Sie auf **Weiter**, um den Funktionen-Screen zu verlassen und zum Teach-Screen zu gelangen, oder klicken Sie auf **Quick Teach**, um die Funktions-Parameter schnell einzurichten und zum Ausführen-Screen zu wechseln. Der Sensor fügt die Toleranzen zu den Inspektions-Parametern hinzu, die bei den Test-Funktionen eingestellt worden sind.

# 6.2 Einrichten/Ändern von Inspektionsdateien

Die typische Vorgehensweise zur Einrichtung oder Modifizierung einer Inspektion wird nachstehend gezeigt und später in diesem Abschnitt ausführlicher erklärt.

- 1. Wählen Sie eine Funktion.
- 2. Fügen Sie einen Prüfbereich (ROI) hinzu.
- 3. Stellen Sie die Funktions-Parameter ein.
- 4. Wählen Sie **Quick Teach** oder **Weiter** (um zum Teach-Modus zu gelangen).
- HINWEIS: Quick Teach stellt automatisch Beurteilungs-Parameter ein, indem das Referenzbild als Objekt benutzt wird und die bei den Mess- und Test-Funktionen eingestellten Parametertoleranzen angewandt werden. Nach Abschluss des Vorgangs fordert Quick Teach den Anwender auf, die Inspektion zu speichern, und wechselt automatisch zum Ausführen-Bildschirm. Quick Teach stellt eine sehr schnelle Methode zur Einrichtung von Inspektionen dar.

Teach stellt automatisch Beurteilungs-Parameter ein, indem Inspektionen an bekanntermaßen guten Produkten durchgeführt werden. Als Option können Beurteilungs-Parameter in der Test-Funktion-Registerkarte Ergebnisse eingegeben werden, und die Inspektion kann ohne Teach-Funktion ausgeführt werden.

#### Bei Verwendung von Quick Teach oder Teach werden alle manuell eingegebenen Parameter überschrieben.

- 5. Speichern Sie die Inspektion im Sensor, bevor sie ausgeführt wird. Siehe Abschnitt 14, "Speichern von Inspektionen", auf Seite 81.
- 6. Wechseln Sie zum Ausführen-Bildschirm, um die Inspektion auszuführen.

#### PresencePLUS P4 OMNI/OMNI 1.3

Benutzerhandbuch

#### Auswahl einer Funktion

Lesen Sie zuerst diesen Abschnitt ganz durch, bevor Sie Funktionen zur Inspektion hinzufügen oder entfernen, damit Sie mit den unterschiedlichen Funktionen vertraut werden. Zur Auswahl der richtigen Funktionen für eine Inspektion müssen die Parameter- und Ergebnisoptionen der Funktionen berücksichtigt werden:

- Parameter sind die für jede Funktion eingestellten Eingabewerte (z. B. relativer Grenzwert)
- Ergebnisse sind die Informationen, die von der Funktion zurückkommen, nachdem sie ausgeführt worden ist

Einige Funktionen nehmen Auswertungen vor, während andere Positionsdaten für die nachfolgenden Funktionen zur Verfügung stellen. Test-Funktionen bewerten, kombinieren oder vergleichen die Ergebnisse anderer Funktionen und entscheiden, ob die Inspektion bestanden wurde oder nicht.

HINWEIS: Eine Test-Funktion muss gewählt werden, um die Ergebnisse jeder Funktion oder zusammengesetzte Funktionen auszuwerten.

Siehe Abschnitt 7, "Funktionen", auf Seite 32 für Informationen darüber, wie die Funktionen Bilder analysieren.

#### Hinzufügen einer Funktion

Die folgenden Schritte geben eine Übersicht zur Einstellung von Bildverarbeitungs-Funktionen in einer Inspektion. Schritte, die für einige der Positionserkennungs- oder Analyse-Funktionen nicht zur Verfügung stehen, sind entsprechend gekennzeichnet.

- 1. Klicken Sie die Schaltfläche der Funktion an, die zur Inspektion hinzugefügt werden soll.
- 2. Benennen Sie die Funktion um.
- 3. Legen Sie den Prüfbereich (ROI) fest. Diese Option entfällt bei Analyse-Funktionen.
- 4. Stellen Sie die Eingangsoptionen zur Anzeige der erwarteten Ergebnisse ein (siehe "Beispiel für Logik-Ergebnisse" auf Seite 47). Diese Option entfällt bei der Test-Funktion.
- 5. Fügen Sie eine Test-Funktion hinzu.
- 6. Konfigurieren Sie die Test-Funktions-Eingänge und bei Bedarf die gewünschten Ergebnisse (siehe Abschnitt 7.9, Test-Funktion auf Seite 44.
- 7. Stellen Sie die Beurteilungs-Parameter auf eine von drei Arten ein:
  - Quick Teach
  - Teach
  - Manuell

#### Entfernen einer Funktion

- 1. Wählen Sie die Funktion, die entfernt werden soll, im Navigations- & Ergebnisfenster aus.
- 2. Klicken Sie die Schaltfläche Löschen (X) in der unteren linken Ecke des Bildschirms an.

#### Umbenennen von Funktionen

Der Standardname jeder Funktion kann bearbeitet oder ausgetauscht werden (z. B. LOCATE\_1, TT\_2). Jeder Name muss eindeutig sein.

Klicken Sie zur Bearbeitung eines Funktions-Namens auf das Feld "Name" (zweimal klicken, um den gesamten Namen auszuwählen) und geben Sie den neuen Namen ein.

- Sie können bis zu 49 Zeichen eingeben. Es sind nur alphanumerische Zeichen und das Unterstreichungszeichen (keine Leerfelder) zulässig
- Die Schaltfläche im Navigations- & Ergebnisfenster zeigt die ersten neun Zeichen an, nachdem die Funktion verlassen worden ist

#### Messbereich

Ein Messbereich (ROI) stellt den Bereich des Bildes dar, der von der Funktion ausgewertet wird. Der Bereich außerhalb des ROIs wird ignoriert, bleibt aber im Bildfenster sichtbar. Ein Messbereich muss für alle Bildverarbeitungs-Funktionen gezeichnet werden.

#### **ROI-Typen**

ROI-Typen umfassen Fläche, Suche und linear.

In der folgenden Tabelle ist der ROI-Typ für jede Funktion von *Presence*PLUS *P4* OMNI/OMNI 1.3 aufgelistet:

| Funktion                | Messbereichs (ROI)-Typ |
|-------------------------|------------------------|
| Lokalisierung           | Linear                 |
| GEO-Suche               | Feldausleuchtung       |
| Graustufen-Durchschnitt | Feldausleuchtung       |
| BLOB                    | Feldausleuchtung       |
| Kanten                  | Linear                 |
| Objekt                  | Linear                 |
| GEO-Zählung             | Feldausleuchtung       |

Flächen-Messbereich (ROI): Die GEO-Such- und GEO-Zählfunktionen haben Flächen-Messbereiche innerhalb von rechteckigen Suchbereichen. Die Suchbereiche werten die definierten Bereiche aus. Die Grauwert- und Fleckerkennungs-Funktionen haben nur Flächen-Messbereiche.

**Lineares ROI:** Die Positionierungs-, Kanten- und Objekt-Funktionen haben nur lineare ROIs. Ein lineares ROI wird von Funktionen verwendet, die entlang einer definierten Linie in einer definierten Richtung arbeiten. Daten werden entlang eines linearen Messbereiches (ROIs) über 1 Pixel Breite gemittelt, damit präzise Testergebnisse erzielt werden. Die ROI-Breite kann in Abstufungen von 4 Einheiten eingestellt werden; z. B. 1, 5, 9, 13 usw. Das ROI dehnt sich symmetrisch aus.

TIPP

Durch Erweiterung eines Messbereiches (ROIs) wird ein durchschnittlicher Wert/Position erzielt, was zu besserer Reproduzierbarkeit führt.

# **Funktionen-Bildschirm**

# Funktionen-Bildschirm

Benutzerhandbuch

#### Linearer Funktionsprofil-Graph

Der Graph in der Registerkarte "Eingang" auf dem Funktionen-Bildschirm wird für alle linearen ROIs gezeigt. Der Graph stellt die Pixelwerte entlang dem Messbereich (ROI) dar. Die vertikale Achse repräsentiert die Graustufe bzw. Gradientenstufe, und die horizontale Achse repräsentiert die Position (in Pixeln) entlang dem ROI. Die Kurve auf dem Graph (rote Linie auf dem Bildschirm) stellt das Kantenprofil dar und die horizontale gestrichelte Linie (grün auf dem Bildschirm) den Schwellenwert.

Zeichnen und Bearbeiten eines Messbereichs (ROIs) Zum Zeichnen eines ROIs: Klicken Sie die Schaltfläche ROI zeichnen in der Registerkarte Eingang der Funktion an. Halten Sie die Maustaste gedrückt und zeichnen Sie mit der Maus die ROI-Form im Bildfenster.

HINWEIS: Um das ROI zu verschieben oder zu bearbeiten, nachdem die Maus losgelassen wurde, kann das ROI durch Anklicken der Funktion im Navigationsfenster neu ausgewählt werden.

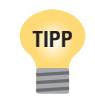

Zur besseren Sicht des Messbereiches (ROIs) können Sie die Vergrößerungs-Schaltfläche links vom Bildfenster anklicken.

**Zum Verschieben eines ROIs:** Wählen Sie das ROI aus und halten Sie den Cursor darüber. Wenn der Cursor zu einem Pfeil mit vier Richtungen wird, können Sie das ROI an seine neue Position ziehen.

**Zum Bearbeiten eines ROIs:** Halten Sie den Cursor über ein Ende des ROIs. Klicken und ziehen Sie, wenn der Cursor zu einem geraden oder gebogenen Pfeil wird (wodurch angezeigt wird, dass das ROI verschoben oder gedreht werden kann). Lassen Sie die Maustaste los, um das ROI freizugeben.

HINWEIS: Bei Bearbeitung eines linearen ROIs können seine Breite, Länge und Position geändert werden. Wenn ein lineares ROI bearbeitet wird, wird die sich ändernde Breite im **ROI-Breite**-Feld in der Eingangs-Registerkarte der Funktion angezeigt. Die Breite kann auch manuell eingegeben werden.

Zum Löschen eines ROIs: Wählen Sie das ROI aus und klicken Sie dann auf "Löschen".

HINWEIS: Wenn ein ROI gewählt wird, das ein anderes ROI enthält, werden das gewählte Objekt und alle darin enthaltenen Objekte gelöscht.

### 6.3 Quick Teach

Quick Teach stellt die schnellste und einfachste Methode zur Einrichtung einer Inspektion dar. Quick Teach verwendet das Referenzbild zur Aufstellung der Gut-/Schlecht-Parameter der Test-Funktionen.

Weitere Informationen zu Teach und Quick Teach finden Sie in Abschnitt 9.1, "Teach-Übersicht", auf Seite 61.

Quick Teach macht Folgendes:

- · Ausführung der Inspektion am Referenzbild
- "Einlernen" der Ergebnisse der Bildverarbeitungs-Funktionen
- Anwendung der entsprechenden Toleranzen (benutzerdefiniert, Standardwert ist jedoch 10%) auf die gewählten Parameter in der Test-Funktion (diese Parameter bestimmen die Gut-/Schlecht-Kriterien für jede Test-Funktion innerhalb der Inspektion)
- HINWEIS: Quick Teach überschreibt alle zuvor manuell eingegebenen Mindest- und Höchst-Parameterwerte in der Test-Funktion.

Klicken Sie "Quick Teach" an, um:

- Alle Funktionen auszuführen
- Die Messungen zu berechnen
- Einen Toleranzwert um programmierte Werte herum einzugeben
- Die Inspektion im Sensor zu speichern
- Zu "Ausführen" zu wechseln

### 6.4 Auswahl/Löschen von Inspektionen vom Sensor

Im Sensor können bis zu 12 Inspektionsdateien gespeichert werden. Gespeicherte Inspektionen können modifiziert, ausgeführt oder gelöscht werden.

# Um eine Inspektion vom Sensor auszuwählen und zu öffnen:

- 1. Klicken Sie die Registerkarte Sensor an.
- 2. Wählen Sie die gewünschte Inspektion aus.
- 3. Klicken Sie auf die Schaltfläche Laden.

Die Funktionen der ausgewählten Inspektion erscheinen im Navigations- & Ergebnisfenster, und das Programm kehrt zur Registerkarte "Zusammensetzen" zurück. Zu diesem Zeitpunkt können alle Funktionen der Inspektion modifiziert werden. Wenn neue Funktionen hinzugefügt werden sollen, wird einfach die entsprechende Funktion auf dem Funktionen-Screen ausgewählt. Wenn Funktionen gelöscht werden sollen, wird die Funktion ausgewählt und das Symbol "Löschen" (🗙) in der unteren linken Ecke des Bildschirms angeklickt.

HINWEIS: Wenn gerade das Referenzbild auf dem Bildschirm dargestellt wird (und nicht das für die Inspektion gespeicherte Bild), muss das Feld Script ohne Referenzbild laden markiert werden.

#### Um eine Inspektion vom Sensor zu löschen:

Wählen Sie die Inspektionsdatei aus und klicken dann das Symbol **Löschen** an.

### 6.5 Auswahl von Inspektionen aus der Bibliothek

Inspektionsdateien können in einer Bibliothek im PC oder einem am PC angeschlossenen Netzwerk archiviert werden. Nachdem eine Inspektion vom PC oder Netzwerk geöffnet worden ist, kann sie modifiziert oder im Sensor gespeichert werden.

# Um eine Inspektion aus der Bibliothek auszuwählen und zu öffnen:

- 1. Klicken Sie auf die Registerkarte **Bibliothek**.
- 2. Wählen Sie die gewünschte Inspektion aus.
- 3. Klicken Sie auf die Schaltfläche Laden.

Die Funktionen der ausgewählten Inspektion erscheinen im Navigations- & Ergebnisfenster, und das Programm kehrt zur Registerkarte "Zusammensetzen" zurück.

#### Um eine Inspektion aus der Bibliothek zu modifizieren:

Siehe Abschnitt 6.1, "Einrichten und Modifizieren einer Inspektion" auf Seite 28.

#### Um eine Inspektion zu speichern:

Siehe Abschnitt 14, "Speichern von Inspektionen", auf Seite 81.

# 7. Funktionen

In diesem Abschnitt wird die Leistungsfähigkeit des Sensors durch Beschreibung der Funktionen erklärt.

## 7.1 Positionierungs-Funktion

Die Positionierungs-Funktion ist Kanten-basiert und lokalisiert die absolute oder relative Position eines Objekts in einem Sichtfeld. Diese spezielle Kantenerfassungs-Funktion erfasst den ersten Übergang zwischen hellen und dunklen Pixeln. Diese Funktion wird anfänglich an einem Merkmal eingestellt, dass sich in Bezug zu anderen geprüften Merkmalen in einer wiederholbaren Position befindet.

#### Anwendungen der Positionierungs-Funktion:

- · Lokalisierung der Position eines Etiketts an einer Flasche
- Lokalisierung der Position einer Batterieplatte
- Lokalisierung der Kante einer Kiste auf einem Fließband

# Funktionen, die der Positionierungs-Funktion folgen, machen Folgendes:

- Versatz und Verkippung (falls Verkippung aktiviert ist) ihrer Messbereiche (ROIs) relativ zu den Positionsinformationen von der Positionierungs-Funktion
- Verwendung der Positionierungs-Funktion als Referenz für Messungen anstelle der absoluten Bildposition
- Versatz und Verkippung, falls sie einer anderen Positionierungs-Funktion folgt

### 7.1.1 Registerkarte "Eingang"

Die Felder in der Registerkarte **Eingang** der Positionierungs-Funktion werden nachstehend erklärt.

#### Typ • Schwelle

- **Relativ:** Findet eine Kante bei einer relativen Pixelintensität
- Ist toleranter gegenüber Lichtschwankungen zwischen Inspektionen als andere Übergangstypen
- Kann falsche Kanten finden

**Absolut:** Findet eine Kante bei einer spezifischen Graustufe.

- Findet falsche Kanten seltener als andere Übergangstypen
- Kann Kanten übersehen, wenn sich die Lichtstärke zwischen Inspektionen ändert

Kantenschärfe: Erfasst Kanten an Oberflächen, die nicht gleichmäßig ausgeleuchtet sind, und findet Kanten auf Bildern mit schwachem Kontrast.

- Ist toleranter gegenüber graduellen Änderungen der Lichtstärke über der Funktion als andere Übergangstypen
- Filtert schwache oder graduelle Kanten aus
- **Prozent/Wert/Kante**: Stellt den Schwellenwert ein (die gestrichelte grüne Linie auf den Kantenprofil-Graphen wird verschoben)
  - **Prozent** wird angezeigt, wenn der Schwellentyp relativ ist
  - Wert wird angezeigt, wenn der Schwellentyp absolut ist
  - Kante wird angezeigt, wenn der Schwellentyp "Kantenschärfe" ist
- Polarität
  - **Hell-Dunkel** zum Finden von Kanten, die über dem Schwellenwert beginnen und unter den Schwellenwert fallen
  - **Dunkel-Hell** zum Finden von Kanten, die unter dem Schwellenwert beginnen und über den Schwellenwert steigen
  - Hell oder Dunkel zum Finden von Kanten allgemein

#### PresencePLUS P4 OMNI/OMNI 1.3

Benutzerhandbuch

#### Filter

- **ROI-Breite**: Steigt in Stufen von 4 Pixeln (1, 5, 9, 13 ...) bis zur gesamten Sichtfeldbreite an
  - Bei schmalen Messbereichen (ROIs) ist die Ausführung schneller, jedoch kann das Teil verpasst werden
  - Breite Messbereiche (ROIs) sind beständiger, jedoch ist die Ausführung langsamer
  - Zur Berechnung eines Teils muss der Messbereich (ROI) mindestens 13 Pixel breit sein
- Glättung: Führt einen Mittelwert über die ROI-Länge aus
  - Filtert kleine abrupte Änderungen im Kantenprofil aus
  - Bei einer hohen Filterzahl kann die Kante einer schmalen Linie übersehen werden
- Mindestbreite: Filtert kleine Spitzen in der Intensitätsänderung und schmale dunkle oder helle Streifen aus.
  - Ermittelt den Abstand (in Pixeln) vor und nach einer Kante, der frei von zusätzlichen Übergängen sein muss, oder das Ende des Sichtfelds, bevor die Kante erkannt wird
  - Bei einer hohen Filterzahl kann die Kante einer schmalen Linie übersehen werden
- Abtastrate: Ermittelt die Subpixel-Auflösung, erhöht die Auflösung der Funktion und vergrößert die Inspektionszeit
  - 1: 1-Pixel-Auflösung
  - 2: 1/2-Pixel-Auflösung
  - 3: 1/3-Pixel-Auflösung
  - 4: 1/4-Pixel-Auflösung

#### Ergebnisse

Das Feld **Ergebnisse** zeigt die Position der ersten gefundenen Kante. Die Position wird mit X,Y-Koordinaten in Pixeln angegeben, wobei der Ursprung (0,0) in der linken oberen Ecke des Bildschirms liegt.

#### Auswahl: Rotations-Aktivierung

- Aktiviert die Kompensierungsberechnung für Verkippung
- Nachfolgende Messbereiche (ROIs) werden entsprechend dem Unterschied zwischen dem Referenzbild und dem aktuellen Inspektionsbild gekippt
- Die ROI-Breite muss mindestens 13 Pixel betragen

### 7.1.2 Registerkarte "Graph"

Wenn in der Registerkarte **Eingang** der Positionierungs-Funktion "Kantenschärfe" gewählt wird, erscheint die Registerkarte **Graph**. Durch Anklicken der Registerkarte **Graph** werden separate Kantenprofil- und Kantenschärfe-Graphen angezeigt, die den einzelnen Kantenschärfe-Graph der Registerkarte **Eingang** ersetzen. Die Graphen sind zur besseren Sichtbarkeit voneinander getrennt.

Der Kantenprofil-Graph repräsentiert die absolute Graustufe über der Positionierungs-Funktion.

Der Kantenschärfe-Graph repräsentiert die Graustufenänderung entlang der Positionierungs-Funktion. Bei Kantenschärfe wird eine Kante erfasst, wenn die Intensitätsänderung (durchgezogene rote Linie auf dem Bildschirm) den gewählten Intensitätsänderungswert (gestrichelte grüne Linien auf dem Bildschirm) kreuzt.

Ein Hell-Dunkel-Übergang hat einen negativen Kantenschärfewert, und ein Dunkel-Hell-Übergang hat einen positiven Kantenschärfewert. Bei Einstellung des Kantenschärfegrads werden sowohl die negativen wie auch die positiven Linien zusammen eingestellt.

### 7.2 GEO-Suchfunktion

Die GEO-Suchfunktion lokalisiert die beste Struktur in einer Suchregion des Bilds. Während des Setups identifiziert der Anwender einen Abschnitt des Bilds, das die Zielstruktur enthält, und weist diese Struktur der GEO-Suchfunktion als Vorlage zu. Diese Vorlage wird daraufhin verwendet, um die Zielstruktur in neuen Bildern zu lokalisieren, indem nach Strukturen gesucht wird, die der Vorlage ähnlich sind.

Funktionen, die auf die GEO-Suchfunktion folgen, versetzen und rotieren ihre Messbereiche (ROIs) relativ zu den Positionsinformationen dieser Funktion. Die GEO-Suche meldet die Position der besten gefundenen Struktur.

HINWEIS: Wenn der GEO-Suchfunktion eine Positionierungs-Funktion vorausgeht (Positionierung oder GEO-Suche), wird der Such-Messbereich um den Wert versetzt, den die vorhergehende Positionierungs-Funktion gefunden hat. Also wird der Such-Messbereich (ROI) selbst bei aktivierter Rotation in der Positionierungs-Funktion nicht gedreht.

#### Anwendungen der GEO-Suchfunktion:

- · Lokalisierung von Etikettenpositionen
- Lokalisierung von elektronischen Bauteilen auf einer Leiterplatte
- Lokalisierung von Datums-/Losnummern für Prüfungen

# 7.2.1 Registerkarte "Eingang"

Die Felder auf der Registerkarte **Eingang** der GEO-Zählfunktion werden nachstehend erklärt.

#### Rotation

Das Feld **Rotation** wird zum Rotieren des Messbereichs (ROI) verwendet. Die Daten können manuell eingegeben werden, oder der Messbereich (ROI) kann mit der Maus gedreht werden.

#### Schwelle

- Adaptiv: Einstellung der Kantenschwelle an jedem aufgenommenen Bild. Der Sensor stellt automatisch den Schwellenwert ein und versucht, Kontrastschwankungen auszugleichen
- **Kantenschärfe:** Die Kantenschwelle wird auf einen vorbestimmten Grauwert zwischen Null und 127 eingestellt. Die Kantenschärfe wird am besten unter regulierten Beleuchtungsverhältnissen eingesetzt

#### Kantenlänge

Die Funktion ignoriert Zielstrukturen mit Kanten, die gleich lang oder kürzer sind als die spezifizierte Pixelanzahl

#### Erklärung

Alle von der GEO-Suchfunktion gefundenen Kanten werden im Bildanzeigefenster farblich codiert. Starke Kanten werden grün dargestellt, schwache Kanten rot.

#### Ergebnisse

Das **Ergebnis**-Feld zeigt folgendes an:

- Die Gesamtanzahl der Muster über der Mindest-Akzeptanzgrenze
- Die Position jeder Strukturmitte. Der Ursprung (0, 0) ist die obere linke Bildschirmecke
### 7.2.2 Registerkarte "Erweitert"

Die Felder auf der Registerkarte **Erweitert** der GEO-Zählfunktion werden nachstehend erklärt.

#### Rotationsbereich

Mit diesen Einstellungen wird die maximal zulässige Rotation (0° bis 180°) eingestellt, die eine Zielstruktur haben darf, wenn sie immer noch zu identifizieren sein soll.

#### Extra Kanten

Wenn dieser Punkt nicht markiert (deaktiviert) ist, **findet** der Sensor eine Zielstruktur, die weitere Kanten haben kann. Wenn der Punkt markiert (aktiviert) ist, findet der Sensor **keine** Zielstruktur, die weitere Kanten einer spezifizierten Länge hat. Die Mindestkantenlänge, nach der gesucht werden soll, ist einstellbar.

HINWEIS: Wenn dieser Punkt markiert ist, ist es nicht möglich, eine Mindest-Kantenlänge unterhalb der für die Mindest-Kantenlänge (in der Registerkarte **Eingang**) für diese Funktion angegebenen Zahl einzustellen.

#### Fehlende Kanten

Wenn dieser Punkt nicht markiert (deaktiviert) ist, **findet** der Sensor eine Zielstruktur, selbst wenn etwas Kantenkontrast fehlt. Wenn der Punkt markiert (aktiviert) ist, findet der Sensor **keine** Zielstruktur, die fehlende Kanten einer spezifizierten Länge hat. Die Mindestkantenlänge, nach der gesucht werden soll, ist einstellbar.

HINWEIS: Wenn dieser Punkt markiert ist, ist es nicht möglich, eine Mindest-Kantenlänge unterhalb der für die Mindest-Kantenlänge (in der Registerkarte **Eingang**) für diese Funktion angegebenen Zahl einzustellen.

#### Minimale Akzeptanzschwelle

Hierdurch wird die Einstellschwelle für Musterübereinstimmungen eingestellt.

- Verringerung der Mindest-Schwelle, um mehr Variationen übereinstimmender Strukturen zuzulassen
- Erhöhung der Mindest-Schwelle, um Strukturen auszufiltern, die kleine Defekte enthalten

Die Prozent-Übereinstimmung ist ein Wert zwischen 20% und 100%, der die Qualität der Übereinstimmung angibt (100 ist eine perfekte Übereinstimmung, 20 ist eine geringe Übereinstimmung). Die Prozent-Übereinstimmung kann verwendet werden, um große Defekte zu erkennen.

VORSICHT: Banner rät davon ab, die Mindest-Einstellschwelle unter 70% oder über 80% einzustellen.

#### Grenzwert

Über diese Einstellungen kann der Grauwertbereich eingestellt werden, mit dem die Funktion den Schwellenwert bestimmt, wenn "adaptiver Schwellenwert" angegeben wurde.

Wenn der untere Wert auf Null (Standardeinstellung) und der obere Wert auf 255 (Standardeinstellung) eingestellt wird, werden alle Grauwerte im aufgenommenen Bild verwendet, um den Schwellenwert zu bestimmen.

Der Grauwertebereich kann zum Beispiel durch Einstellung des unteren Werts auf 50 und des oberen Werts auf 200 eingeengt werden. Mit diesen Einstellungen werden von der GEO-Suchfunktion nur Grauwerte von 50 bis 200 zur Bestimmung des Schwellenwerts verwendet, wenn "adaptiver Schwellenwert" angegeben wurde.

Auf diese Weise können dunkle oder helle Flecken "blockiert" werden, damit sie den Schwellenwert im vom Sensor aufgenommenen Bild nicht beeinträchtigen.

#### Auswahl einer Vorlage

Die Wahl einer Vorlage beeinträchtigt Geschwindigkeit, Genauigkeit und Stabilität der Suche. Eine gute Vorlage hat die folgenden Eigenschaften:

- Deutliche Charakteristiken, die innerhalb der Suchregion einmalig sind
- Viele vertikale und horizontale Kantenmerkmale

Die Merkmale der Vorlage sollten von normalen Prozessschwankungen wie Lichtveränderungen nicht stark beeinträchtigt werden. Die Funktion gleicht Schwankungen von Kontrast und Helligkeit aus. Größenänderungen und Rotation beeinträchtigen jedoch die Geschwindigkeit der Funktionen.

# Funktionen

### 7.3 Grauwert-Funktion

Die Grauwert-Funktion berechnet die mittlere Pixelintensität innerhalb des gewählten Messbereichs (ROI). Jedes Pixel hat einen Graustufenwert von 0 bis 255, wobei 0 für schwarz steht und 255 für weiß. Die Grauwert-Funktion misst den Graustufenwert aller Pixel in einem ROI und berechnet den Durchschnitt. Mit dieser Funktion kann die Grauwert-Funktion Änderungen in der Intensität feststellen, die auf verschiedene Bedingungen wie fehlende Objekte, Löcher, Strukturänderungen und eventuelle Farbveränderungen hinweisen können.

In Verbindung mit der Ausschussgrenzen-Funktion kann diese Funktion so eingerichtet werden, dass nicht im Bereich der Prüfung liegende Pixelintensitäten ignoriert werden.

#### Anwendungen der Grauwert-Funktion:

- Prüfung auf Änderungen in Oberflächenstrukturen
- Prüfung auf Farbqualität und Lichtintensität
- Prüfung auf An-/Abwesenheit von Etiketten oder anderen
  Objekten

#### Registerkarte "Eingang"

Die Felder der Registerkarte "Eingang" der Grauwert-Funktion werden nachstehend erklärt:

#### Rotation

36

Ident-Nr. 127869 Rev. B

Das Feld **Rotation** wird zum Rotieren des Messbereichs (ROI) verwendet. Die Daten können manuell eingegeben werden, oder der Messbereich (ROI) kann mit der Maus gedreht werden.

#### Ausschussgrenze

Das Feld **Ausschussgrenze** ermöglicht es, den Intensitätsbereich von Pixeln einzugrenzen, die für die Prüfung herangezogen werden. Bei Übernahme der Standardeinstellungen von 0 für die untere und 255 für die obere Grenze wertet die Funktion alle Graustufen im Messbereich (ROI) aus, von 0 (schwarz) bis 255 (weiß).

**Untergrenze:** Geben Sie einen Graustufenwert in diesem Feld ein, und die Funktion ignoriert alle Pixel mit geringeren Intensitäten (d. h., die dunkeler sind) als der eingegebene Wert.

**Obergrenze:** Geben Sie einen Graustufenwert in diesem Feld ein, und die Funktion ignoriert alle Pixel mit höheren Intensitäten (d. h., die heller sind) als der eingegebene Wert.

#### **Beispiel zur Ausschussgrenze**

Betrachten die Einrichtung einer Prüfung für ein relativ helles Objekt, dessen Pixelintensität von 180 bis 200 reicht und das etwa 15 Prozent des Sichtfelds einnimmt; die übrigen 85 Prozent des Sichtfelds liegen in einem Intensitätsbereich von 0 bis 44. Eine Einstellung der Untergrenze auf 50 führt dazu, dass die Funktion bei der Prüfung nur die hellen Objekte beachtet. Eine Einstellung der Obergrenze auf 210 unterdrückt effektiv Spritzer mit helleren Pixeln, die nicht vom zu prüfenden Objekt stammen. Außerdem ist ein Maskieren der zu dunklen und zu hellen Teile des Sichtfelds nicht mehr erforderlich. Das zu prüfende Objekt kann in beliebigen Teilen des Sichtfelds erscheinen und besteht trotzdem nur aus den relevanten Pixeln.

#### Ergebnisse

Im Feld **Ergebnisse** wird der mittlere Graustufenwert der Pixel im Messbereich (ROI) angezeigt.

### 7.4 Fleckerkennungs-Funktion

In der Bildverarbeitung werden Gruppen aneinander angrenzender, ähnlich gefärbter Pixel als Flecken oder als BLOBs bezeichnet. Blob ist die Kurzform von Binary Large OBject. Die Fleckerkennungs-Funktion (BLOB) teilt ausgewählte Pixel in zwei Kategorien auf: schwarz und weiß. Nachdem die Pixel in schwarze und weiße aufgeteilt worden sind, werden sie gruppiert. Benachbarte schwarze oder weiße Pixel werden als Fleck (BLOB) bezeichnet.

#### Anwendungen der Fleck Erkennungs- (BLOB)-Funktion:

- Zählung von Tabletten
- Messung von Lochgrößen
- Prüfung der Anzahl von Zeichen in einer Datums-/Losnummer
- Erfassung von LCD-Segmenten
- Erfassung fehlender Produkte bei der Verpackung

#### Registerkarte "Eingang"

Die Felder der Registerkarte **Eingang** der Fleckerkennungs-Funktion werden nachstehend erklärt:

#### Rotation

Das Feld **Rotation** wird zum Rotieren des Messbereichs (ROI) verwendet. Die Daten können manuell eingegeben werden, oder der Messbereich (ROI) kann mit der Maus gedreht werden.

#### Schwellenwerttyp und Schwellenwert

In der Bildverarbeitung versteht man unter Schwellenwertbildung einen Szenen-Segmentierungsprozess, der ein Graustufenbild in ein binäres (zweiwertiges) Bild umwandelt, indem alle Graustufen einem von zwei Werten zugeordnet werden: dunkel oder hell. Regionen des binären Bildes werden abhängig davon voneinander getrennt, ob die Pixelwerte im Graustufenbild oberhalb oder unterhalb einer gewählten Intensitätsstufe oder Schwelle liegen.

Die im Feld **Schwellentyp** vorgenommene Auswahl wirkt sich auf die Grenzwerte in den Feldern **Schwellenwert** darunter aus.

**Feste Schwelle: Fest** wird gewählt, wenn Beleuchtung und Bildinhalte für alle Prüfungen konstant bleiben.

Adaptive Schwelle: Die adaptive Schwellenwertbildung ist ein Verfahren, das die Schwelle für die Blob-Funktion basierend auf dem Bildinhalt innerhalb des Messbereichs anpasst. Die adaptive Schwellenwertbildung hat den Sinn, Beleuchtungsänderungen zu berücksichtigen, die zu Änderungen des gemessenen Bildes führen. Sie entfaltet ihre maximale Leistung in Verbindung mit bi-modalen Bildern die innerhalb des Messbereichs einen klaren Kontrast aufweisen. Die adaptive Schwellenwertbildung wählt den aktuellen Schwellenwert durch Annäherung an einen Wert, der auf dem Mittelwert der Pixel über und unter dem vorhergehenden Schwellenwert basiert. Der Schwellenwert wird nicht über die Obergrenze bzw. nicht unter die Untergrenze verschoben.

#### BLOB-Typ

Wählen Sie **Dunkel**, wenn das Teil dunkler ist als der Hintergrund.

- Bei einer festen Schwelle führt die Auswahl von **Dunkel** dazu, dass die Funktion den Schwellenwert auf dem im Feld **Schwellenwert** angegebenen Wert festsetzt. Die Funktion wählt als dunkle Flecken (Blobs) alle gruppierten Pixel unterhalb des eingegebenen Schwellenwertes aus
- Bei einer adaptiven Schwelle führt die Auswahl von **Dunkel** dazu, dass die Funktion den Schwellenwert auf dem im Feld **Schwellenwert** angegebenen Bereich begrenzt. Die Funktion wählt als dunkle Flecken (Blobs) alle gruppierten Pixel unterhalb der selbst festgelegten Schwellenwerte aus

Wählen Sie **Hell**, wenn das Teil heller ist als der Hintergrund.

- Bei einer festen Schwelle führt die Auswahl von Hell dazu, dass die Funktion den Schwellenwert auf dem im Feld Schwellenwert angegebenen Helligkeitswert festsetzt. Die Funktion wählt als dunkele Flecken (Blobs) alle gruppierten Pixel oberhalb des eingegebenen Schwellenwerts und unter oder gleich der Ausschussgrenze aus. Pixel im Messbereich, die ROI heller sind als die angegebene Ausschussgrenze, werden im Bildfenster orange dargestellt und bei der Prüfung ignoriert
- Bei einer adaptiven Schwelle führt die Auswahl von **Hell** dazu, dass die Funktion den Schwellenwert auf dem im Feld **Schwellenwert** angegebenen Bereich begrenzt. Die Funktion wählt als helle Flecken (Blobs) alle gruppierten Pixel oberhalb der eingegebenen Untergrenze und unter oder gleich der Obergrenze aus. Pixel im Messbereich, die ROI heller sind als die angegebene Ausschussgrenze, werden im Bildfenster orange dargestellt und bei der Prüfung ignoriert

#### Größenfilter

Das Feld **Größenfilter** wird verwendet, um in den Feldern **Minimum** und **Maximum** einen Bereich einzugeben. BLOBs mit weniger Pixeln als dem angegebenen Minimum und mehr Pixeln als dem angegebenen Maximum werden ignoriert.

#### Auswahl

Das Feld **Auswahl** dient zur Angabe, welche Flecken (BLOBs) in den Prüfergebnissen aufgelistet werden (die **Größten** oder die **Kleinsten**).

# -Funktionen

#### Ergebnisse

Das Ergebnis-Feld zeigt folgendes an:

- Fläche und Position der größten oder kleinsten Flecken (entsprechend der getroffenen Auswahl im Feld Auswahl). Der Ursprung (0, 0) ist die obere linke Bildschirmecke. Die Position des Fleckens ist sein Massenzentrum
- Gesamtbereich aller gefundenen Flecken (BLOBs)
- Anzahl der Flecken (BLOBs)
- Grauwert für den verwendeten Schwellenwert

# 7.5 Kanten-Funktion

Die Kanten-Funktion identifiziert Kanten entlang einem ausgewählten linearen Messbereich (ROI), indem sie Übergänge zwischen hellen und dunklen Pixeln auffindet.

Die von der Kanten-Funktion gesammelten Informationen können für Folgendes verwendet werden:

- Zählen von Kantenübergängen
- Auffinden der Position zwischen Übergängen
- Lieferung von Entfernungs- und Winkelangaben zur Mess-Funktion

#### Anwendungen der Kanten-Funktion:

- Messung von Höhe und Breite eines Teils
- Zählung von Pins an einem Widerstand oder IC
- Messung der Höhe einer Nadel
- Messung der Abweichung einer Kfz-Anzeige
- Erfassung der Kante eines Bands
- Prüfung des Sitzes von Flaschendeckeln

# 7.5.1 Registerkarte "Eingang"

Die Felder auf der Registerkarte **Eingang** der Kanten-Funktion werden nachstehend erklärt:

#### Тур

Die Dropdown-Liste der Kanten-Funktions-Übergangstypen enthält Folgendes zur Auswahl:

- Relativer Schwellenwert:
  - Findet eine Kante bei einer relativen Pixelintensität
  - Ist toleranter gegenüber Lichtschwankungen zwischen Prüfungen als andere Übergangstypen
  - Kann falsche Kanten finden
- Absoluter Schwellenwert:
  - Findet eine Kante bei einer spezifischen Graustufe
  - Findet falsche Kanten seltener als andere Übergangstypen
  - Kann Kanten übersehen, wenn sich die Lichtstärke zwischen Prüfungen ändert

- Kantenschärfe-Schwellenwert:
  - Erfasst Kanten auf Oberflächen, die nicht gleichmäßig beleuchtet werden
  - Findet Kanten auf Bildern mit schwachem Kontrast
  - Ist toleranter gegenüber graduellen Änderungen der Lichtstärke über der Funktion als andere Übergangstypen
  - Filtert schwache oder graduelle Kanten aus

# Schwellenwert-Prozent/Schwellenwert/Schwellenwert-Kantenschärfe

Mit dieser Option wird der Schwellenwert eingestellt (die gestrichelte grüne Linie auf den Kantenprofil-Graphen wird verschoben).

- **Prozent** wird angezeigt, wenn "relativer Schwellenwert" als Übergangstyp gewählt wurde
- Wert wird angezeigt, wenn "absoluter Schwellenwert" als Übergangstyp gewählt wurde
- Kante wird angezeigt, wenn "Kantenschärfe" als Übergangstyp gewählt wurde

#### Mehr zu Schwellenwerten

Der Schwellenwert wird verwendet, um den Graustufen-Übergangspunkt zu markieren. Die Funktion markiert die Kante, wenn die Pixelintensität den Schwellenwert kreuzt.

Beim absoluten Schwellenwert muss eine spezifische Graustufe eingestellt werden.

**Der relative Schwellenwert** konvertiert den entlang dem Messbereich (ROI) gefundenen Graustufenbereich in einen Licht-Prozentsatz. Die hellste Graustufe hat 100% und die dunkelste 0%. Stellen Sie den Prozentwert ein, bei dem die Kante markiert werden soll.

**Beim Kantenschärfe-Schwellenwert** wird die Graustufen-Änderungsrate erfasst. Je größer die Änderung, desto höher die Kantenschärfe. Anstatt eine Kante bei einer spezifischen Pixelintensität zu finden, basiert der Kantenschärfe-Schwellenwert auf Übergängen, d. h. es wird nach Änderungen der Intensitätsstufe entlang dem Messbereich (ROI) gesucht. Eine Kante wird gefunden, wenn die Intensitätsänderung ein spezifisches voreingestelltes Niveau erreicht.

Die Dropdown-Liste der Kanten-Funktions-Polaritätstypen enthält Folgendes zur Auswahl:

- Wählen Sie Hell-Dunkel, um Kanten zu finden, die über dem Schwellenwert beginnen und unter den Schwellenwert fallen
- Wählen Sie Dunkel-Hell, um Kanten zu finden, die unter dem Schwellenwert beginnen und über den Schwellenwert steigen
- Wählen Sie **Hell oder Dunkel**, um Kanten allgemein zu finden

# Funktionen

# Funktionen

#### Filter

#### • Messbereich-(ROI)-Breite

- Die Breite kann in Stufen von 4 Pixeln (1, 5, 9, 13 ...) bis zur gesamten Sichtfeldbreite erhöht werden
- Bei schmalen Messbereichen (ROIs) ist die Ausführung schneller, jedoch kann das Teil verfehlt werden
- Breite Messbereiche (ROIs) sind beständiger, jedoch ist die Ausführung langsamer
- Bei einer hohen Filterzahl kann die Kante einer schmalen Linie übersehen werden

Wenn das ROI erweitert wird, ist es breit genug, um die dünnen Balken immer zu erfassen. Diese breitere Linie bewirkt, dass diese Funktion jedes Mal eine Kante findet.

Wenn die Messbereichs (ROI)-Breite größer ist als 1, werden die Graustufen der Pixel entlang der ROI-Breite gemittelt. Der gemittelte Wert hilft mit, unregelmäßige Kanten zu glätten.

#### • Glättung:

- Berechnet einen Mittelwert des Kantenprofils, dessen Breite mit der Glättungszahl zunimmt
- Filtert kleine abrupte Änderungen im Kantenprofil aus
- Bei einer hohen Filterzahl kann die Kante einer schmalen Linie übersehen werden

#### • Mindestbreite:

- Filtert kleine Spitzen in der Intensitätsänderung aus
- Filtert schmale dunkle oder helle Bänder aus
- Ermittelt den Abstand (in Pixeln) vor und nach einer Kante, der frei von zusätzlichen Übergängen sein muss, oder das Ende des Sichtfelds, bevor die Kante erkannt wird
- Bei einer hohen Filterzahl kann die Kante einer schmalen Linie übersehen werden

#### • Abtastrate:

- 1 = 1-Pixel-Auflösung
- 2 = 1/2-Pixel-Auflösung
- 3 = 1/3-Pixel-Auflösung
- 4 = 1/4-Pixel-Auflösung

Ermittelt die Subpixel-Auflösung, erhöht die Auflösung der Funktion und vergrößert die Prüfungszeit.

#### Ergebnisse

Das Ergebnis-Feld zeigt folgendes an:

- X,Y-Koordinaten der aktuellen Kante. Der Ursprung (0,0) ist die obere linke Bildschirmecke
- Eine **Auswahl**-Dropdown-Liste zur Auswahl einer Kante für die Analyse
- Gesamtanzahl Hell-Dunkel- und Dunkel-Hell-Kanten (je nach eingestellter Polaritätsoption)

### 7.5.2 Registerkarte "Graph"

Wenn Kantenschärfe gewählt wird, erscheint die Registerkarte **Graph** im Funktionen-Fenster. Der Graph für die vorherige Registerkarte (in diesem Fall die Registerkarte **Eingang**) überlappt sowohl den Kantenschärfegraph wie auch das Kantenprofil. In der Registerkarte **Graph** sind der Kantenprofilgraph und der Kantenschärfegraph zur besseren Sichtbarkeit voneinander getrennt.

Der obere Kantenprofil-Graph repräsentiert die absolute Graustufe über der Kanten-Funktion.

Der untere Kantenschärfe-Graph repräsentiert die Graustufen-Änderung entlang der Kanten-Funktion.

Bei Kantenschärfe wird eine Kante erfasst, wenn die Intensitätsänderung (durchgezogene rote Linie auf dem Bildschirm) den gewählten Intensitätsänderungswert (gestrichelte grüne Linien auf dem Bildschirm) kreuzt.

Ein Hell-Dunkel-Übergang hat einen negativen Kantenschärfewert, und ein Dunkel-Hell-Übergang hat einen positiven Kantenschärfewert. Bei Einstellung des Kantenschärfegrads werden sowohl die negativen wie auch die positiven Linien zusammen eingestellt.

### 7.6 Objekt-Funktion

Die Objekt-Funktion findet Objekte entlang einem linearen Messbereich (ROI). Zwei Kantenübergänge bilden ein Objekt. Die Objekt-Funktion meldet u. a. folgende Daten:

- Anzahl der Objekte
- · Größe jedes Objekts
- · Mittelpunkt jedes Objekts

#### Anwendungen der Objekt-Funktion:

- Messung von Etikettenbreiten
- Lokalisierung der Mitte einer Kiste auf einem Fließband
- Messung der Abstände von Pins auf einem IC
- Messung der Abstände zwischen gestanzten Teilen auf einem Band

### 7.6.1 Registerkarte "Eingang"

Die Felder auf der Registerkarte **Eingang** der Objekt-Funktion werden nachstehend erklärt:

#### Тур

Die Dropdown-Liste der Objekt-Funktion-Übergangstypen enthält Folgendes zur Auswahl:

#### • Relativer Schwellenwert:

- Findet eine Kante bei einer relativen Pixelintensität
- Ist toleranter gegenüber Lichtschwankungen zwischen Prüfungen als andere Übergangstypen
- Kann falsche Kanten finden

#### • Absoluter Schwellenwert:

- Findet eine Kante bei einer spezifischen Graustufe
- Findet falsche Kanten seltener als andere Übergangstypen
- Kann Kanten übersehen, wenn sich die Lichtstärke zwischen Prüfungen ändert
- Kantenschärfe-Schwellenwert:
  - Erfasst Kanten auf Oberflächen, die nicht gleichmäßig beleuchtet werden
  - Findet Kanten auf Bildern mit schwachem Kontrast
  - Ist toleranter gegenüber graduellen Änderungen der Lichtstärke über der Funktion als andere Übergangstypen
  - Filtert schwache oder graduelle Kanten aus

Die Dropdown-Liste der Objekt-Funktion-Polaritätstypen enthält Folgendes zur Auswahl:

- Wählen Sie **Hell**, um Objekte zu finden, die heller sind als der Hintergrund
- Wählen Sie **Dunkel**, um Objekte zu finden, die dunkler sind als der Hintergrund
- Wählen Sie Hell oder Dunkel, um alle Objekte zu finden

# Schwellenwert-Prozent/Schwellenwert/Schwellenwert-Kantenschärfe

Mit dieser Option wird der Schwellenwert eingestellt (die gestrichelte grüne Linie auf den Kantenprofil-Graphen wird verschoben).

- **Prozent** wird angezeigt, wenn "relativer Schwellenwert" als Übergangstyp gewählt wurde
- Wert wird angezeigt, wenn "absoluter Schwellenwert" als Übergangstyp gewählt wurde
- Kante wird angezeigt, wenn "Kantenschärfe" als Übergangstyp gewählt wurde

#### Mehr zu Schwellenwerten

Der Schwellenwert wird verwendet, um den Graustufen-Übergangspunkt zu markieren. Die Funktion markiert die Kante, wenn die Pixelintensität den Schwellenwert kreuzt.

Beim absoluten Schwellenwert muss eine spezifische Graustufe eingestellt werden.

**Der relative Schwellenwert** konvertiert den entlang dem Messbereich (ROI) gefundenen Graustufenbereich in einen Licht-Prozentsatz. Die hellste Graustufe hat 100% und die dunkelste 0%. Stellen Sie den Prozentwert ein, bei dem die Kante markiert werden soll.

**Beim Kantenschärfe-Schwellenwert** wird die Graustufen-Änderungsrate erfasst. Je größer die Änderung, desto höher die Kantenschärfe. Anstatt eine Kante bei einer spezifischen Pixelintensität zu finden, basiert der Kantenschärfe-Schwellenwert auf Übergängen, d. h. es wird nach Änderungen der Intensitätsstufe entlang dem Messbereich (ROI) gesucht. Eine Kante wird gefunden, wenn die Intensitätsänderung ein spezifisches voreingestelltes Niveau erreicht.

# Funktionen

#### Filter

#### • Messbereich-(ROI)-Breite

- Die Breite kann in Stufen von 4 Pixeln (1, 5, 9, 13 ...) bis zur gesamten Sichtfeldbreite erhöht werden
- Bei schmalen Messbereichen (ROIs) ist die Ausführung schneller, jedoch kann das Teil verfehlt werden
- Breite Messbereiche (ROIs) sind beständiger, jedoch ist die Ausführung langsamer
- Bei einer hohen Filterzahl kann die Kante einer schmalen Linie übersehen werden

Wenn das ROI erweitert wird, ist es breit genug, um die dünnen Objekte immer zu erfassen. Diese breitere Linie bewirkt, dass die Funktion das Objekt jedes Mal findet.

Wenn die Messbereichs (ROI)-Breite größer ist als 1, werden die Graustufen der Pixel entlang der ROI-Breite gemittelt. Der gemittelte Wert hilft mit, unregelmäßige Kanten zu glätten.

#### • Glättung:

- Berechnet einen Mittelwert des Objekts, dessen Breite mit der Glättungszahl zunimmt
- Filtert kleine abrupte Änderungen im Kantenprofil aus
- Bei einer hohen Filterzahl kann ein schmales Objekt verfehlt werden

#### • Abtastrate:

- 1 = 1-Pixel-Auflösung
- 2 = 1/2-Pixel-Auflösung
- 3 = 1/3-Pixel-Auflösung
- 4 = 1/4-Pixel-Auflösung

Ermittelt die Subpixel-Auflösung, erhöht die Auflösung der Funktion und vergrößert die Prüfungszeit.

- Objektbreite:
  - Filtert Objekte und Abstände aus, die kleiner als der Mindestwert und größer als der Höchstwert sind
  - Die Mindest- und Höchst-Objektbreite beeinträchtigt sowohl Objekte wie auch Abstände zwischen den Objekten. Die Mindest-Objektbreite kann Objekte und Abstände ausfiltern

#### Ergebnisse

Das Ergebnis-Feld zeigt folgendes an:

- Die Position des Objekt-Mittelpunkts. Der Ursprung (0, 0) ist die obere linke Bildschirmecke
- Eine **Objektnummer**-Dropdown-Liste zur Auswahl eines Objekts für die Analyse
- Gesamtanzahl von hellen, dunklen oder allen Objekten (abhängig von der eingestellten Hell-/Dunkel-Option)
- Abstand zwischen den Kanten des aktuellen Objekts

### 7.6.2 Registerkarte "Graph"

Wenn Kantenschärfe gewählt wird, erscheint die Registerkarte **Graph** im Funktionen-Fenster. Der Graph für die vorherige Registerkarte (in diesem Fall die Registerkarte **Eingang**) überlappt sowohl den Kantenschärfegraph wie auch das Kantenprofil. In der Registerkarte **Graph** sind der Kantenprofilgraph und der Kantenschärfegraph zur besseren Sichtbarkeit voneinander getrennt.

Der obere Kantenprofil-Graph repräsentiert die absolute Graustufe über der Objekt-Funktion.

Der untere Kantenschärfe-Graph repräsentiert die Graustufen-Änderung entlang der Objekt-Funktion.

Bei Kantenschärfe wird eine Kante erfasst, wenn die Intensitätsänderung (durchgezogene rote Linie auf dem Bildschirm) den gewählten Intensitätsänderungswert (gestrichelte grüne Linien auf dem Bildschirm) kreuzt.

Ein Hell-Dunkel-Übergang hat einen negativen Kantenschärfewert, und ein Dunkel-Hell-Übergang hat einen positiven Kantenschärfewert. Bei Einstellung des Kantenschärfegrads werden sowohl die negativen wie auch die positiven Linien zusammen eingestellt.

### 7.7. GEO-Zählfunktion

Die GEO-Zählfunktion findet Strukturen in einem Bild. Während des Setups identifiziert der Anwender einen Abschnitt des Bilds, das die Zielstruktur enthält, und weist diese Struktur der GEO-Zählfunktion als Vorlage zu. Diese Vorlage wird daraufhin verwendet, um alle ähnlichen Muster in neuen Bildern innerhalb des Messbereiches (ROI) zu lokalisieren. Die Vorlage wird mit vollständigen Graustufendetails gespeichert, und die Suche wird auf eine Weise ausgeführt, die "normalisiert" oder gegenüber Beleuchtungsschwankungen zwischen den Inspektionen unempfindlich ist. Die GEO-Zählung meldet die folgenden Informationen:

- Anzahl gefundener Muster
- Position aller gefundenen Muster
- HINWEIS: Wenn der GEO-Zählfunktion eine Positionierungs-Funktion vorausgeht (Positionierung oder GEO-Suche), wird der Suchbereich nur um den Wert versetzt, den die vorhergehende Positionierungs-Funktion gefunden hat. Also wird der Suchbereich selbst bei aktivierter Rotation an der Positionierungs-Funktion nicht gedreht.

#### Anwendungen der GEO-Zählfunktion:

- Prüfung von Gewebestrukturen
- Prüfung von Datums-/Losnummern
- Prüfung von elektronischen Baugruppen
- Prüfung von Aufdrucken

### 7.7.1 Registerkarte "Eingang"

Die Felder auf der Registerkarte **Eingang** der GEO-Zählfunktion werden nachstehend erklärt:

#### Rotation

Das Feld **Rotation** wird zum Rotieren des Messbereichs (ROI) verwendet. Die Daten können manuell eingegeben werden, oder der Messbereich (ROI) kann mit der Maus gedreht werden.

#### Schwelle

- Adaptiv: Einstellung der Kantenschwelle an jedem aufgenommenen Bild. Der Sensor stellt automatisch den Schwellenwert ein und versucht, Kontrastschwankungen auszugleichen
- **Kantenschärfe:** Die Kantenschwelle wird auf einen vorbestimmten Grauwert zwischen Null und 127 eingestellt. Die Kantenschärfe wird am besten unter regulierten Beleuchtungsverhältnissen eingesetzt

#### Externe Programmierung (Remote Teach)

Wenn das Feld markiert ist, kann die Funktion wie in Abschnitt 10 "Externe Programmierung" beschrieben extern programmiert werden.

#### Zählung

Eingabe einer kleineren Zahl beschleunigt die Prüfungszeit, weil die Prüfung gestoppt wird, wenn die eingestellte Zahl erreicht wurde. Die maximale Anzahl Muster, die diese Funktion findet, ist 255.

#### Kantenlänge

Die Funktion ignoriert Zielstrukturen mit Kanten, die gleich lang oder kürzer sind als die spezifizierte Pixelanzahl.

#### Erklärung

Alle von der GEO-Zählfunktion gefundenen Kanten werden im Bildanzeigefenster farblich codiert. Starke Kanten werden grün dargestellt, schwache Kanten rot.

#### Ergebnisse

Das Ergebnis-Feld zeigt folgendes an:

- Die Gesamtanzahl der Muster über der Mindest-Akzeptanzgrenze und unter der maximalen Musteranzahl
- Position jeder Strukturmitte. Der Ursprung (0, 0) ist die obere linke Bildschirmecke

# 7.7.2 Registerkarte "Erweitert"

Die Felder auf der Registerkarte **Erweitert** der GEO-Zählfunktion werden nachstehend beschrieben.

#### Rotationsbereich

Mit diesen Einstellungen wird die maximal zulässige Rotation (0° bis 180°) eingestellt, die eine Zielstruktur haben darf, wenn sie immer noch zu identifizieren sein soll.

#### Weitere Kanten

Wenn dieser Punkt nicht markiert (deaktiviert) ist, **zählt** der Sensor eine Zielstruktur, die weitere Kanten haben kann. Wenn der Punkt markiert (aktiviert) ist, zählt der Sensor **keine** Zielstruktur, die weitere Kanten einer spezifizierten Länge hat. Die Mindestkantenlänge, nach der gesucht werden soll, ist einstellbar.

HINWEIS: Wenn dieser Punkt markiert ist, ist es nicht möglich, eine Mindest-Kantenlänge unterhalb der für die Mindest-Kantenlänge (in der Registerkarte **Eingang**) für diese Funktion angegebenen Zahl einzustellen.

#### Fehlende Kanten

Wenn dieser Punkt nicht markiert (deaktiviert) ist, **zählt** der Sensor eine Zielstruktur, selbst wenn etwas Kantenkontrast fehlt. Wenn der Punkt markiert (aktiviert) ist, zählt der Sensor **keine** Zielstruktur, die fehlende Kanten einer spezifizierten Länge hat. Die Mindestkantenlänge, nach der gesucht werden soll, ist einstellbar.

HINWEIS: Wenn dieser Punkt markiert ist, ist es nicht möglich, eine Mindest-Kantenlänge unterhalb der für die Mindest-Kantenlänge (in der Registerkarte **Eingang**) für diese Funktion angegebenen Zahl einzustellen.

#### **Mindest-Schwelle**

Hierdurch wird die Einstellschwelle für Musterübereinstimmungen eingestellt.

- Verringerung der Mindest-Schwelle, um mehr Variationen übereinstimmender Strukturen zuzulassen
- Erhöhung der Mindest-Schwelle, um Strukturen auszufiltern, die kleine Defekte enthalten

Die Prozent-Übereinstimmung ist ein Wert zwischen 20% und 100%, der die Qualität der Übereinstimmung angibt (100 ist eine perfekte Übereinstimmung, 20 ist eine geringe Übereinstimmung). Die Prozent-Übereinstimmung kann verwendet werden, um große Defekte zu erkennen.

VORSICHT: Banner rät davon ab, die Mindest-Einstellschwelle unter 70% oder über 80% einzustellen.

#### Ausschussgrenze

Über diese Einstellungen kann der Grauwertbereich eingestellt werden, mit dem die Funktion den Schwellenwert bestimmt, wenn "adaptiver Schwellenwert" angegeben wurde.

Wenn der untere Wert auf Null (Standardeinstellung) und der obere Wert auf 255 (Standardeinstellung) eingestellt wird, werden alle Grauwerte im aufgenommenen Bild verwendet, um den Schwellenwert zu bestimmen.

Der Grauwertebereich kann zum Beispiel durch Einstellung des unteren Werts auf 50 und des oberen Werts auf 200 eingeengt werden. Mit diesen Einstellungen werden von der GEO-Zählfunktion nur Grauwerte von 50 bis 200 zur Bestimmung des Schwellenwerts verwendet, wenn "adaptiver Schwellenwert" angegeben wurde.

Auf diese Weise können dunkle oder helle Flecken "blockiert" werden, damit sie den Schwellenwert im vom Sensor aufgenommenen Bild nicht beeinträchtigen.

#### Auswahl einer Vorlage

Die Wahl einer Vorlage beeinträchtigt Geschwindigkeit, Genauigkeit und Stabilität der Suche. Eine gute Vorlage hat die folgenden Eigenschaften:

- Deutliche Charakteristiken, die innerhalb der Suchregion einmalig sind
- Viele vertikale und horizontale Kantenmerkmale

Die Merkmale der Vorlage sollten von normalen Prozessschwankungen wie Lichtveränderungen nicht stark beeinträchtigt werden. Die Funktion gleicht Schwankungen von Kontrast und Helligkeit aus. Größenänderungen und Rotation beeinträchtigen jedoch die Geschwindigkeit der Funktionen.

# 7.8 Mess-Funktion

Die Mess-Funktion berechnet den Abstand zwischen zwei Punkten. Die beiden Punkte werden vom Bildursprung aus (obere linke Ecke des Sichtfelds) oder durch Positionierungs-Funktion(en) gewählt. Der Abstand kann den Vektor, X-Abstand, Y-Abstand oder alle diese Informationen enthalten.

#### Anwendungen der Mess-Funktion:

- Bestimmen der Position von Flecken (BLOBs)
- Bestimmung des Abstands zwischen BLOBs

## 7.8.1 Registerkarte "Eingang"

Die Felder der Registerkarte **Eingang** der Mess-Funktion werden nachstehend erklärt.

#### Тур

**Absolut** gilt in Bezug zum Ursprung. **Relativ** gilt in Bezug zur Positionierungs-Funktion.

#### Funktion Eins ...

Als Funktionen können aus der Dropdown-Liste "Positionierung" oder "BLOB" oder der Ursprung (0,0) an der oberen linken Bildschirmecke ausgewählt werden. Verwenden Sie diese Option zur Auswahl der Funktion, die den ersten Messpunkt enthält.

#### ... bis Funktion Zwei

Als Funktionen können aus der Dropdown-Liste "Positionierung" oder "BLOB" oder der Ursprung (0,0) an der oberen linken Bildschirmecke ausgewählt werden. Verwenden Sie diese Option zur Auswahl der Funktion, die den zweiten Messpunkt enthält.

#### Ergebnisse

Im Feld **Ergebnisse** wird der Abstand zwischen **Funktion Eins** und **Funktion Zwei** in Pixel insgesamt sowie in Pixel entlang der X- und der Y-Achse angegeben.

## 7.8.2 Funktions-Registerkarte(n) "Eingang"

Wenn eine Funktion als Eingang für die Mess-Funktion gewählt wurde, erscheint die Registerkarte dieser Funktion im Konfigurationsfenster der Mess-Funktion. Informationen zur gewählten Funktion können durch Anklicken der Registerkarte angezeigt werden.

# 7.9 Test-Funktion

Die Test-Funktion benutzt boolesche Logik, um Funktions-Ergebnisse zu kombinieren oder zu konvertieren. Seine Daten können zur Auswertung der Ergebnisse einer einzelnen Funktion oder mehreren Funktionen verwendet werden. Die Ausgabe der Test-Funktion kann als Eingabe für eine andere Test-Funktion oder zur Erzeugung eines Schaltausgangs verwendet werden. Zusätzlich kann ein Schalteingang mit einer Test-Funktion verbunden werden.

Die Test-Funktion stellt die Ergebnisbereiche dar, die es als Beurteilungskriterien verwendet. Gewöhnlich werden diese Bereiche von Quick Teach oder durch Programmierung der Prüfung automatisch eingestellt. Darüber hinaus können sie entweder vor oder nach Programmierung oder Durchführung der Prüfung manuell eingestellt oder modifiziert werden. In diesem Fall überschreibt Quick Teach alle manuell eingegebenen Werte. Die Test-Funktion stellt außerdem die Ergebnisse des letzten ausgewerteten Bildes dar, während die Prüfung eingestellt oder ausgeführt wird.

Für Prüfungen mit vielen Bildverarbeitungs-Funktionen können die Test-Funktionen miteinander verbunden werden.

#### Test-Funktion-Ergebnisse können wie folgt verwendet werden:

- Zusammentragung von Ergebnissen von Bildverarbeitungs-Funktionen und Schalteingängen
- Aufstellung von Parametern für die gewünschten Inspektionsergebnisse
- Verbindung mehrerer Ergebnisse mit Logik-Optionen
- Einbeziehung von Ergebnissen in die allgemeinen gut/schlecht-Kriterien
- Aktivierung eines Ausgangs auf der Grundlage der Prüfergebnisse

# 7.9.1 Registerkarte "Eingang"

Die Felder der Registerkarte **Eingang** der Test-Funktion werden nachstehend erklärt.

#### Schaltung

Logik wird verwendet, um mehrere Eingänge zur Test-Funktion zu kombinieren. Die Ergebnisse an den Eingängen und die eingestellte Logik-Option bestimmen, ob die Test-Funktion Wahr oder Falsch ist.

(Siehe Beispiele-Tabelle für Logikergebnisse auf Seite 47).

#### Eingang 1 bis Eingang 4

- Auswahl vorheriger Funktionen oder externer Eingänge, die ausgewertet werden müssen, um die Test-Funktion zu passieren
- Wenn eine Funktion gewählt wird, erscheint eine weitere Registerkarte im Fenster der Test-Funktion. Siehe Abschnitt 7.9.2, "Funktions-Registerkarten im Test-Funktionsfenster" auf dieser Seite

Auswahl von **Invertieren** um den individuellen Eingang zu invertieren. Wenn der Eingang Wahr ist, wird er durch Invertierung zu Falsch umgekehrt. Wenn der Eingang Falsch ist, wird er durch Invertierung zu Wahr umgekehrt.

#### Externe Programmierung aktivieren

Wenn das Feld markiert ist, kann die Funktion wie in Abschnitt 10, "Externe Programmierung" auf auf Seite 64 beschrieben extern programmiert werden.

#### Ausgang

Auswahl eines verfügbaren allgemeinen Ausgangs, der aktiviert werden soll, wenn die Test-Funktion Wahr ist.

HINWEIS: Wenn kein Schaltausgang verfügbar ist, wird **Sys**tem in der Hauptmenü-Symbolleiste gewählt und dann die Registerkarte **Eingang/Ausgang** angeklickt. Einstellung digitaler Ein-/Ausgänge als Eingänge erscheint nicht im Ausgangs-Optionsfeld.

#### Gut/Schlecht-Auswahl

Markieren Sie dieses Feld, wenn die Test-Funktion den Gut/Schlecht-Status der Prüfung beeinflusst. Markieren Sie dieses Feld nicht, wenn der allgemeine Gut/Schlecht-Status der Prüfung nicht von der aktuellen Test-Funktion abhängt. Die Gut/Schlecht-Auswahl beeinflusst Folgendes:

- · Schaltausgang gut
- · Schaltausgang schlecht
- Gut/schlecht-Ergebniszähler
- LEDs für "bestanden" (grün) und "abgelehnt" (rot) am Sensor
- Einfrieren eines Bilds auf dem Video-Monitor
- Anzeigeoptionen auf dem PC

#### Test-Funktion-Optionen

| Funktion                    | Werte                                                                            | Optionen                      |
|-----------------------------|----------------------------------------------------------------------------------|-------------------------------|
| Lokalisierung               | Nicht verfügbar                                                                  |                               |
| GEO-Suche                   | Nicht verfügbar                                                                  |                               |
| Graustufen-<br>Durchschnitt | Graustufen-<br>Durchschnitt                                                      | Min/Max/Toleranz-<br>Prozent* |
|                             | Zählung                                                                          | Min/Max                       |
|                             | Größte Fläche                                                                    | Min/Max/Toleranz-<br>Prozent* |
| BLOR                        | Kleinste Fläche                                                                  | Min/Max/Toleranz-<br>Prozent* |
|                             | BLOB-Gesamtfläche                                                                | Min/Max/Toleranz-<br>Prozent* |
|                             | Hell-Dunkel<br>(Kantenzählung)                                                   | Min/Max                       |
| Kanten                      | Dunkel-Hell<br>(Kantenzählung)                                                   | Min/Max                       |
|                             | Alle (Kantenzählung)                                                             | Min/Max                       |
| Objekt                      | Zählung<br>- Helles Objekt<br>- Dunkles Objekt<br>- Alle (hell oder dun-<br>kel) | Min/Max                       |
|                             | Breite (Pixel)<br>- Hell<br>- Dunkel                                             | Min/Max/Toleranz-<br>Prozent* |
| GEO-Zählung                 | Übereinstimmungs-<br>Zählung                                                     | Min/Max                       |
| Messen                      | Abstand<br>Abstand X<br>Abstand Y                                                | Min/Max/Toleranz-<br>Prozent* |
| Test                        | Wahr/Falsch-Wert                                                                 | Gut/Schlecht-Auswahl          |
| Kommunikation               | Bestanden/abgelehnt                                                              | Gut/Schlecht                  |
| Schalteingänge<br>1-6       | AN/AUS                                                                           |                               |
| Systemfehler                | Wahr/Falsch                                                                      |                               |

## 7.9.2 Funktions-Registerkarten im Test-Funktionsfenster

Für jede Funktion, die als Eingang 1, 2, 3 oder 4 auf der Registerkarte gewählt wird, erscheint eine neue Registerkarte im Fenster der Test-Funktion (für ein Beispiel siehe Registerkarte **MT\_1** auf Seite 47).

HINWEIS: Die auszuwertende Funktion **muss** vor der Test-Funktion im Navigationsfenster erscheinen.

#### Beispiele

#### Beispiel für Logikergebnisse

Die folgende Tabelle zeigt die Test-Funktion-Ergebnisse für verschiedene logische Operatoren. Für jeden Operator werden Eingang 1 und Eingang 2 in vier unterschiedlichen Kombinationen erfasst.

| Logischer<br>Operator | Eingang 1                        | Eingang 2                        | Test-<br>Funktion-<br>Ergebnis     | Beschreibung                                                    |
|-----------------------|----------------------------------|----------------------------------|------------------------------------|-----------------------------------------------------------------|
| UND                   | Falsch<br>Wahr<br>Falsch<br>Wahr | Falsch<br>Falsch<br>Wahr<br>Wahr | Falsch<br>Falsch<br>Falsch<br>Wahr | Test-Funktion ist "wahr", wenn<br>alle Eingänge "wahr" sind.    |
| ODER                  | Falsch<br>Wahr<br>Falsch<br>Wahr | Falsch<br>Falsch<br>Wahr<br>Wahr | Falsch<br>Wahr<br>Wahr<br>Wahr     | Test-Funktion ist "wahr", wenn<br>ein Eingang "wahr" ist.       |
| XOR                   | Falsch<br>Wahr<br>Falsch<br>Wahr | Falsch<br>Falsch<br>Wahr<br>Wahr | Falsch<br>Wahr<br>Wahr<br>Falsch   | Test-Funktion ist "wahr", wenn<br>genau ein Eingang "wahr" ist. |

#### Beispiel für Werte mit Toleranz

Toleranz-Prozent erzeugt ein Fenster um die Eingangswerte der Test-Funktion herum. Als Beispiel addiert der Sensor in der Standardeinstellung von 10% an beiden Seiten des eingelernten oder manuell eingegebenen Bereichs einen Puffer von 10%. Der Toleranz-Prozentwert muss vor der Programmierung eingestellt werden, damit das zulässige Fenster entsprechend angepasst wird.

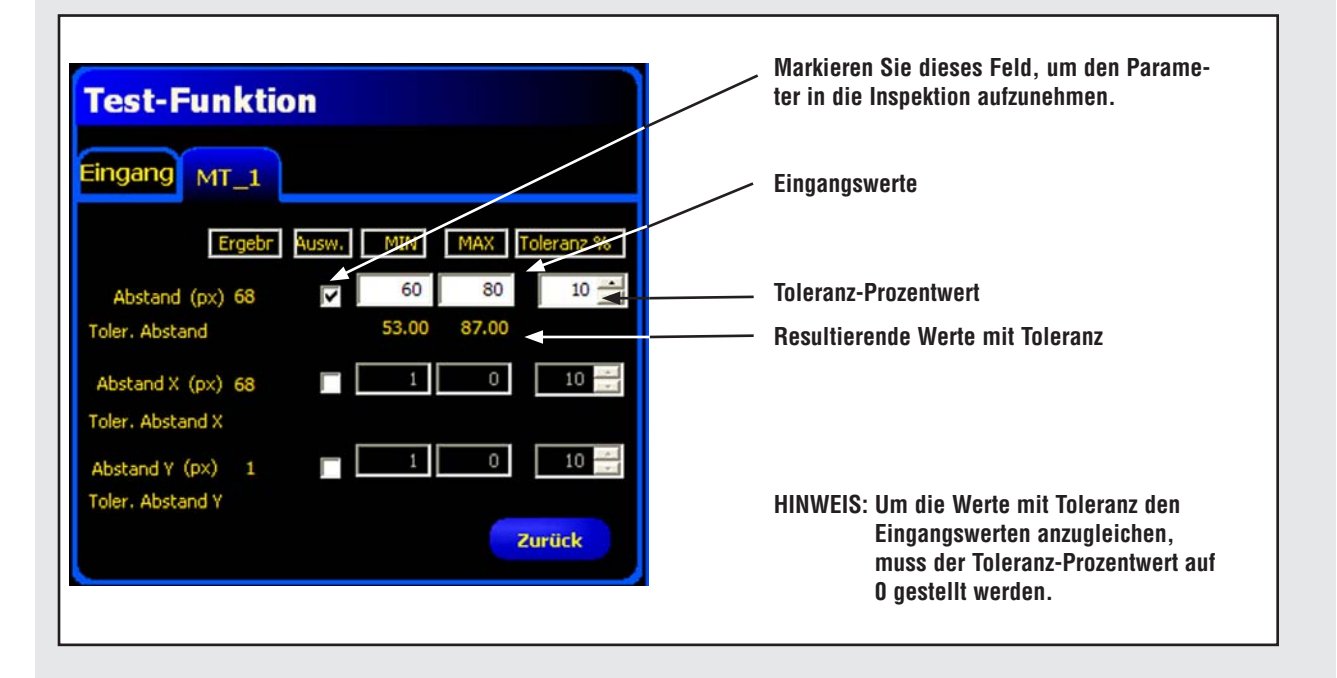

\_

Γ

Benutzerhandbuch

| Die Software benutzt diese Formel<br>zur Berechung jedes zuvor gezeigten<br>Abstands mit Toleranz.                                                                                                    | Mindestwert mit Toleranz = Min(R) - $\left(\frac{Max(R) + Min(R)}{2}\right) x \frac{Toleranz}{100}$<br>Höchstwert mit Toleranz = Max(R) + $\left(\frac{Max(R) + Min(R)}{2}\right) x \frac{Toleranz}{100}$ |
|----------------------------------------------------------------------------------------------------|----------------------------------------------------------------------------------------------------|
| Berechnung des Toleranz-Prozentwerts                                                                                                    |                                                                                                    |
| Beim Beispiel rechts werden die obige<br>Formel und die zuvor gezeigten für der<br>Abstand X (Pixel) in der Registerkarte<br>MT_1 eingegebenen Werte verwendet<br>Programmierter Bereich = 60 bis 70 Pi<br>Programmierter Mindestwert(R) = 60 | Mindestwert mit Toleranz = 60 - $\left(\frac{80 + 60}{2}\right) \times \frac{10}{100} = 53.00$<br>ixel<br>Höchstwert mit Toleranz = 60 - $\left(\frac{80 + 60}{2}\right) \times \frac{10}{100} = 87.00$   |
| Toleranz = 10%                                                                                                    |                                                                                                    |

## 7.10 Kommunikations-Funktion

Mit der Kommunikations-Funktion werden Daten bedingt vom Sensor zu einem externen Gerät exportiert. Ergebnisse von den Bildverarbeitungs-Funktionen können von der Kommunikations-Funktion ausgewählt und zu einem externen Gerät exportiert werden. Der Sensor kann Daten über das Ethernet oder über seine serielle Schnittstelle exportieren. Siehe nachstehende Tabelle der Ethernet-Kommunikationskanal-Spezifikationen.

#### Beispiele für exportierte Ergebnisse:

- Ausführungszeiten
- Ganzzahlige Zählschritte
- Eingabe- und Ausgabewerte der Test-Funktion
- Erfolgsraten von Positionierungs- und Test-Funktionen
- Punkt-Kante- und Rotations-Referenzentfernungen

### 7.10.1 Ethernet-Kommunikationskanal-Spezifikationen

Der Sensor kann Daten über das Ethernet exportieren. Die folgende Tabelle enthält Spezifikationen für die Kommunikationskanäle.

| Attribut                     | Spezifikation                                                                                                    |
|------------------------------|----------------------------------------------------------------------------------------------------|
| Netzwerk-Protokoll           | TCP/IP<br>Der Sensor setzt ASCII-Strings in die<br>TCP/IP-Pakete ohne zusätzliche Protokolle,<br>genauso wie bei Übertragung über eine seri-<br>elle Leitung. |
| Kommunikations-<br>Protokoll | ASCII                                                                                                    |
| Anschluss                    | RJ-45 (10 TCP-Anschlüsse)                                                                                                    |
| Geschwindigkeit              | 10/100 Base-T                                                                                                    |

## 7.10.2 Registerkarte "Eingang"

Die Felder der Registerkarte "Eingang" der Kommunikations-Funktion werden nachstehend erklärt:

#### Auswahl

Dieses Feld stellt eine Dropdown-Liste bereit, aus der Funktionen ausgewählt werden können. Deren Ergebnisse können auf Registerkarten, die im Konfigurationsfenster erscheinen, für den Export ausgewählt werden.

#### Anschlüsse

Dieses Feld enthält eine Dropdown-Liste zur Auswahl eines oder mehrere Kommunikationsanschlüsse für den Export der Daten.

#### Format

Dieses Feld enthält Optionen zur Formatierung des ASCII-Strings mit den zu exportierenden Daten.

#### Ausgangsfilter

Dieses Feld ermöglicht die Auswahl spezifischer Ausgangseinstellungen, damit unerwünschte Ausgangsinformationen vermieden werden. WICHTIG: Fügen Sie die Kommunikations-Funktion **nach** den Bildverarbeitungs-Funktionen hinzu, die Daten für den Export haben

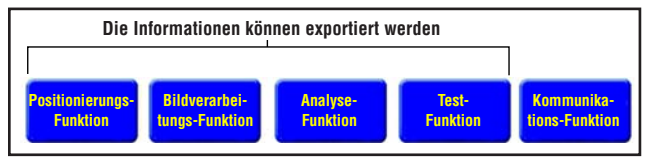

Abbildung 7-1. Funktions-Navigation

#### Hinzufügen einer Kommunikations-Funktion

Wie in Abbildung 7-1 dargestellt, kann die Kommunikations-Funktion wie folgt Ergebnisdaten von den ersten Positionierungs-, Bildverarbeitungs-, Analyse- und Test-Funktionen exportieren:

- In der Reihenfolge, in der die Funktionen innerhalb der Kommunikations-Funktion gewählt werden
- In der Reihenfolge, in der die Optionen innerhalb der Funktionen für den Export aufgeführt sind

#### Eine Prüfung kann mehr als eine Kommunikations-Funktion haben.

#### Eine Kommunikations-Funktion wird verwendet, um:

- Daten aus einem Port zu exportieren (seriell oder Ethernet)
- Identische Daten aus mehreren Ports gleichzeitig zu exportieren

# Mehrere Kommunikations-Funktionen werden verwendet, um:

- Die Daten aufzuteilen und separate Segmente an unterschiedliche externe Geräte zu exportieren
- Die Reihenfolge der exportierten Daten zu arrangieren
- Zu unterschiedlichen Zeiten während der Prüfung Daten von den Bildverarbeitungs-Funktionen zu exportieren
- Die "Start-String"-Steuerzeichen für einzelne externe Geräte anzupassen
- HINWEIS: Die Test-Funktion kann die Kommunikations-Funktion als einen ihrer Eingänge haben. Wenn eine Test-Funktion nach der Kommunikations-Funktion hinzugefügt wird, kann daher ein Schaltausgang aktiviert werden:
  - Wenn die TCP/IP-Verbindung unterbrochen wurde, oder
  - Wenn das externe Gerät den Datenempfang nicht bestätigt

Dieser Ausgang könnte zum Prüfungsergebnis beitragen, wenn er ein Eingang für eine Test-Funktion ist. Eine Kommunikations-Funktion ohne Test-Funktion trägt nicht zum Prüfungsergebnis bei.

# 7.10.3 Konfiguration der Kommunikations-Funktion

Die Konfiguration der Kommunikations-Funktion besteht aus vier Hauptschritten:

#### 1. Auswahl der Bildverarbeitungs-Funktionen und ihrer Ergebnisse für den Export (im Feld Auswahl)

- Wenn eine Funktion ausgewählt ist, erscheint die Registerkarte der gewählten Funktion im Konfigurationsfenster.
- Klicken Sie auf die Registerkarte, um die Daten auszuwählen, die exportiert werden sollen.

# 2. Auswahl der Kommunikations-Verbindung(en) zum Export der Daten (im Feld Verbindungen).

- Wenn "MEHRERE" aus der Dropdown-Liste gewählt wird, muss **Ändern der Auswahl** angeklickt werden, um mehr als einen Port auszuwählen.
- Klicken Sie **Einstellungen anzeigen** an, um die Konfiguration der Verbindung darzustellen.
- Daten können über 11 unterschiedliche Kommunikationsverbindungen gesendet werden: ein Anschluss für die serielle Verbindung und 10 Anschlüsse (1 bis 10) über den Ethernet-Stecker.
- Die 10 Ethernet-Anschlüsse setzen sich aus IP-Adresse des Sensors und der Port-Nummer zusammen.
- Die folgende Tabelle zeigt die Standardadressen der Ethernet-Anschlüsse:

| Anschluss | Standard-IP-Adresse | Port   |
|-----------|---------------------|--------|
| 1         | 192.168.0.1         | 20,000 |
| 2         | 192.168.0.1         | 20,001 |
| 3         | 192.168.0.1         | 20,002 |
| 4         | 192.168.0.1         | 20,003 |
| 5         | 192.168.0.1         | 20,004 |
| 6         | 192.168.0.1         | 20,005 |
| 7         | 192.168.0.1         | 20,006 |
| 8         | 192.168.0.1         | 20,007 |
| 9         | 192.168.0.1         | 20,008 |
| 10        | 192.168.0.1         | 20,009 |

- Der serielle Anschluss ist der RS-232-Stecker (Pins 1, 9 und 10) am Sensor. Die Standardeinstellungen für den seriellen Anschluss sind in der folgenden Tabelle aufgeführt:

| Attribut       | Standardeinstellung |
|----------------|---------------------|
| Baudrate       | 115200              |
| Datenbits      | 8                   |
| Parität        | Keine               |
| Stoppbit       | 1                   |
| Flow-Kontrolle | Keine               |

- Für weitere Informationen zur Konfiguration der Ethernet- und seriellen Verbindungen siehe Abschnitt 12.3, Registerkarte "Kommunikation" auf Seite 72.

#### 3. Formatieren des ASCII-Datenstrings (im Format-Feld).

- Wählen Sie ein Begrenzungszeichen sowie Start- und Ende-Strings.
- Markieren Sie das Feld **Mit Titel**, um Namen für die gesendeten Daten hinzuzufügen.
- Die folgende Tabelle enthält die zulässigen ASCII-String-Optionen:

| Name der Option    | Werte                                                                                                    | Beschreibung                                                                                                    |
|--------------------|----------------------------------------------------------------------------------------------------|----------------------------------------------------------------------------------------------------|
| Begrenzungszeichen | Komma ,<br>Doppelpunkt :<br>Semikolon ;<br><cr-if> Wagenrücklauf und dann<br/>Zeilenvorschub<br/><lf-cr> Zeilenvorschub und dann<br/>Wagenrücklauf<br/><cr> Nur Wagenrücklauf<br/><lf> Nur Zeilenvorschub</lf></cr></lf-cr></cr-if> | Mit dem Begrenzungszeichen werden die einzelnen<br>Teile der gesendeten Daten voneinander getrennt. Das<br>Begrenzungszeichen folgt jedem einzelnen Datenseg-<br>ment, einschließlich Start-String und Ende-String. |
| Start-String       | Benutzerdefinierte ASCII-Zeichen (max. 75<br>Zeichen)                                                                                                    | Mit dieser Option können Zeichen vor dem Datenst-<br>ring hinzugefügt werden.                                                                                                    |
| Ende-String        | Benutzerdefinierte ASCII-Zeichen (max. 75<br>Zeichen)                                                                                                    | Mit dieser Option können Zeichen nach dem Datenst-<br>ring hinzugefügt werden.                                                                                                    |
| Mit Titel          | Parametertitel                                                                                                    | Markieren Sie dieses Feld, um den Daten einen Titel<br>hinzuzufügen, der vor die eigentlichen Daten kommt.<br>Beispiel: Dunkelzählung = 3. ("Dunkelzählung") = ist<br>der Titel)                                    |

#### 4. Legt Bedingungen für den bedingten Export der gewählten Daten (im Ausgangsfilter-Feld) fest.

- Wählen Sie **bestanden**, um die gewählten Informationen bei einer bestandenen Test-Funktion zu exportieren.
- Wählen Sie **abgelehnt**, um die gewählten Informationen bei einer abgelehnten Test-Funktion zu exportieren.

# 7.10.4 Kommunikations-Funktion-Ergebnisse

Die Kommunikations-Funktion sendet die Daten in der Reihenfolge, in der die Funktionen in der Prüfung auftreten. Die Übertragung von Daten verlängert die Gesamtzeit der Prüfung.

Die folgende Tabelle zeigt die Daten, die für jede Funktion gesendet werden:

| Ergebnis        | Wert                                                                                                    | Beschreibung                                                 |
|-----------------|----------------------------------------------------------------------------------------------------|--------------------------------------------------------------|
| Erfolg          | <ul> <li>1 = Die Verbindung ist gültig, und es werden<br/>Daten gesendet.</li> <li>0 = Die Verbindung wurde unterbrochen.</li> </ul> | Prüfung der Verbindung (nur Ethernet).                       |
| Ausführungszeit | In ms angegeben.                                                                                                    | Verarbeitungszeit für den Sensor, um<br>die Daten zu senden. |

Die folgende Tabelle zeigt das Format der Daten:

| Ergebnis*    | Nummer      | Format        | Beispiel        |
|--------------|-------------|---------------|-----------------|
| Punkt (X, Y) | Dezimalzahl | (0.00, 00.00) | (23.41, 156.52) |
| Abstand      | Dezimalzahl | 00.00         | 99.00           |
| Zählung      | ganz        | 0             | 4               |

\*Verfügbare Daten hängen von der Ausführung ab.

| Funktion                    | Datenbezeichnung                             | Wert         | Beispiel         | Beschreibung                                                                                                    |
|-----------------------------|----------------------------------------------|--------------|------------------|----------------------------------------------------------------------------------------------------|
| Lokalisierung               | Name der Funktion                            | String       | LOCATE_1         | Benutzerdefinierter Name                                                                                          |
|                             | Erfolg                                       | 1 oder 0     | 1                | 1 = Funktion erfolgreich ausgeführt.<br>0 = Funktion konnte keinen Referenzpunkt finden.                          |
|                             | Ausführungszeit                              | ms           | 1.4              | Funktion-Bearbeitungszeit für die aktuelle Prüfung.                                                               |
|                             | Ausführungszeit min.                         | ms           | 1.4              | Schnellste aufgezeichnete Funktions-<br>Bearbeitungszeit seit Start der Inspektion oder seit<br>Netzeinschaltung. |
|                             | Ausführungszeit max.                         | ms           | 1.6              | Langsamste aufgezeichnete Funktions-<br>Bearbeitungszeit seit Start der Inspektion oder seit<br>Netzeinschaltung. |
|                             | Kanten-Offsetpunkt                           | Pixel (X, Y) | (-0.11, 4.11)    | Abstand von der Referenzkante zur aktuellen Kante.                                                                |
|                             | Punktposition der Kante                      | Pixel (X, Y) | (140.89, 49.11)  | X/Y-Koordinaten der aktuellen Kante.                                                                              |
|                             | Rotation                                     | Grad         | -16.52           | Grad der Rotation von der aktuellen Kante zur Referenzkante.                                                      |
|                             | Rotationsursprung                            | Pixel (X, Y) | (140.89, 49.11)  | X/Y-Koordinaten des Punkts, von dem aus<br>Messbereiche (ROIs) rotiert werden.                                    |
| GEO-Suche                   | Name der Funktion                            | String       | GF_1             | Benutzerdefinierter Name                                                                                          |
|                             | Erfolg                                       | 1 oder 0     | 1                | 1 = Funktion erfolgreich ausgeführt.<br>0 = Funktion konnte keinen Referenzpunkt finden.                          |
|                             | Ausführungszeit                              | ms           | 22.7             | Funktion-Bearbeitungszeit für die aktuelle Prüfung.                                                               |
|                             | Ausführungszeit min.                         | ms           | 22.7             | Schnellste aufgezeichnete Funktions-<br>Bearbeitungszeit seit Start der Inspektion oder seit<br>Netzeinschaltung. |
|                             | Ausführungszeit max.                         | ms           | 22.9             | Langsamste aufgezeichnete Funktions-<br>Bearbeitungszeit seit Start der Inspektion oder seit<br>Netzeinschaltung. |
|                             | Rotationsursprung                            | Pixel (X, Y) | (269.40, 160.62) | X/Y-Koordinaten des Punkts, von dem aus<br>Messbereiche (ROIs) rotiert werden.                                    |
|                             | Rotation mit bester<br>Übereinstimmung       | Grad         | 0.85             | Rotationswert des ersten gefundenen Musters.                                                                      |
|                             | Positionspunkt mit bester<br>Übereinstimmung | Pixel (X, Y) | (269.40, 160.62) | X/Y-Koordinaten des ersten gefundenen Musters.                                                                    |
|                             | Beste Übereinstimmung<br>in %                | 20-100%      | 99.22            | Prozent Übereinstimmung des ersten gefundenen<br>Musters.                                                         |
| Graustufen-<br>Durchschnitt | Name der Funktion                            | String       | GS_1             | Benutzerdefinierter Name                                                                                          |
|                             | Ausführungszeit                              | ms           | 6                | Funktion-Bearbeitungszeit für die aktuelle Prüfung.                                                               |
|                             | Ausführungszeit min.                         | ms           | 6                | Schnellste aufgezeichnete Funktions-<br>Bearbeitungszeit seit Start der Inspektion oder seit<br>Netzeinschaltung. |
|                             | Name der Funktion                            | String       | GS_1             | Benutzerdefinierter Name.                                                                                         |
|                             | Ausführungszeit max.                         | ms           | 6                | Langsamste aufgezeichnete Funktions-<br>Bearbeitungszeit seit Start der Inspektion oder seit<br>Netzeinschaltung. |
|                             | Mittlerer Graustufenwert                     | 0-255        | 182              | Mittlerer Graustufenwert.                                                                                         |

\_

Benutzerhandbuch

| Funktion | Datenbezeichnung                 | Wert         | Beispiel         | Beschreibung                                                                                                    |
|----------|----------------------------------|--------------|------------------|----------------------------------------------------------------------------------------------------|
| BLOB     | Name der Funktion                | String       | BLOB_1           | Benutzerdefinierter Name                                                                                          |
|          | Ausführungszeit                  | ms           | 48.3             | Funktion-Bearbeitungszeit für die aktuelle Prüfung.                                                               |
|          | Ausführungszeit min.             | ms           | 48.3             | Schnellste aufgezeichnete Funktions-<br>Bearbeitungszeit seit Start der Inspektion oder seit<br>Netzeinschaltung. |
|          | Ausführungszeit max.             | ms           | 48.7             | Langsamste aufgezeichnete Funktions-<br>Bearbeitungszeit seit Start der Inspektion oder seit<br>Netzeinschaltung. |
|          | Zählung                          | Ganze Zahl   | 8                | Anzahl gefundener Flecken (BLOBs).                                                                                |
|          | Gesamtfläche                     | Pixel        | 50315            | Anzahl Pixel bei Kombination aller gefundenen<br>Flecken (BLOBs).                                                 |
|          | Größte (Fleck-) BLOB-<br>Fläche  | Pixel        | 49933            | Anzahl Pixel im größten BLOB.                                                                                     |
|          | Größte Position                  | Pixel (X, Y) | (334.83, 262.99) | Mittelpunkt des größten BLOBs.                                                                                    |
|          | Kleinste Fleck (BLOB)-<br>Fläche | Pixel        | 28               | Anzahl Pixel im kleinsten BLOB.                                                                                   |
|          | Kleinste Position                | Pixel (X, Y) | (247.70, 211.91) | Mittelpunkt des kleinsten BLOBs.                                                                                  |
| Kanten   | Name der Funktion                | String       | EDGE_1           | Benutzerdefinierter Name                                                                                          |
|          | Ausführungszeit                  | ms           | 1.7              | Funktion-Bearbeitungszeit für die aktuelle Prüfung.                                                               |
|          | Ausführungszeit                  | ms           | 1.6              | Funktion-Bearbeitungszeit für die aktuelle Prüfung.                                                               |
|          | Ausführungszeit max.             | ms           | 1.7              | Langsamste aufgezeichnete Funktions-<br>Bearbeitungszeit seit Start der Inspektion oder seit<br>Netzeinschaltung. |
|          | Hell-Dunkel-Zählung              | Ganze Zahl   | 9                | Gesamtanzahl der Hell-Dunkel-Kanten.                                                                              |
|          | Dunkel-Hell-Zählung              | Ganze Zahl   | 10               | Gesamtanzahl der Dunkel-Hell-Kanten.                                                                              |
|          | Gesamtkantenzählung              | Ganze Zahl   | 19               | Gesamtanzahl aller Kanten.                                                                                        |
|          | Position(en)                     | Pixel (X, Y) | (527.53, 348.17) | X/Y-Koordinaten aller gefundenen Kanten.                                                                          |

\_

| Funktion | Datenbezeichnung                   | Wert         | Beispiel                          | Beschreibung                                                                                                    |
|----------|------------------------------------|--------------|-----------------------------------|----------------------------------------------------------------------------------------------------|
| Objekt   | Name der Funktion                  | String       | OBJECT_1                          | Benutzerdefinierter Name                                                                                          |
|          | Ausführungszeit                    | ms           | 2.9                               | Funktion-Bearbeitungszeit für die aktuelle Prüfung.                                                               |
|          | Ausführungszeit min.               | ms           | 2.9                               | Schnellste aufgezeichnete Funktions-<br>Bearbeitungszeit seit Start der Inspektion oder seit<br>Netzeinschaltung. |
|          | Ausführungszeit max.               | ms           | 3.4                               | Langsamste aufgezeichnete Funktions-<br>Bearbeitungszeit seit Start der Inspektion oder seit<br>Netzeinschaltung. |
|          | Ausführungszeit max.               | ms           | 3.4                               | Langsamste aufgezeichnete Funktions-<br>Bearbeitungszeit seit Start der Inspektion oder seit<br>Netzeinschaltung. |
|          | Dunkelzählung                      | Ganze Zahl   | 2                                 | Gesamtanzahl dunkler Objekte.                                                                                     |
|          | Gesamtobjektzählung                | Ganze Zahl   | 4                                 | Gesamtanzahl aller Objekte.                                                                                       |
|          | Mindestbreite heller<br>Objekte    | Pixel        | 6                                 | Breite des kleinsten gefundenen hellen Objekts.                                                                   |
|          | Maximale Breite heller<br>Objekte  | Pixel        | 155                               | Breite des größten gefundenen hellen Objekts.                                                                     |
|          | Mindestbreite dunkler<br>Objekte   | Pixel        | 6                                 | Breite des kleinsten gefundenen dunklen Objekts.                                                                  |
|          | Maximale Breite dunkler<br>Objekte | Pixel        | 7                                 | Breite des größten gefundenen dunklen Objekts.                                                                    |
|          | Breite(n)                          | Pixel        | 155.00, 7.00,<br>6.00, 6.00, 6.00 | Breiten aller gefundenen Objekte.                                                                                 |
|          | Position(en)                       | Pixel (X, Y) | (226.26, 270.15)                  | Mittelpunkt aller gefundenen Objekte.                                                                             |

\_

Benutzerhandbuch

| Funktion    | Datenbezeichnung                           | Wert         | Beispiel               | Beschreibung                                                                                                    |
|-------------|--------------------------------------------|--------------|------------------------|----------------------------------------------------------------------------------------------------|
| GEO-Zählung | Name der Funktion                          | String       | GC_1                   | Benutzerdefinierter Name                                                                                          |
|             | Ausführungszeit                            | ms           | 190.2                  | Funktion-Bearbeitungszeit für die aktuelle Prüfung.                                                               |
|             | Ausführungszeit min.                       | ms           | 190.2                  | Schnellste aufgezeichnete Funktions-<br>Bearbeitungszeit seit Start der Inspektion oder seit<br>Netzeinschaltung. |
|             | Ausführungszeit max.                       | ms           | 194.1                  | Langsamste aufgezeichnete Funktions-<br>Bearbeitungszeit seit Start der Inspektion oder seit<br>Netzeinschaltung. |
|             | Übereinstimmungs-<br>Zählung               | Ganze Zahl   | 3                      | Die Gesamtanzahl der Muster über der Mindest-<br>Akzeptanzgrenze und unter der maximalen<br>Musteranzahl.         |
|             | Mindestübereinstimmung<br>in %             | 20-100%      | 81                     | Mindestübereinstimmung in Prozent für alle für die aktuelle Inspektion gefundenen Muster.                         |
|             | Maximale<br>Übereinstimmung in %           | 20-100%      | 100                    | Maximale Übereinstimmung in Prozent für alle für<br>die aktuelle Inspektion gefundenen Muster.                    |
|             | Rotationsursprung                          | Pixel (X, Y) | (199.42, 216.78)       | X/Y-Koordinaten des Rotationszentrums des<br>Musters.                                                             |
|             | Erste übereinstimmende<br>Rotation         | Grad         | -0.1                   | Rotationswert des ersten gefundenen Musters.                                                                      |
|             | Erster<br>Übereinstimmungspunkt            | Pixel (X, Y) | (199.42, 216.78)       | X/Y-Koordinaten des Zentrums des ersten gefunde-<br>nen Musters.                                                  |
|             | Musterposition(en)                         | Pixel (X, Y) | (199.42, 216.78)       | X/Y-Koordinaten des Zentrums für alle gefundenen<br>Muster.                                                       |
|             | % Übereinstimmung der<br>gefundenen Muster | 20-100%      | 98.63, 97.66,<br>81.93 | Prozent Übereinstimmung aller gefundenen Muster.                                                                  |

\_

| Funktion | Datenbezeichnung     | Wert         | Beispiel         | Beschreibung                                                                                                    |
|----------|----------------------|--------------|------------------|----------------------------------------------------------------------------------------------------|
| Messen   | Name der Funktion    | String       | MT_1             | Benutzerdefinierter Name                                                                                                    |
|          | Ausführungszeit      | ms           | 0.1              | Funktion-Bearbeitungszeit für die aktuelle Prüfung.                                                                                                    |
|          | Ausführungszeit min. | ms           | 0.1              | Schnellste aufgezeichnete Funktions-<br>Bearbeitungszeit seit Start der Inspektion oder seit<br>Netzeinschaltung.                                              |
|          | Ausführungszeit max. | ms           | 0.2              | Langsamste aufgezeichnete Funktions-<br>Bearbeitungszeit seit Start der Inspektion oder seit<br>Netzeinschaltung.                                              |
|          | Abstand              | Pixel        | 170.14           | Gesamtabstand von den für Funktion Eins und<br>Funktion Zwei ausgewählten Punkten.                                                                             |
|          | Abstand X            | Pixel        | 128.51           | Horizontale Komponente (X) des Gesamtabstands.                                                                                                    |
|          | Abstand Y            | Pixel        | 111.51           | Vertikale Komponente (Y) des Gesamtabstands.                                                                                                    |
|          | Ursprung             | Pixel (X, Y) | (0.00, 0.00)     | X/Y-Koordinaten des Ursprungs.                                                                                                    |
|          | Messposition Punkt 1 | Pixel (X, Y) | (140.89, 49.11)  | X/Y-Koordinaten des für Funktion Eins ausgewähl-<br>ten Punkts.                                                                                                |
|          | Messposition Punkt 2 | Pixel (X, Y) | (269.40, 160.62) | X/Y-Koordinaten des für Funktion Zwei ausgewähl-<br>ten Punkts.                                                                                                |
| Test     | Name der Funktion    | String       | TT_1             | Benutzerdefinierter Name                                                                                                    |
|          | Erfolg               | 1 oder 0     | 1                | 1 = Funktion-Gesamtergebnisse gut.<br>0 = Funktion-Gesamtergebnisse abgelehnt.                                                                                 |
|          | Ausführungszeit      | ms           | 0.1              | Funktion-Bearbeitungszeit für die aktuelle Prüfung.                                                                                                    |
|          | Ausführungszeit min. | ms           | 0.1              | Schnellste aufgezeichnete Funktions-<br>Bearbeitungszeit seit Start der Inspektion oder seit<br>Netzeinschaltung.                                              |
|          | Ausführungszeit max. | ms           | 0.1              | Langsamste aufgezeichnete Funktions-<br>Bearbeitungszeit seit Start der Inspektion oder seit<br>Netzeinschaltung.                                              |
|          | Eingang1             | 1, 0 oder -1 | 1                | 1 = Ergebnisse von Eingang 1 gut.<br>0 = Ergebnisse von Eingang 1 abgelehnt.<br>-1 = Ergebnisse von Eingang 1 nicht definiert.                                 |
|          | Eingang2             | 1, 0 oder -1 | 1                | 1 = Ergebnisse von Eingang 2 gut.<br>0 = Ergebnisse von Eingang 2 abgelehnt.<br>-1 = Ergebnisse von Eingang 2 nicht definiert.                                 |
|          | Eingang3             | 1, 0 oder -1 | -1               | 1 = Ergebnisse von Eingang 3 gut.<br>0 = Ergebnisse von Eingang 3 abgelehnt.<br>-1 = Ergebnisse von Eingang 3 nicht definiert.                                 |
|          | Eingang4             | 1, 0 oder -1 | -1               | <ul> <li>1 = Ergebnisse von Eingang 4 gut.</li> <li>0 = Ergebnisse von Eingang 4 abgelehnt.</li> <li>-1 = Ergebnisse von Eingang 4 nicht definiert.</li> </ul> |
|          | Ausgang              | 1 oder 0     | 1                | 1 = Funktion-Gesamtergebnisse gut.<br>0 = Funktion-Gesamtergebnisse abgelehnt.                                                                                 |

# 8. Export mit der Kommunikations-Funktion

In diesem Abschnitt wird erklärt, wie mit der Kommunikations-Funktion Daten vom Sensor zu einem externen Gerät exportiert werden.

## 8.1 Registerkarte "Kommunikation" im System-Setupfenster

#### Ethernetverbindung

Um eine Verbindung herstellen zu können, muss das externe Gerät an die richtige IP-Adresse und den richtigen TCP-Port verwiesen werden. Im TCP/IP-Protokoll wird zur Identifizierung eines spezifischen Pfads oder Anschlusses eine TCP-Portnummer zusammen mit der IP-Adresse verwendet. Der Sensor hat die Anschlüsse 1 bis 10 und kann daher individuelle Datensätze an 10 unterschiedliche Geräte senden.

Stellen Sie wie folgt eine Ethernet-Verbindung her:

- 1. Klicken Sie die **System**-Schaltfläche in der Hauptmenü-Symbolleiste an, um zum System-Setupfenster zu wechseln.
- 2. Klicken Sie auf die Registerkarte Kommunikation.
- 3. Wählen Sie aus der Verbindungs-Dropdown-Liste im Feld **Setup der Kommunikations-Funktion** eine Verbindung aus.
- HINWEIS: Die TCP/IP-Konfiguration erfolgt automatisch. Das Feld mit Ethernet-Einstellungen dient nur Informationszwecken.

Jeder Ethernet-Anschluss hat eine eindeutige TCP-Portnummer, siehe folgende Tabelle.

| Ethernet-<br>Anschluss | Standard-IP-<br>Adresse | TCP-Portnummern |
|------------------------|-------------------------|-----------------|
| 1                      | 192.168.0.1             | 20,000          |
| 2                      | 192.168.0.1             | 20,001          |
| 3                      | 192.168.0.1             | 20,002          |
| 4                      | 192.168.0.1             | 20,003          |
| 5                      | 192.168.0.1             | 20,004          |
| 6                      | 192.168.0.1             | 20,005          |
| 7                      | 192.168.0.1             | 20,006          |
| 8                      | 192.168.0.1             | 20,007          |
| 9                      | 192.168.0.1             | 20,008          |
| 10                     | 192.168.0.1             | 20,009          |

#### **Serieller Anschluss**

Der Sensor hat einen seriellen Anschluss, der konfiguriert werden kann: Seriell 1 sind Pins 1, 9 und 10. Die seriellen Kommunikationsoptionen müssen in Übereinstimmung mit dem Empfangsgerät eingestellt werden. Die folgende Tabelle zeigt die Konfigurationsoptionen:

| Option         | Wert                                             | Standard |
|----------------|--------------------------------------------------|----------|
| Baudrate       | 110 bis 115200 bps                               | 115200   |
| Datenbits      | 5, 6, 7, 8                                       | 8        |
| Parität        | Gleich, ungleich, keins, Zeichen,<br>Freizeichen | Keine    |
| Stoppbits      | 1, 1.5, 2                                        | 1        |
| Flow-Kontrolle | Keine                                            | Keine    |

Stellen Sie wie folgt eine serielle Verbindung her:

- 1. Klicken Sie die **System**-Schaltfläche in der Hauptmenü-Symbolleiste an, um zum System-Setupfenster zu wechseln.
- 2. Klicken Sie auf die Registerkarte Kommunikation.
- 3. Wählen Sie aus der Verbindungs-Dropdown-Liste im Feld **Setup der Kommunikations-Funktion Seriell 1** aus.
- HINWEIS: Da keine Flow-Kontrolle für die seriellen Verbindungen vorhanden ist, erfasst bzw. protokolliert der Sensor keine verlorenen oder unterbrochenen Verbindungen.

### 8.2 Test der Verbindung

#### Grundlegende Schritte zum Test der Kommunikations-Funktion

- 1. Schließen Sie den Sensor mit einem Crossover-Ethernet-Kabel (STPX..) oder über die seriellen Pins am Sensorkabel an einem PC an.
- Starten Sie eine Inspektion, die eine konfigurierte Kommunikations-Funktion hat. Für Einzelheiten zur Konfiguration der Kommunikations-Funktion siehe Abschnitt 7.10.3, "Konfiguration der Kommunikations-Funktion" auf Seite 50.
- 3. Starten Sie HyperTerminal oder Telnet (siehe unten).
- 4. Lösen Sie den Sensor aus.
- 5. Überprüfen Sie in HyperTerminal oder Telnet, ob die Daten aktualisiert worden sind.

#### Ausführliche Schritte zum Test der Kommunikations-Funktion

Die Kommunikations-Verbindung kann mit verschiedenen Programmen getestet werden. Zwei solche Programme sind Telnet und HyperTerminal. Telnet kann Ethernet-Kommunikationen testen und ist leicht einzustellen. HyperTerminal kann serielle Kommunikationen und Ethernet-Kommunikationen testen.

HINWEIS: HyperTerminal für Windows NT hat keine Ethernet-Option.

#### Test von Ethernet-Kommunikationen mit Telnet

- 1. Starten Sie eine Inspektion, die eine konfigurierte Kommunikations-Funktion hat.
- 2. Schließen Sie mit einem Ethernet-Crossover-Kabel einen PC an den Sensor an.
- 3. Klicken Sie im Startmenü auf Start > Ausführen.
- 4. Schreiben Sie in das Dialogfeld

#### telnet <Sensor IP address> <IP port>

Beispiel: telnet 192.168.0.1 20000

- 5. Klicken Sie auf **OK**, um ein Telnet-Fenster zu öffnen.
- 6. Lösen Sie den Sensor aus.
- 7. Kontrollieren Sie die Ergebnisse.

# Export mit der Kommunikations-Funktion-

#### Test der Ethernet-Kommunikationen mit HyperTerminal

- 1. Starten Sie eine Inspektion, die eine konfigurierte Kommunikations-Funktion hat.
- 2. Schließen Sie mit einem Ethernet-Crossover-Kabel einen PC an den Sensor an.
- 3. Starten Sie eine neue Verbindung mit HyperTerminal.
- 4. Verbindung mit TCP/IP (Winsock).
- 5. Konfigurieren Sie HyperTerminal zur Kommunikation mit dem Sensor.

Beispiel:

- PC-Adresse = 192.168.0.1 (Sensor-Standardeinstellung)
- Port-Nummer = 20000 (Ethernet-Anschluss 1)
- 6. Lösen Sie den Sensor aus.
- 7. Kontrollieren Sie die Ergebnisse.

#### Test der seriellen Kommunikationen mit HyperTerminal

- 1. Starten Sie eine Inspektion, die eine konfigurierte Kommunikations-Funktion hat.
- 2. Schließen Sie mit einem seriellen Kabel einen PC an den Sensor an.
- 3. Starten Sie eine neue Verbindung mit HyperTerminal.
- 4. Verbindung mit COM1 (seriellen COM-Port auswählen).
- 5. Konfigurieren Sie HyperTerminal zur Kommunikation mit dem Sensor.

Beispiel:

- Baudrate = 115200 Bits/Sek. (Sensor-Standardeinstellung)
- Datenbits = 8 (Sensor-Standardeinstellung)
- Parität = keine (Sensor-Standardeinstellung)
- Stoppbits = 1 (Sensor-Standardeinstellung)
- Flow-Kontrolle = keine
- HINWEIS: Die Einstellungen von Sensor und PC müssen exakt übereinstimmen.
- 6. Lösen Sie den Sensor aus.
- 7. Kontrollieren Sie die Ergebnisse.

# 8.3 Fehlersuchtipps

Wenn keine Daten vom Sensor empfangen werden, siehe die folgenden Fehlersuchtipps.

| Zustand                                                                                | Mögliche Ursachen und Maßnahmen                                                                                                    |  |  |  |  |  |
|----------------------------------------------------------------------------------------|----------------------------------------------------------------------------------------------------|--|--|--|--|--|
| Ethernetverbindung                                                                     | thernetverbindung                                                                                                    |  |  |  |  |  |
| Kontrollieren Sie die LEDs am RJ-45-Stecke                                             | r des Sensors.                                                                                                    |  |  |  |  |  |
| Keine LEDs sind AN.                                                                    | Unter Umständen wird der falsche Kabeltyp verwendet (gerade bzw. Crossover), oder das Kabel ist beschädigt.                                                                                                    |  |  |  |  |  |
| Nur die gelbe LED ist AN.                                                              | Die elektrische Verbindung ist gut, aber Sensor und Gerät tauschen keine Daten aus.                                                                                                    |  |  |  |  |  |
| Gelbe LED ist AN,<br>Grüne LED ist AN oder blinkt.                                     | Zwischen PC und Sensor werden Daten ausgetauscht.                                                                                                    |  |  |  |  |  |
| Prüfen Sie, ob die Kommunikations-<br>Funktion richtig konfiguriert ist.               | <ul> <li>Die Verbindung sollte über Ethernet-Anschluss 1 - 10 gehen</li> <li>Prüfen Sie, ob in der Funktionen-Registerkarte die gewünschten Ergebnisdaten gewählt worden sind</li> </ul>                                                    |  |  |  |  |  |
| Kontrollieren Sie die Einstellung des Empfar                                           | gsgeräts.                                                                                                    |  |  |  |  |  |
| Überprüfen Sie die IP-Adresse.                                                         | Das IP-Subnet des Geräts muss mit dem IP-Subnet des Sensors übereinstimmen.                                                                                                    |  |  |  |  |  |
| Überprüfen Sie die Port-Nummer: 20000-<br>20009 (nicht 2000)                           | Siehe die Tabelle mit TCP-Port-Nummern auf Seite 58.                                                                                                    |  |  |  |  |  |
| Kontrollieren Sie alle Firewall- und<br>Virenschutz-Programme                          | Überprüfen Sie, ob die Programme nicht den Ethernetanschluss des Sensors blockie-<br>ren.                                                                                                    |  |  |  |  |  |
| Serieller Anschluss                                                                    |                                                                                                    |  |  |  |  |  |
| Überprüfen Sie die gesamte Hardware.                                                   | Überprüfen Sie die serielle Verbindung auf Unterbrechungen.                                                                                                    |  |  |  |  |  |
| Kontrollieren Sie, ob die Kommunikations-<br>Funktion richtig konfiguriert worden ist. | Prüfen Sie, ob die gewünschten Ergebnisdaten markiert worden sind.                                                                                                    |  |  |  |  |  |
| Kontrollieren Sie die Einstellung des<br>Empfangsgeräts.                               | Kontrollieren Sie, ob die COM-Port-Eigenschaften am Empfangsgerät mit den<br>Systemparametern im Sensor übereinstimmen (Baudrate, Datenbits, Parität, Stoppbits,<br>Flow-Kontrolle). Siehe "serieller Anschluss" auf Seite 585auf Seite 58. |  |  |  |  |  |

# Teach-Bildschirm-

# 9. Teach-Bildschirm

In diesem Abschnitt wird die Einstellung von Beurteilungs-Toleranzen durch "Einlernen" von Inspektionen an guten Produkten erklärt.

# 9.1 Teach-Übersicht

Die Inspektions-Parameter können automatisch mit der Teach-Funktion einprogrammiert werden. Es gibt zwei Teach-Optionen: Quick Teach und Teach. Die Schaltfläche **Quick Teach** befindet sich im Funktionen-Fenster und die Schaltfläche **Teach** in der Hauptmenü-Symbolleiste.

#### **Quick Teach**

Verwenden Sie Quick Teach, um die Gut-/Schlecht-Parameter auf der Grundlage des Referenzbilds einzustellen. Auf diese Weise können Produktinspektionen schnell und mit minimalem Aufwand begonnen werden. Diese Methode funktioniert am besten, wenn das Referenzbild eine gute Repräsentation aller Teile darstellt. Wenn die guten Teile unterschiedliches Aussehen haben können, sollte besser die Standard-Teach-Funktion gewählt werden.

Bei Auswahl von **Quick Teach** werden folgende Vorgänge ausgelöst:

- 1. Die vom Referenzbild berechneten Ergebnisse werden auf die Mindest- und Höchstwertfelder in der Test-Funktion übertragen.
- 2. Wenn das **Ergebnis**-Feld einer Funktion eine Toleranz enthielt (z. B. den kürzesten Abstand), wird die zusätzliche Toleranz berechnet (Standardwert ist 10%).
- 3. Das Speichern-Fenster fordert den Anwender auf, die Inspektion im Sensor zu speichern.
- 4. Das Programm wechselt zum Ausführen-Bildschirm.

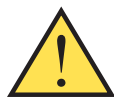

### VORSICHT . . .

Quick Teach überschreibt alle Mindest- und Höchstwerte in der Test-Funktion. Wenn Werte manuell eingegeben wurden oder keine Änderungen gewünscht werden, können Sie direkt zu "Ausführen" gehen, ohne Quick Teach anzuklicken.

#### Teach

Verwenden Sie die **Teach**-Funktion, um die Gut-/Schlecht-Parameter auf der Basis einer Probe guter Teile automatisch einzustellen. Anstatt das Referenzbild als gutes Teil zu verwenden, werden bei der Teach-Funktion neue gute Teile benutzt, die dem Sensor unter Einsatzbedingungen präsentiert werden.

Es gibt keine Obergrenze für die Probengröße während des Teach-Vorgangs. Die Teach-Funktion erweitert nur das Parameter-Fenster. Wenn die aktuellen Toleranzen größer waren als der während des Teach-Vorgangs gezeigte Probensatz, behält der Sensor die alten Toleranzen bei. Verwenden Sie die Teach-Funktion, wenn die guten Teile sehr unterschiedlich voneinander sind.

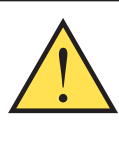

### VORSICHT . . .

Nehmen Sie für die Teach-Funktion nur gute Teile. Wenn schlechte Teile einprogrammiert werden, bestehen schlechte Teile die Inspektion.

HINWEIS: Der Teach-Bildschirm ist dem Ausführen-Bildschirm sehr ähnlich. Prüfen Sie, ob der Sensor den Ausführen-Bildschirm darstellt und nicht den Teach-Bildschirm, bevor eine Inspektion ausgeführt wird.

# -Teach-Bildschirm

Benutzerhandbuch

### 9.2 Teach-Bildschirm

#### Zur Darstellung des Teach-Bildschirms:

Klicken Sie die Schaltfläche **Teach** in der Hauptmenü-Symbolleiste oder die Schaltfläche **Weiter** auf der Registerkarte **Zusammensetzen** des Funktionen-Bildschirms an.

Über den Teach-Bildschirm können Beurteilungs-Toleranzen für alle Variationen bei guten Produkten automatisch eingestellt werden.

Nach Einprogrammierung der Inspektion geht es gewöhnlich weiter zum Ausführen-Screen zur Ausführung der Inspektion.

HINWEIS: Vor dem Wechsel zum Ausführen-Bildschirm erscheint ein Popup-Fenster, das den Anwender auffordert, die Inspektion zu speichern. Speichern Sie die Inspektion an einer der Speicherstellen des Sensors.

Als Alternative zum "Einlernen" können in der Registerkarte **Ergebnisse** der Test-Funktion Beurteilungs-Toleranzen eingegeben werden, woraufhin die Inspektion ohne Teach-Funktion ausgeführt wird. Siehe Abschnitt 7.9, "Test-Funktion" auf Seite 45.

# Zum Verlassen der Teach-Optionen und Aufruf des Ausführen-Bildschirms:

Klicken Sie die Schaltfläche **Weiter** auf der Registerkarte **Teach**-Funktion an. Um zu anderen Bildschirmen zu wechseln, klicken Sie eine der Optionen in der Hauptmenü-Symbolleiste an.

HINWEIS: Durch die Teach-Funktion werden nur die Mindest- und Höchstwerte in den Test-Funktionen erweitert. Wenn einige oder alle Werte in den Test-Funktionen manuell eingegeben werden, erweitert die Teach-Funktion nur diese Toleranzen, soweit benötigt, für die programmierte Inspektion.

## 9.3 Einlernen einer Inspektion

Bei dem Einlernen anhand einer Anzahl bekanntermaßen guter Proben werden akzeptable Variationen gefunden und die Beurteilungs-Toleranzen automatisch für den kompletten Bereich akzeptabler Ergebnisse eingestellt.

Bestimmte Teach-Parameter können in der Registerkarte **Teach** der Teach-Funktion eingestellt werden, z. B. wie viele Bilder während eines Programmierungsvorgangs berücksichtigt werden sollen und welche Art aufgenommener Bilder dargestellt werden soll.

#### Um eine Inspektion einzulernen:

Stellen Sie die einzelnen Teach-Optionen ein, und klicken Sie die Schaltfläche **Start** an.

Die **Start**-Schaltfläche wird zu einer **Stopp**-Schaltfläche, nachdem sie angeklickt wurde.

Die Optionen werden in der Registerkarte "Teach" rechts erklärt.

#### Um das Einlernen einer Inspektion abzubrechen: Klicken Sie die **Stopp**-Schaltfläche an.

#### Registerkarte "Teach"

Die Felder in der Registerkarte "Teach" der Teach-Funktion werden nachstehend erklärt.

#### Probengröße

- Wählen Sie **Alle** für eine unbegrenzte Probengröße für die Teach-Funktion.
- Wählen Sie **Anzahl**, um den Teach-Vorgang nach einer voreingestellten Probenanzahl automatisch vom Sensor stoppen zu lassen.

Verwenden Sie die Anzahl-Option, wenn der Umfang der Probengröße bekannt ist. Die Probengröße kann mit den Pfeilen vergrößert oder verkleinert werden. Wenn die eingestellte Probengröße erreicht wurde, stoppt der Sensor den Teach-Vorgang, und die Schaltfläche **Start/Stopp** zeigt wieder **Start** an.

**Trigger –** Der Sensor muss ein externes Triggersignal (Pin 3) erhalten, um eine Probe anzunehmen.

**Display** – Legt fest, wann Informationen auf dem PC aktualisiert werden.

**Gut:** Anzeige der Inspektion des nächsten akzeptablen Teils. **Schlecht:** Anzeige der Inspektion des nächsten fehlerhaften Teils.

**Alle:** Anzeige der Inspektion des nächsten verfügbaren Teils. **Keine:** Keine Anzeige von Inspektionen.

**Bildaufnahme –** Legt fest, wie oft Informationen auf dem PC aktualisiert werden.

**Einzeln:** Stellt die Display-Option **Keine** ein, nachdem eine Inspektion dargestellt worden ist, um die Anzeige weiterer Inspektionen zu verhindern.

**Dauernd:** Kontinuierliche Aktualisierung der Inspektionsinformationen entsprechend der Display-Option.

HINWEIS: Das Display stellt u. U. nicht jede Inspektion dar. **Bildaktivierung –** Legt fest, ob das Bild in die Ergebnisinformationen eingeschlossen wird.

**Markiert:** Inspektionsbild und Ergebnisse werden bei der Aufnahme aktualisiert.

Nicht markiert: Nur die Ergebnisse werden bei der Aufnahme aktualisiert.

HINWEIS: Durch Darstellung des Bilds auf dem PC wird die Inspektionszeit erhöht.

**Teach-Zählung** - Zählt die Anzahl der Proben, die bei jedem Teach-Vorgang verwendet werden. Die Teach-Funktion ignoriert Proben, die abgelehnt werden. Proben werden aus den folgenden Gründen abgelehnt:

- Fehler durch Kanten-Funktion vor der Test-Funktion
- Fehler durch Positionserkennungs-Funktion vor der Test-Funktion
- Mess-Funktion kann keine zwei Punkte finden.
- Zeitlimit-Fehler
- Ein Messbereich (ROI) wird aus dem Bildschirm heraus gedreht oder verschoben

Klicken Sie auf die Schaltfläche **Reset Teach**, um alle zuvor gesammelten Daten zu löschen.

**Auflösung:** Erhöht oder verringert die Auflösung des dargestellten Bilds. Eine niedrigere Auflösung führt zu schnellerer Aktualisierung auf dem PC. Die Auflösung beeinträchtigt die Inspektion nicht. Es können Auflösungen von 1:1, 4:1, 16:1 und 64:1 eingestellt werden.

### 9.4 Ergebnisansicht

Ergebnisse der Inspektion werden wie in Abbildung 9-1 gezeigt im Ergebnisfenster dargestellt. In diesem Fenster kann auf Statistikdaten wie Funktions-Ausführungsstatus und -zeit, Test-Funktions-Ergebnisse und eventuelle Fehler zugegriffen werden.

Durch Anklicken der Schaltfläche **Erweitern** kann das Fenster auf die unten gezeigte Größe erweitert werden.

Weitere Informationen zum Ergebnisfenster finden Sie in Abschnitt 11.2, "Ergebnisfenster", auf Seite 68.

| Setup Funktionen Teach Ausführen                                                                                                    | System     | Speichern | Hilfe |
|----------------------------------------------------------------------------------------------------|------------|-----------|-------|
| BLOB_1                                                                                                    |            |           |       |
|                                                                                                    |            |           |       |
| <ul> <li>Teach Ergebnisse: Aktuell - Bildrahmen #19332</li> <li>Toer Inspektions-Manager</li> <li>Toer Trigger</li> <li>BLOS_1 Ausführungszeit =2.3 ms</li> <li>BLOS_1 Ausführungszeit =2.3 ms</li> <li>Min. Grösse = 20</li> <li>Max. Fleckgrösse = 12800</li> <li>Vernachlässigen der Rand-Flecken = false</li> <li>Flecken Typ = Helle Flecken</li> <li>Ausschuß Level = 255</li> <li>Grenzwert Typ = Adaptiv</li> <li>Niedrige Anpassung = 0</li> <li>Hohe Anpassung = 255</li> <li>Erfolg = 1</li> <li>Zählwert = 2</li> <li>Gesamtfläche = 2754</li> <li>Größte Fleckenfläche = 1895</li> <li>Kleinste Fleckfläche = 859</li> <li>Größte Fleckenfläche = 1895</li> <li>Kleinste Fleckfläche = 859</li> <li>Größte Fleckenfläche = 1895</li> <li>Kleinste Fleckfläche = 3.3 ms</li> <li>Min. Ausführungszeit = 3.1 ms</li> <li>Grenzwert Typ</li> <li>TT_1 Ausführungszeit = 0.1 ms</li> </ul> |            |           |       |
| Ergebnisse                                                                                                    | 1 [-1, -1] |           | : 1:1 |
| eiterungs-Schaltfläche                                                                                                    |            |           |       |

Abbildung 9-1. Ergebnisfenster

# **10. Externe Programmierung (Remote TEACH)**

In diesem Abschnitt wird beschrieben, wie Inspektionen anhand guter Produkte über die externe Programmierleitung programmiert werden.

# 10.1 Übersicht

Die externe Teach-Funktion ist eine Methode zur externen Aktualisierung von Inspektions-Parametern im Ausführen-Modus. Bildverarbeitungs-Funktion(en) und Test-Funktion(en) können so eingestellt werden, dass sie entweder programmiert werden oder nicht. Zum externen Teach einer Inspektion muss die externe Programmierfunktion an jeder zu programmierenden Funktion aktiviert sein.

HINWEIS: Die Positionierungs-Funktionen, die Mess-Funktion und die Kommunikations-Funktion werden vom externen Teach **nicht** betroffen.

Das Verständnis der Ereignisabfolge im Sensor während einer externen Programmierung hilft dem Anwender bei der Durchführung erfolgreicher externer Programmierungen. Die Ereignisabfolge ist wie folgt:

- 1. Wenn der Sensor im Ausführen-Modus (und bereit) ist, wird die externe Programmierleitung (Pin 2, grauer Leiter) vom Anwender getaktet.
- 2. Der Sensor erkennt, dass die externe Programmierleitung aktiv ist und wartet auf das nächste gültige Triggersignal.
- 3. Beim nächsten gültigen Triggersignal geht die grüne Bereit-LED aus, und der Sensor nimmt ein neues Bild auf.
- 4. Der Sensor stellt den Suchbereich (ROI) für die Barcode-Funktion ein (soweit bei der Inspektion Positionierungs-Funktionen verwendet werden).
- 5. Die Bildverarbeitungs-Funktion lernt das neue Muster und führt die Analyse durch.
- 6. Der Sensor stellt die Mindest- und Höchstwerte in der Test-Funktion ein (wenn die Test-Funktion auf externe Programmierung eingestellt wurde).
- 7. Die Inspektion zeigt bestanden an, wenn das Muster die Anforderungen der Bildverarbeitungs-Funktion erfüllt, und (soweit die Test-Funktion auf externe Programmierung eingestellt wurde) wenn die Auswertung der Test-Funktion(en) mit den justierten Mindest- und Höchstwerten bestanden wird.
- 8. Die Inspektion wird nicht bestanden, wenn die Bildverarbeitungs-Funktion(en) oder die Test-Funktion(en) die Anforderungen nicht erfüllen. Wenn die Inspektion nicht bestanden wird, müssen eine erneute externe Programmierung oder andere Maßnahmen durchgeführt werden.

### **10.2 Externe Programmierung einer Funktion**

Zur externen Programmierung einer Funktion muss an jeder zu programmierenden Funktion die externe Programmierung aktiviert werden. Dazu wird das Feld "Extern. Teach aktivieren" im Funktionen-Fenster angeklickt, bevor eine Inspektion ausgeführt wird (erfolgt gewöhnlich während der Einrichtung der Inspektion).

Gehen Sie bei einer externen Programmierung wie folgt vor:

- 1. Prüfen Sie, ob die richtigen Funktionen für externe Programmierung aktiviert worden sind.
- 2. Prüfen Sie, ob der Sensor im Ausführen-Modus ist.
- 3. Prüfen Sie, ob die grüne Bereit-LED AN ist.
- 4. Aktivieren Sie den externen Programmiereingang.
- 5. Positionieren Sie das Objekt wie gewünscht.
- 6. Lösen Sie den Sensor aus.

Nach einer externen Programmierung werden nachfolgende Inspektionen mit den neu programmierten Parametern der Bildverarbeitungs-Funktion(en) und der Test-Funktion durchgeführt.

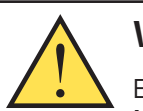

### VORSICHT . . .

Eine erfolgreiche externe Programmierung ist NUR möglich, wenn das neue Objekt gleichen Kontrast hat wie das Originalobjekt. Belichtungszeit und Verstärkung werden während der externen Programmierung NICHT verändert.

# Externe Programmierung (Remote TEACH)—

## 10.3 Zeitlicher Ablauf

Der zeitliche Ablauf der externen Programmierung wird in Abbildung 10-1 dargestellt (auf dem Diagramm wird vorausgesetzt, dass die externe Programmierung an den Funktionen aktiviert wurde und alle Signale die Mindestzeiten erfüllen).

Es ist zu beachten, dass die extern programmierten Parameter nicht in einem nicht flüchtigen Speicher gespeichert werden. Die extern programmierte Inspektion behält daher nur so lange Gültigkeit, wie der Ausführen-Modus aktiv ist und die Stromzufuhr zum Sensor nicht unterbrochen wird.

Zur Speicherung einer extern programmierten Inspektion muss die Aufzeichnungs-Funktion verwendet werden. Siehe Abschnitt 11.1.3, "Log-Registerkarte", auf Seite 67.

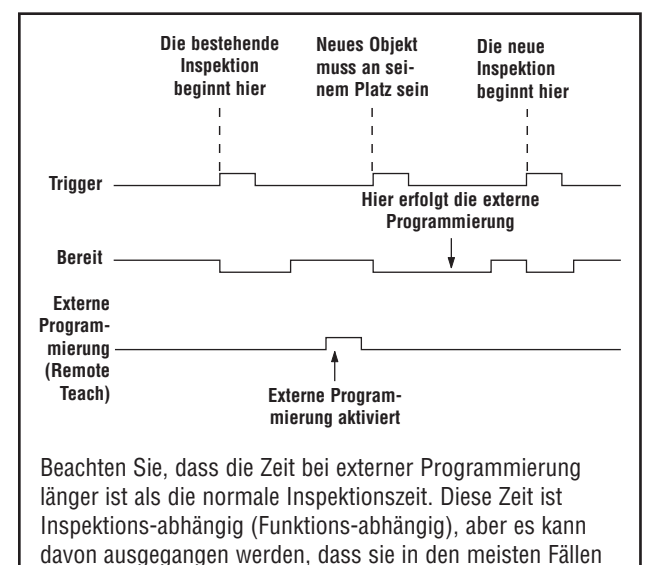

Abbildung 10-1. Zeitlicher Ablauf der externen Programmierung

doppelt so lang ist wie die normale Inspektionszeit.

### **10.4 Ergebnisse der externen Programmierung**

Die externe Programmierung zeigt normale Gut-/Schlecht-Ergebnisse an. Zur Auswertung der normalen Ergebnisse gelten folgende Richtlinien:

- Wenn Positionierungs-Funktionen bei der Inspektion verwendet wurden, müssen sie korrekt ausgeführt worden sein, d. h. die Positionierungs-Funktion muss eine Kante finden, und die Bildverarbeitungs-Funktion(en) müssen ein Muster finden. Wenn die Funktionen nicht korrekt ausgeführt worden sind, schlägt die externe Programmierung fehl, und die Inspektion zeigt das Ergebnis abgelehnt an
- HINWEIS: Wenn die externe Programmierung aus diesem Grund fehlschlägt, wird das neue Muster nicht programmiert, und die vorherige Inspektion behält weiterhin Gültigkeit.
- Wenn Positionierungs-Funktionen verwendet wurden und korrekt ausgeführt worden sind, oder wenn keine Positionierungs-Funktionen verwendet wurden, versucht die externe Programmierung, die Bildverarbeitungs-Funktion zu aktualisieren (falls aktiviert). Wenn die Bildverarbeitungs-Funktion nicht korrekt ausgeführt worden ist, schlägt die externe Programmierung fehl, und die Inspektion zeigt das Ergebnis **abgelehnt** an
- HINWEIS: Wenn die externe Programmierung aus diesem Grund fehlschlägt, ist die vorhandene Inspektion nicht gültig. Die Inspektion mit externer Programmierung ist solange nicht erfolgreich, bis eine neue Inspektion programmiert oder ausgewählt wird (über Produktwechsel), oder bis der Sensor aus dem Ausführen-Modus genommen wird.
- Wenn die externe Programmierung erfolgreich ist, wird für die Inspektion das Ergebnis **bestanden** angezeigt, und die neue Inspektion wird mit den neuen Parametern durchgeführt

# 11. Ausführen

In diesem Abschnitt wird erklärt, wie Inspektionen überwacht und ausgewählt werden.

# 11.1 Ausführen-Bildschirm

Über den Ausführen-Bildschirm können Inspektionen gestartet, gestoppt, überwacht und protokolliert werden.

Um die Registerkarte **Monitor** auf dem Ausführen-Bildschirm darzustellen, wird Ausführen in der Hauptmenü-Symbolleiste angeklickt. Die Registerkarte **Monitor** ist die Standardeinstellung in diesem Fenster.

Um den Ausführen-Bildschirm zu verlassen, vergewissern Sie sich, dass der Ausführen-Modus gestoppt wurde, und klicken dann einen anderen Punkt auf der Hauptmenü-Symbolleiste an.

Während der Ausführung einer Inspektion kann Folgendes angezeigt werden:

- · Gut- und Schlecht-Zähler
- Der Status von Eingängen, Ausgängen, Produktauswahlsystemfehler und Sensorbereitschaft
- Gut, Schlecht, Ext. Teach, Ext. Teach-Fehler, Alle, Keine

Zur Ausführung einer Inspektion werden die Optionen und Einstellungen festgelegt und dann die Schaltfläche **Start** angeklickt. Die Optionen werden unter "Registerkarte 'Monitor'" erklärt:

# 11.1.1 Registerkarte "Monitor"

Die Felder in der Registerkarte **Monitor** des Ausführen-Bildschirms werden nachstehend erklärt.

#### Display

**Gut:** Anzeige der Inspektion des nächsten akzeptablen Teils. **Schlecht:** Anzeige der Inspektion des nächsten fehlerhaften Teils.

Nächste RT: Anzeige der nächsten extern programmierten Inspektion.

Nächste abgelehnte RT: Anzeige der nächsten abgelehnten extern programmierten Inspektion.

**Nächste:** Anzeige aller Inspektionen. Die Anzeige wird kontinuierlich aktualisiert, wegen Einschränkungen bei der Übertragungsgeschwindigkeit wird jedoch nicht jedes Bild dargestellt. Für eine schnellere Bildgeschwindigkeit kann die Auflösung reduziert werden.

Keine: Anzeige wird nicht aktualisiert.

#### Bildaufnahme

**Einzeln:** Der unter **Anzeige** (siehe oben) eingestellte Zustand wird angezeigt oder gesperrt, bis er eingestellt wird. **Dauernd:** Der unter **Anzeige** (siehe oben) eingestellte Zustand wird angezeigt.

#### Bildaktivierung

Markiert: Der PC stellt ein Bild der Inspektion dar. Nicht markiert: Der PC sammelt die Inspektionsinformationen ohne Bild.

HINWEIS: Die Aufnahme von Bildern verlangsamt die Reaktionszeit des Sensors. Für Hochgeschwindigkeitsanwendungen, bei denen der PC am Sensor angeschlossen bleibt, sollte **Bildaktivierung** nicht markiert werden, wenn es nicht unbedingt erforderlich ist.

#### Ergebnisse

**Gut-Zähler:** Anzahl bestandener Inspektionen **Schlecht-Zähler:** Anzahl nicht bestandener Inspektionen **Gesamt-Zähler:** Gesamtanzahl der Inspektionen **Reset:** Löscht die Zähler für die gewünschte Inspektion.

HINWEIS: Jede der 10 gespeicherten Inspektionen hat ihre eigenen Gut-/Schlecht-Register zur Speicherung der Gut-/Schlecht-Zählungen für die jeweilige Inspektion.

#### Die folgenden Erklärungen beziehen sich auf die farbigen Kreise in den Feldern "Eingänge", "Ausgänge", "Produktauswahl" und "System" auf dem GUI-Ausführen-Screen.

Grau = nicht aktiv (zur Zeit nicht verfügbar)

Rot = aktiv (zur Zeit nicht verfügbar)

Nicht sichtbar = nicht als Eingang/Ausgang gewählt

**Eingänge:** Jeder Kreis mit einer Zahl repräsentiert einen Eingang und seinen aktuellen Zustand.

**Ausgänge:** Jeder Kreis mit einer Zahl repräsentiert eine Ausgangsleitung und ihren aktuellen Zustand.

**Produktauswahl**: Anzeige der letzten gesperrten Produktauswahl (binärcodiert).

#### System

**E** = Systemfehler

**R** = bereit

HINWEIS: Die Ergebnisse der digitalen Ein-/Ausgänge werden nicht in Echtzeit dargestellt. Sie werden ungefähr 4 Mal pro Sekunde aktualisiert.

#### Auflösung

Max. = 1:1 Min. = 64:1

Klicken Sie auf den **Aufwärts**-Pfeil, um die Bildauflösung zu vergrößern, und auf den **Abwärts**-Pfeil, um die Bildauflösung zu verkleinern.

HINWEIS: Die Änderung der Auflösung beeinträchtigt nur die Anzeige. Die Genauigkeit der Inspektion wird davon nicht betroffen.

Banner Engineering Corp. • Minneapolis, U.S.A. www.bannerengineering.com • Tel: 763.544.3164

### 11.1.2 Registerkarte "Auswahl"

Die Felder in der Registerkarte **Auswahl** des Ausführen-Bildschirms werden nachstehend erklärt.

#### Produktauswahl

- Die Option Hardware-Eingang signalisiert dem Sensor, die zur Zeit durch die Produktwechsel- und Produktauswahlleitung ausgewählte Option auszuführen. Diese Option ermöglicht dem Produktwechsel- und Produktauswahleingang, die Inspektion zu wechseln. Wenn der Eingang zum Produktwechsel-Pin aktiv wird, erfasst der Sensor den Produktauswechsel-Pin und bestimmt, welche Inspektion aus dem Sensorspeicher geladen werden soll
- Die Option Software-gesteuert signalisiert dem Sensor, dass die auszuführende Inspektion manuell ausgewählt wird. Wenn diese Option eingestellt ist, wird neben der Schaltfläche "Software-gesteuert" die aktuelle Inspektion dargestellt

Siehe auch "Zeitablauf für Produktwechsel und Produktauswahl" (auf Seite 8) in Abschnitt 3.3, "Sensoranschlüsse".

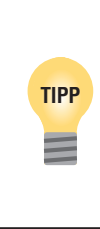

Die Produktwechsel- und Produktauswahlleitung wird zum Inspektionswechsel zwischen Inspektionen verwendet. Sie können eine der (bis zu 10) gespeicherten Inspektionen auswählen, die als nächste ausgeführt werden soll. Beim Wechsel kommt es zu einer Verzögerung, die gewöhnlich unter 1 Sekunde liegt.

#### Bildhaltezeit

**Mit der Haltezeit-Option wird eingestellt**, wie lange (in Sekunden) Bilder abgelehnter Teile auf dem optionalen NTSC-Video-Monitor dargestellt werden sollen.

#### Triggerverzögerung

**Mit der Triggerverzögerungs**-Option wird eingestellt, wie lange (in ms) der Sensor vor einer Aufnahme warten soll, nachdem er ein gültiges Triggersignal empfangen hat.

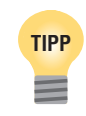

Die Verwendung der Trigger-Verzögerung bei zu früher Auslösung einer Teileaufnahme kann einfacher sein, als den Sensor zu bewegen.

## 11.1.3 Log-Registerkarte

Die Felder in der **Log**-Registerkarte des Ausführen-Screens werden nachstehend erklärt.

#### Modus (Standardeinstellung: keiner)

**Bestanden:** Protokolliert nur die bestandenen Inspektionen auf der Grundlage der Strategieeinstellung.

**Abgelehnt:** Protokolliert nur die abgelehnten Inspektionen auf der Grundlage der Strategieeinstellung.

**RT:** Protokolliert extern programmierte Inspektionen auf der Grundlage der Strategieeinstellung.

**RT abgelehnt:** Protokolliert abgelehnte extern programmierte Inspektionen auf der Grundlage der Strategieeinstellung. **Alle:** Protokolliert alle Inspektionen auf der Grundlage der Strategieeinstellung.

Keine: Protokoll wird nicht aktualisiert.

Strategieeinstellung (Standardeinstellung: die ersten zehn) Die ersten zehn: Speichert die ersten 10 Inspektionen, die die Modus-Kriterien erfüllen.

**Die letzten zehn:** Speichert die letzten 10 Inspektionen, die die Modus-Kriterien erfüllen.

**Die ersten und letzten fünf:** Speichert die ersten 5 und die letzten 5 Inspektionen, die die Modus-Kriterien erfüllen.

#### Bildaktivierung

**Markiert:** Der PC stellt ein Bild der Inspektion dar **Nicht markiert:** Der PC sammelt die Inspektionsinformationen ohne Bild.

HINWEIS: Die Aufnahme von Bildern beeinträchtigt die Reaktionszeit des Sensors. Für Hochgeschwindigkeitsanwendungen, bei denen der PC am Sensor angeschlossen bleibt, sollte "Bildaktivierung" nicht markiert werden, wenn es nicht unbedingt erforderlich ist.

#### Kamera

Zeigt die Anzahl der zur Zeit im Sensor gespeicherten Inspektionen. **Laden** überträgt die gespeicherten Inspektionsdaten vom Sensorspeicher zum GUI-Speicher. **Löschen** löscht alle Inspektionen im Sensorspeicher.

#### PC

**Auswahl speichern** zur Übertragung der aktuellen Log-Datei aus dem GUI-Speicher auf eine Festplatte oder eine andere Speichervorrichtung. **Laden** zum Laden einer gespeicherten Datei von der Computer-Festplatte oder einer anderen Speichervorrichtung in das GUI, wo sie dargestellt werden kann.

#### **Ergebnis-Ansicht**

**Auswahl löschen** löscht die ausgewählte Inspektion aus dem GUI-Speicher. **Alle löschen** löscht alle Inspektionen aus dem GUI-Speicher.

# 11.2 Ergebnisfenster

Im Ausführen-Bildschirm zeigt das Ergebnis- & Navigationsfenster unten auf der Anzeige standardmäßig das unten gezeigte Ergebnisfenster an. Das Ergebnisfenster enthält Informationen zur zuletzt dargestellten Inspektion.

Jede Funktion in der Liste kann erweitert werden, um ihre Ergebnisse anzuzeigen. Jedes gezeigte Ergebnis gibt die dem Parameter zugewiesene Toleranz und seinen aktuellen Wert an.

- Wenn der aktuelle Wert innerhalb der eingestellten Toleranz der Test-Funktionen liegt oder wenn die Funktion richtig ausgeführt wurde, wird neben dem betreffenden Parameter ein grünes Markierungssymbol dargestellt (siehe **Funktion richtig ausgeführt** in Abbildung 11-1)
- Wenn der aktuelle Wert außerhalb der eingestellten Toleranz der Test-Funktionen liegt oder wenn die Funktion nicht richtig ausgeführt wurde, wird neben dem betreffenden Parameter ein rotes Warnsymbol dargestellt (siehe **Funktion nicht richtig ausgeführt** in Abbildung 11-1)

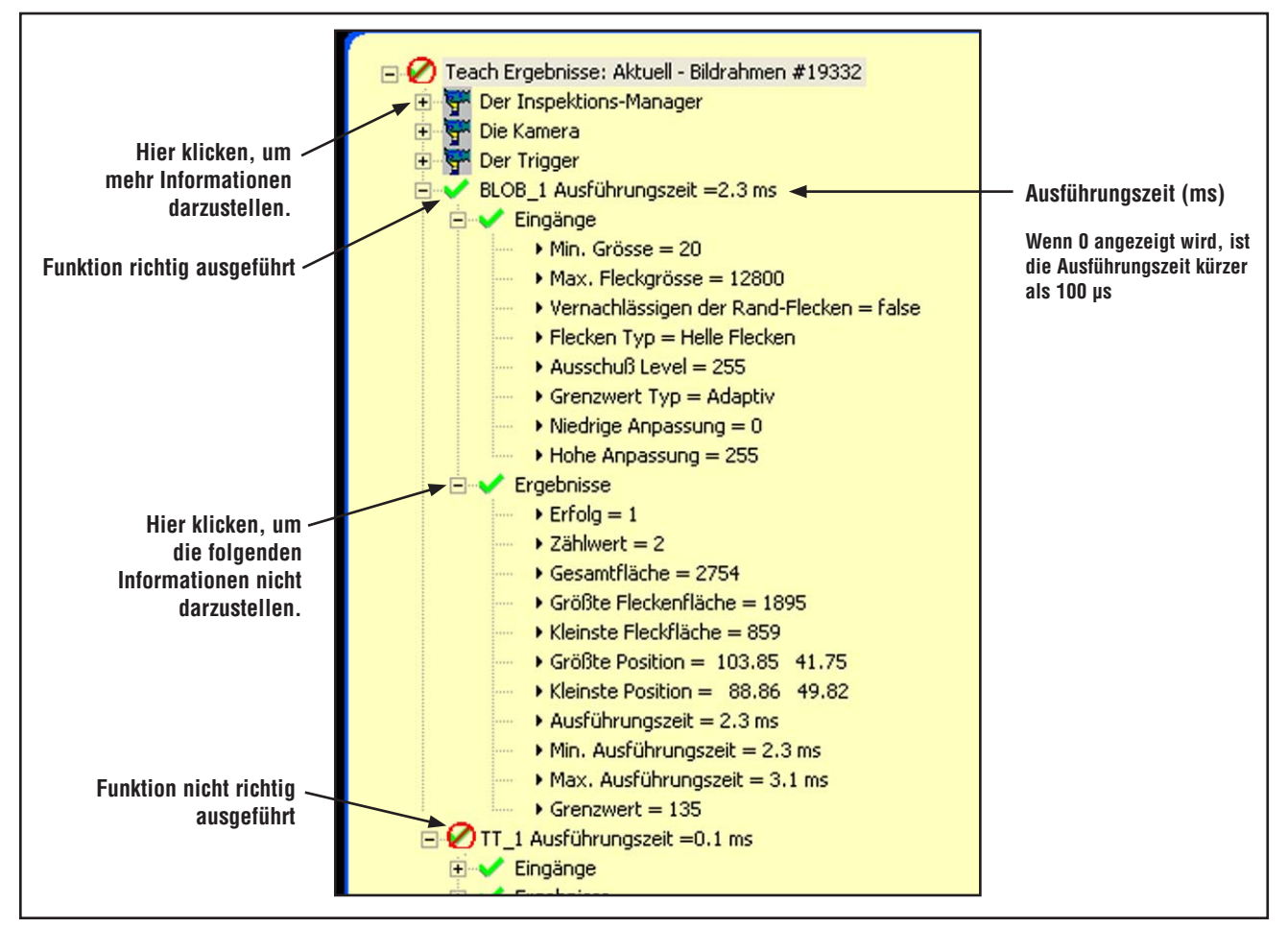

Abbildung 11-1. Ergebnisfenster

# 11.3 Ergebnisse im Ausführen-Modus

| Name                          | Stufe | Übergeordnete<br>Stufe | Beschreibung                                                                                                    |
|-------------------------------|-------|------------------------|----------------------------------------------------------------------------------------------------|
| Aktuelle Inspektion           | Eins  | Keine                  | Name der zur Zeit laufenden Inspektion.                                                                                                    |
| Die Kamera                    | Zwei  | Inspektionsname        | Sensorinformationen:<br>- Verstärkung<br>- Belichtungszeit (ms)                                                                                                    |
| Der Trigger                   | Zwei  | Inspektionsname        | Trigger-Eingangsinformationen:<br>- Takt<br>- Verzögerung<br>- Breite<br>- Polarität                                                                                                    |
| Der Inspektions-Manager       | Zwei  | Inspektionsname        | <ul> <li>Allgemeine Inspektionsinformationen:</li> <li>Fehler-Haltezeit (ms): wie lange das Bild eines abgelehnten Teils auf dem<br/>Monitor dargestellt wird</li> <li>Einschaltzeit: die Zeit seit dem letzten Abschalten (Auflösung = Sekunde)</li> <li>Gut-Zähler</li> <li>Schlecht-Zähler</li> <li>Verpasste Trigger: Gesamtanzahl der verpassten Trigger, weil der Sensor<br/>nicht bereit war</li> <li>Laufzeit: wie lange der Sensor eingeschaltet war (Auflösung = 1 Stunde)</li> <li>Gesamte Inspektionszeit mindestens (ms): mindestens aufgezeichnete<br/>Inspektionszeit (Auflösung = 0,1 ms)</li> <li>Gesamte Inspektionszeit (ms)*: Inspektionszeit von der Auslösung bis<br/>zum Ende der Verarbeitungszeit für die letzte Inspektion (Auflösung = 0,1<br/>ms) (ohne Inspektionsdarstellung auf dem PC)*)</li> <li>Konfigurationszeit: Erstellungszeitpunkt der Inspektionszeit. Stellen Sie<br/>die Display-Einstellungen auf "keine", um die Inspektionszeit so kurz wie<br/>möglich zu halten.</li> </ul> |
| Funktionen<br>(Funktionsname) | Zwei  | Inspektionsname        | Informationen zur aktuellen Funktion:<br>- Ausführungszeit (Auflösung = 0,1 ms)<br>- Eingänge (für die aktuelle Funktion eingestellte Parameter)<br>- Ergebnisse (Ergebnisse der aktuellen Funktion)                                                                                                    |
| System-Log                    | Eins  | Keine                  | Frei                                                                                                    |

# 12. System-Setup

### 12.1 System-Setupfenster

In diesem Abschnitt wird erklärt, wie der Sensor konfiguriert und Systemfehler im System-Setupfenster diagnostiziert werden.

| Nein       | ppvs             | 192.168.0.116            | P4 AREA    | 1.3.0         | Nein            | Nein     | 00:D0:66:01:27:73 |
|------------|------------------|--------------------------|------------|---------------|-----------------|----------|-------------------|
|            |                  |                          |            |               |                 |          |                   |
|            |                  |                          |            |               |                 |          |                   |
|            |                  |                          | Aktua      | isieren       | Ändern der Sens | or IP    | ]                 |
| Oberfläche | zur Kameraeinste | ellung                   |            |               |                 |          |                   |
| nemet (RJ  | 45) 💌            | Anschluss-               | IP Adresse | 192 . 168 . 0 | . 116 Adr. H    | listorie | Information       |
| Automatis  | che Verbindung z | ur ausgewählten IP Adre: | ise        | Host PC IP    | Adresse: 192    | . 16     | 8 . 0 . 13        |
|            |                  |                          |            |               |                 |          |                   |

Abbildung 12-1. System-Setupfenster

Um das System-Setupfenster aufzurufen, klicken Sie auf die **System**-Schaltfläche in der Hauptmenü-Symbolleiste. Verwenden Sie Registerkarten im System-Setupfenster zur Konfiguration des Sensors und zur Diagnose von Systemfehlern.

Zum Löschen der Änderungen klicken Sie auf Abbrechen.

Um Änderungen zu speichern und das System-Setupfenster zu verlassen, klicken Sie auf **OK**.

Um das System-Setupfenster ohne Änderungen zu verlassen, klicken Sie auf **x**.

HINWEISE:

- Während Änderungen an den Sensoreinstellungen vorgenommen werden, darf keine Inspektion ausgeführt werden. Um eine laufende Inspektion abzubrechen, klicken Sie auf die Schaltfläche Stopp in der Registerkarte Ausführen. Um Änderungen zu speichern, klicken Sie auf OK, bevor die Registerkarte verlassen oder das Fenster geschlossen wird
- Die Registerkarte "NTSC" erscheint nur auf der Benutzeroberfläche von *P4* OMNI 1.3
## 12.2 Registerkarte "Sensorauswahl"

Verwenden Sie die Registerkarte **Sensorauswahl** (Abbildung 12-1), um die Verbindung des Sensors mit dem PC herzustellen.

HINWEIS: Ein Optionsfeld zum Öffnen der Registerkarte Sensorauswahl wird automatisch dargestellt, wenn der Sensor entweder nicht angeschlossen ist oder bei falsch ausgewählter Position angeschlossen wurde.

### PC-Oberfläche zur Sensoreinstellung

Verwenden Sie dieses Feld, um einzustellen, ob der Sensor Daten über den Ethernet-Port oder über einen seriellen Anschluss überträgt. Stellen Sie ein, dass eine IP-Adresse verwendet wird, wenn der Ethernet-Port benutzt wird.

#### Ethernet (RJ 45)

- · Zeigt die IP-Adresse, nach der das Programm sucht
- Ändern Sie die IP-Adresse in 192.168.0.1 (Standard-IP-Adresse des Sensors)
- System Setup Kamera Auswahl Kommunikation Eingänge/Ausgänge Blitz Einheit Rücksetzen Startauswahl NTSC Sprache Sensor Umgebung Verfügbar Name IP Adresse Produkt ID Sensor Version Momentane Inspe... Fe... MAC Nein 192.168.0.116 Nein 00:D0:66:01:27:73 ppvs P4 AREA 1.3.0 Nein Ändern der Sensor IP Aktualisieren PC-Oberfläche zur Kameraeinstellung 192 . 168 . 0 . 116 Adr. Historie Information net (BI 4F Anschluss- IP Adresse Host PC IP Adress Automatische Verbindur zur ausgewählten IP Adresse ... und geben dann Klicken Sie zuerst hier die IP-Adresse des und wählen Sie Ethernet Sensors ein (RJ 45) ... OK Cancel
- Nicht verfügbar, wenn seriell eingestellt ist

Abbildung 12-2. Setup-Felder zur Verbindung vom PC mit dem Sensor

**IP-Adressen-Historie:** Verwenden Sie diese Schaltfläche, um frühere IP-Adressen und Subnet-Masken darzustellen.

| 92.168. 0. 1<br>92.168. 0.112 |              | <- meistens |
|-------------------------------|--------------|-------------|
|                               |              | Ausw.       |
| amera IP Adresse              | n Historie   |             |
| IP Adresse                    | Subnet Maske |             |
|                               |              |             |

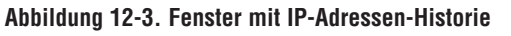

### 12.3 Registerkarte "Kommunikation"

Benutzen Sie die Registerkarte **Kommunikation** zur Modifizierung von IP-Adresse und Subnet des am PC angeschlossenen Sensors.

HINWEIS: Ein Optionsfeld zum Öffnen der Registerkarte Kommunikation wird automatisch dargestellt, wenn der Sensor entweder nicht angeschlossen ist oder bei falsch ausgewählter Position angeschlossen wurde.

### Modifizierung der IP-Adresse des Sensors

Zur Änderung der IP-Adresse des Sensors:

- 1. Geben Sie die neue IP-Adresse ein und klicken Sie auf **OK**.
- 2. Ändern Sie die IP-Adresse auf der Registerkarte **Kommunikation** in die neue Adresse um.

#### HINWEIS: Bei einem System-Reset in Schritt 3 kann bei Verwendung eines Ethernet-Anschlusses die Kommunikation unterbrochen werden.

- 3. Starten Sie den Sensor neu. Führen Sie ggf. einen System-Reset durch.
- 4. Starten Sie die Software neu.
- 5. Ändern Sie die IP-Adresse in die neue Adresse auf der Registerkarte **Kommunikation** um.

| System Setup                                                                          |                                                                                                    |             |
|---------------------------------------------------------------------------------------|----------------------------------------------------------------------------------------------------|-------------|
| Kamera Auswahl Kommunikat<br>Einrichten der Kamera IP Adres<br>Kamera IP Adresse: 192 | n   Eingänge/Ausgänge   Bliz   Einheit   Rücksetzen   Startauswahl   NTSC   Sprache  <br>se<br>168 . 0 . 116 Subnet Maske 255 . 255 . 255 . 0 Modify Adr. Historie   I | Information |
| - Setup Kommunikations Fun                                                            | amera IP Adresse                                                                                                    |             |
| Verbindung                                                                            | Aktuelle Adresse: 192 , 168 , 0 , 116                                                                                                    | 10          |
| Industrial Ethernet                                                                   | Aktuelle Subnet Maske: 255 . 255 . 0                                                                                                    | 13          |
| Einstellungen                                                                         | Neue Adresse: 192 . 168 . 0 . 116                                                                                                    |             |
| Protocol Modbus/TCP PCCC (SLC/PLC05) Ethernet/IP                                      | Neue Subnet Maske: 295 , 255 , 0                                                                                                    |             |
|                                                                                       | Reboot jetzt Reboot später Abbrechen                                                                                                    |             |
|                                                                                       | Klicken Sie zuerst<br>und geben dann die IP-Adresse des Sensors eir                                                                                                    | hier<br>1.  |
|                                                                                       | 0K.                                                                                                    | Cancel      |

Abbildung 12-4. Registerkarte "Kommunikation" im Sensor-IP-Adressenfenster

#### Serielle Kommunikation

Durch die Option "Seriell 1" im Feld **Anschlüsse** kann der serielle Kanal konfiguriert werden. Baudrate, Datenbits, Parität und Stoppbits können konfiguriert werden. Flow-Kontrolle kann zur Zeit NICHT eingestellt werden.

Siehe "Serielle Verbindung" in Abschnitt 8, "Export mit der Kommunikations-Funktion" auf Seite 58.

### 12.4 Registerkarte "Eingänge/Ausgänge"

Verwenden Sie diesen Bildschirm, um die Funktion der vier programmierbaren Ein- und Ausgangs-Verbindungen einzustellen. Es werden die Standardeinstellungen gezeigt.

| System Setup                                                 |                                                                                                    |      |
|--------------------------------------------------------------|----------------------------------------------------------------------------------------------------|------|
| Kamera Auswahl   Kommunikation<br>Eingänge<br>© NPN<br>© PNP | Eingänge/Ausgänge Blitz   Einheit   Rücksetzen   Startauswahl   NTSC   Sprache  <br>Ausgänge<br>© NPN<br>© PNP                                                                                                    |      |
| System Eingänge<br>Pin #4 Trigger                            | Pin #3 Produkt Wechsel Pin #2 Externer Teach                                                                                                    |      |
| I/O     Pin #     Funktion       1     5     Eingang         | Ruhestatus<br>© geöffnet<br>© geschlos Ausgangsverz. Pulsbreite Ausgang<br>© Einzeln © Zeit<br>T D ms Pulsbreite Ausgang                                                                                                    |      |
| 1/0     Pin #     Funktion       2     6     Eingang         | Ruhestatus     Ausgangsverz.     Pulsbreite Ausgang       © geöffnet     © Einzeln     C Zeit       © geschlos     Image: Comparison of the second second s                                                  |      |
| 1/0     Pin #       3     7       Eingang                    | Ruhestatus     Ausgangsverz.     Pulsbreite Ausgang       Image: Second second second |      |
| 4 8 Funktion                                                 | Ruhestatus     Ausgangsverz.       Geöffnet     Image: Comparison of the second second secon |      |
|                                                              |                                                                                                    |      |
| <u> </u>                                                     | OK Car                                                                                                    | ncel |

Abbildung 12-5. Registerkarte "Eingänge/Ausgänge" des System-Setupfensters

Die Felder in der Registerkarte "Eingänge/Ausgänge" des System-Setupfensters werden nachstehend erklärt.

#### Eingänge und Ausgänge

Die Trigger-, Produktwechsel-, extern. Teach- und Schalt-Eingänge und -Ausgänge können entweder als NPN oder als PNP eingestellt werden. Sobald NPN oder PNP eingestellt wurde, sind alle Ein-/Ausgänge entweder NPN oder PNP.

#### Ein-/Ausgang, Pin-Nr., Funktion

Die Ein-/Ausgänge 1 bis 4 im Feld **I/O** entsprechen den Pins 5 bis 8 im Feld **Pin-Nr.** 

Die Optionen der Funktions-Pulldown-Listen werden nachstehend erklärt:

#### Allgemeiner Eingang: Eingang zum Sensor

**Allgemeiner Ausgang:** Ausgang vom Sensor, der in einem Test-Tool ausgewählt werden kann

**Gut:** Aktiv, wenn die gesamte Inspektion bestanden wird **Schlecht:** Aktiv, wenn die Inspektion nicht bestanden wird **Systemfehler:** Aktiv, wenn ein Systemfehler auftritt **Bereit:** Aktiv, wenn der Sensor bereit für ein anderes Triggersignal ist. **Produktauswahl:** Wird zusammen mit dem Produktwechsel zur Auswahl von Inspektionsorten verwendet, an denen mit der Ausführung begonnen werden soll. Siehe Abschnitt 13, "Produktwechsel", auf Seite 80.

#### Schließer-/Öffnerausgang

Stellen Sie den Zustand ein (offen oder geschlossen), den der Ausgang annimmt, wenn er nicht aktiv ist. **Ruhestatus geöffnet:** Der Ausgang wird aktiv, wenn die logische Bedingung, die den Ausgang steuert, "wahr" wird. **Ruhestatus geschlossen:** Der Ausgang wird inaktiv, wenn die logische Bedingung, die den Ausgang steuert, "wahr" wird.

#### Ausgangsverzögerung

Die Ausgangsverzögerung ist die Zeit von der Auslösung zum Start einer Inspektion bis zur Aktivierung des Sensorausgangs. Sie ist nur für allgemeine Ausgänge verfügbar.

HINWEIS: Wenn die Verarbeitungszeit länger ist als die Ausgangsverzögerung, wird der Ausgang sofort aktiv, sobald die Verarbeitung beendet ist.

# Systemeinrichtung

### Pulsbreite

Diese Option ist nur für allgemeine Ausgänge verfügbar. Die anderen Ausgänge (gut, schlecht, Systemfehler und bereit) sind immer verriegelt.

**Einzeln:** Aktiv, bis sich die Bedingung ändert. **Zeit:** Aktiv für einen spezifischen Zeitraum.

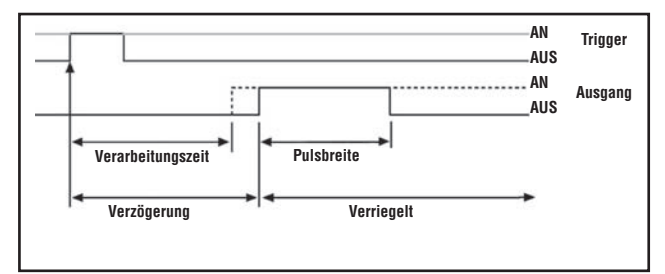

Abbildung 12-6. Ausgangsverzögerung und Pulsbreite

### 12.5 Registerkarte "Blitz"

Die folgende Abbildung zeigt die Blitz-Option im System-Setupfenster. Verwenden Sie die Registerkarte **Blitz**, um das Blitzsignal (Pin 4 am externen Beleuchtungsstecker) für eine Blitzlichtquelle einzustellen. Als Blitzsignal wird ein +5-VDC-TTL-Signal verwendet.

Die Felder in der Registerkarte "Blitz" des System-Setupfensters werden nachstehend erklärt.

### Blitzdauer

**AUS:** Der Blitz-Ausgang wird nie aktiv.

**AN:** Der Blitz-Ausgang bleibt aktiv.

**Belichtungsdauer:** Der Blitz-Ausgang ist nur aktiv, während der Sensor ein Bild aufnimmt.

**Zeitdauer:** Stellt die Dauer für aktiven Blitz-Ausgang vom erstmaligen gültigen Trigger (Mindestpulsbreite wurde erfüllt) bis zum Ende der Dauer ein. Der Bereich geht von 0 bis 4000 ms.

### Stufe

**High aktiv:** Ein aktiver Ausgang erzeugt ein +5-VDC-Signal. **Low aktiv:** Ein aktiver Ausgang erzeugt ein 0-VDC-Signal.

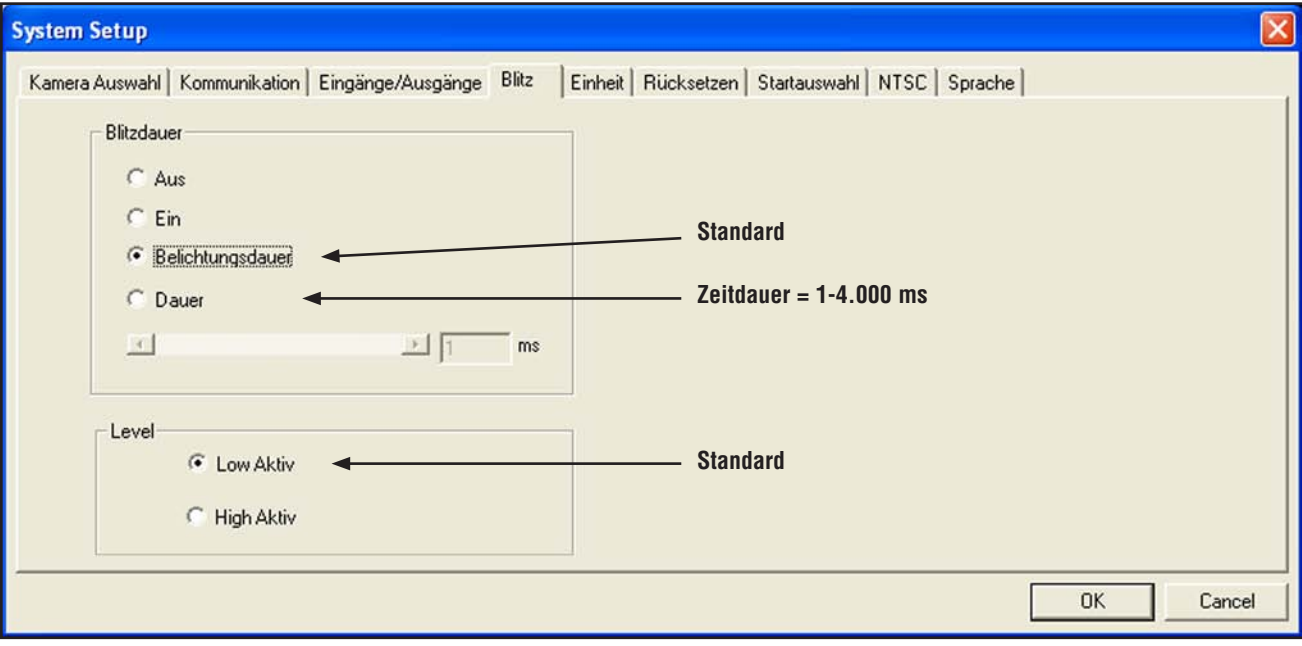

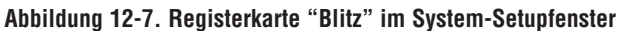

### 12.6 Registerkarte "Einheit"

Benutzen Sie die Registerkarte **Einheiten**, um Pixel auf technische Einheiten (Zoll, Millimeter, usw.) zu skalieren. Befolgen Sie die Anweisungen auf dem Bildschirm.

| System Setup                                                                                                    |                                                                                                    | X         |
|----------------------------------------------------------------------------------------------------|----------------------------------------------------------------------------------------------------|-----------|
| Kamera Auswahl   Kommunikation   Eingänge/Ausg.                                                                                                    | änge Blitz Einheit Rücksetzen Startauswahl Sprache                                                                                                    |           |
| Einheit<br>Messung in Pixel<br>Messung in pixel<br>Umrechnung Vorgehensweise:<br>Alle Umrechnungen werden von Pixeln in die aus<br>Zum Einrichten der Umrechnung:<br>1) Nehmen Sie im Setup Menü ein Objekt mit<br>2) Wählen Sie Menü Funktionen eine beliebi<br>mit einer Messfunktion aus, und bestimmen S<br>zweier Kanten zueinander sein. Notieren Sie<br>3) Kehrern Sie zu diesem Menü zurück und v<br>4) Geben Sie den ermittelten Pixelwert unter<br>5) Geben Sie den ermittelten Pixelwert unter<br>6) Klicken Sie auf "Übernehmen" | pixel(px)         pixel(px)         inch(in)         fuß(ti)         yard(yd)         millimeter(mm)         zentimeter(cm)         micron(u)         mill(mil)         rgewählte Einheit durchgeführt.         t bekannter Größe auf.         ge Bildverarbeitungsfunktion ( Kante, Objekt, Positionieren)         ise eine bekannte Größe in Pixeln. Dies kann z.B. der Abstand         sich den ermittelten Pixelwert.         wählen Sie die gewünschte Einheit (inch, meter) aus.         2) in das Feld "Messung in Pixel" ein.         wählten Einheit in "Messung in Einheit" ein.         wählten Einheit angegeben. |           |
|                                                                                                    |                                                                                                    | OK Cancel |

Abbildung 12-8. Registerkarte "Startauswahl" im System-Setupfenster

## 12.7 Registerkarte "Rücksetzen"

Verwenden Sie die Registerkarte **Rücksetzen**, um Systemfehler zu löschen und die Sensorkommunikation wiederherzustellen.

Die Felder in der Registerkarte "Rücksetzen" des System-Setupfensters werden nachstehend erklärt.

**Rücksetzen Fehlerbit:** Zum Löschen der roten Fehler-LED am Sensor.

**Rücksetzen Fehler-Log:** Zum Löschen des Fehler-Logs. **System-Reset:** Zum Neustart des Sensors. (Dies ist ein System-Neustart, der einige Sekunden in Anspruch nimmt.) **Start Fehler-Log:** Zur Darstellung des System-Logsymbols im Navigations- & Ergebnisfenster. Das System-Log zeichnet Informationen zu allen Systemfehlern auf (z. B. Kommunikationsfehler zwischen dem PC und dem Sensor).

| System Setup                                                                                                    |                            |                                  |           |
|----------------------------------------------------------------------------------------------------|----------------------------|----------------------------------|-----------|
| Kamera Auswahl       Kommunikation       Eingänge/s         Rücks. Fehlerbit       Rücks. Fehler-Log         Rücks. System       Start System-Log | Ausgänge   Blitz   Einheit | Rücksetzen   Startauswahl   NTSC | Sprache   |
|                                                                                                    |                            |                                  | OK Cancel |

Abbildung 12-9. Registerkarte "Rücksetzen" im System-Setupfenster

### 12.8 Registerkarte "Startauswahl"

Klicken Sie auf den **Abwärts-**Pfeil, um eine Dropdown-Liste mit bis zu 10 im Sensor gespeicherten Inspektionen darstellen zu lassen.

Wenn für die Inspektion "Hardware-Auswahl" eingestellt ist, startet die in diesem Fenster gewählte Inspektion, wenn der Sensor während der Ausführung einer Inspektion abgeschaltet wird.

| System Setup                 |                                                                      |        |
|------------------------------|----------------------------------------------------------------------|--------|
| Kamera Auswahl Kommunikation | Eingänge/Ausgänge Blitz Einheit Rücksetzen Startauswahl NTSC Sprache |        |
|                              | OK                                                                   | Cancel |

Abbildung 12-10. Registerkarte "Startauswahl" im System-Setupfenster

### 12.9 Registerkarte "NTSC"

Wählen Sie die gewünschte Zoomstufe des Bildanzeigefensters, wie es auf dem optionalen NTSC-Video-Monitor erscheinen soll. Standard-**Zoomstufe** ist 4:1.

HINWEIS: Diese Registerkarte steht nur bei *P4* OMNI 1.3 zur Verfügung.

| System Setup |
|--------------|
| System Setup |
| OK Cancel    |

Abbildung 12-11. Registerkarte "NTSC" im System-Setupfenster

### 12.10 Registerkarte "Sprache"

Klicken Sie auf den **Abwärts**-Pfeil, um eine Dropdown-Liste mit den von der *Presence*PLUS-Software-CD installierten Sprachen darstellen zu lassen. Klicken Sie die gewünschte Sprache und dann **Ausführen** an. Beim nächsten Start benutzt die *Presence*PLUS-Software die gewählte Sprache.

Um Änderungen zu speichern und das System-Setupfenster zu verlassen, klicken Sie auf **OK**. Um das System-Setupfenster ohne Änderungen zu verlassen, klicken **x** Sie auf 12.9.

| System Setup                                                                                                    |    |        |
|----------------------------------------------------------------------------------------------------|----|--------|
| System Setup         Kamera Auswahl       Kommunikation       Eingänge/Ausgänge       Blitz       Einheit       Rücksetzen       Startauswahl       NTSC       Sprache         Sprache wählen       Image: Sprache wählen       Image: Sprache wählen |    |        |
|                                                                                                    |    |        |
|                                                                                                    | ОК | Cancel |

Abbildung 12-12. Registerkarte "Sprache" im System-Setupfenster

# 13. Produktwechselln

Diesem Abschnitt wird der Produktwechseleingang (Pin 3) beschrieben.

## 13.1 Produktwechsel, Pin 3

Der Produktwechseleingang wird zusammen mit einem der vier Ein-/Ausgangs-Punkte verwendet, die als Produktauswahlleitung programmiert werden. Die geladene Inspektion wird nach einem gültigen Triggersignal ausgeführt.

- Der Produktwechseleingang reagiert auf den Vorderkantenübergang eines Impulses über 1 ms
- Der Produktauswahleingang wird entsprechend einer Programmposition gepulst. Zum Beispiel wird bei fünf Impulsen Programm Nr. 5 geladen

Siehe Abschnitt 13.2 auf dieser Seite.

| Status | Stromziehend (NPN)   | Stromliefernd (PNP) |
|--------|----------------------|---------------------|
| AN     | < 2 V bei max. 1 mA  | > 8 V bei max7,5 mA |
| AUS    | > 10 V bei max. 4 mA | < 2 V bei max7,5 mA |

### Produktwechsel-Spezifikationen

Einer der vier Ein- und Ausgänge (siehe programmierbare Ein- und Ausgänge, Pins 5 bis 8 auf Seite 10) muss für Produktauswahl programmiert werden, wenn Produktwechsel verwendet werden soll. Siehe Abschnitt 12.4, Registerkarte "Eingänge/Ausgänge", auf Seite 73.

### Produktauswahleingangs-Spezifikationen

| Status | Stromziehend (NPN)   | Stromliefernd (PNP) |
|--------|----------------------|---------------------|
| AN     | < 2 V bei max. 1 mA  | > 8 V bei max7,5 mA |
| AUS    | > 10 V bei max. 4 mA | < 2 V bei max7,5 mA |

### 13.2 Zeitablauf bei Produktwechsel und Produktauswahl

Die Produktwechselleitung signalisiert dem Sensor, seine augenblickliche Tätigkeit einzustellen und mit dem Zählen der Impulse an der Produktauswahlleitung zu beginnen. Die Anzahl der Impulse gibt dem Sensor die Inspektionsadresse an, an der mit der Ausführung der Inspektion begonnen werden soll. Es werden nur die Impulse gezählt, die bei aktivem Produktwechseleingang auftreten. Wie im nachstehenden Diagramm dargestellt wird, wird ein Produktauswahleingangsimpuls, der bei nicht aktivem Produktwechseleingang auftritt, NICHT gezählt.

Wenn sich der Sensor im Ausführen-Modus befindet, sollte die Produktwechselleitung nur aktiviert werden, wenn die grüne Bereit-LED des Sensors leuchtet. Wenn die Produktwechselleitung aktiviert wird, wenn sich der Sensor im Ausführen-Modus befindet, aber eine Inspektion durchführt (nicht bereit ist), wird die gerade laufende Inspektion abgebrochen, und der Sensor beginnt, die Inspektion an der angegebenen Adresse zu laden.

Wenn die Produktwechselleitung aktiviert wird, wenn der Sensor nicht im Ausführen-Modus ist (z. B. im Setup-Modus), geht er zur angegebenen Adresse über (in diesem Fall Adresse Nummer vier) und beginnt mit der Ausführung.

Die maximale Impulsanzahl ist durch die Anzahl der am Sensor möglichen Inspektionen begrenzt.

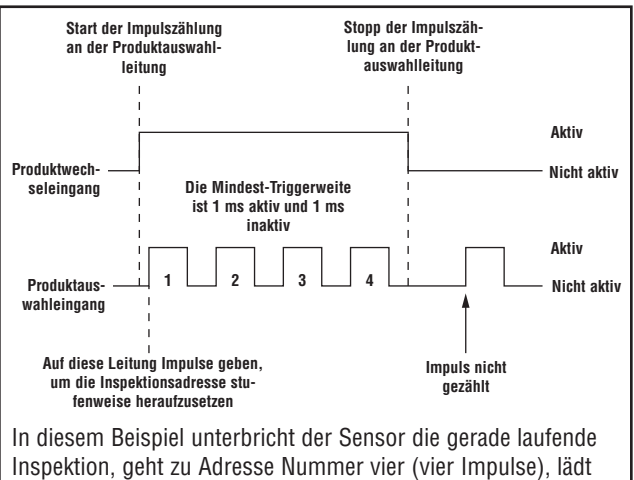

In diesem Beispiel unterbricht der Sensor die gerade laufende Inspektion, geht zu Adresse Nummer vier (vier Impulse), lädt die Inspektion an Position vier, geht in den Ausführen-Modus und führt die Inspektion beim nächsten gültigen Triggersignal aus.

#### Abbildung 13-1. Zeitablaufdiagramm zu Produktwechsel und Produktauswahl

# 14. Speichern von Inspektionen

In diesem Abschnitt wird erklärt, wie Inspektionsdateien im Sensor oder PC gespeichert werden.

## 14.1 Fenster "Speichern"

Verwenden Sie das Fenster "Speichern", um eine Inspektion im Sensor oder im Inspektionsordner des PCs zu speichern.

Das Fenster "Speichern" wird auch immer dann dargestellt, wenn der Sensor den Anwender auffordert, etwas zu speichern.

#### Um das Fenster "Speichern" darzustellen:

Klicken Sie auf die Schaltfläche **Speichern** in der Menü-Symbolleiste.

#### **Optionen des Fensters "Speichern"**

| Option                                 | Beschreibung                                                                                                    |
|----------------------------------------|----------------------------------------------------------------------------------------------------|
| Speichern im<br>Sensor                 | Der Sensor fordert dazu auf, einen von 10<br>Sensor-Speicherplätzen auszuwählen.                                                                                                    |
| Speichern im<br>Inspektions-<br>Ordner | <ul> <li>Wenn ein besetzter Speicherplatz gewählt<br/>wurde, erscheint der ausgewählte<br/>Dateiname im Feld Dateiname. Die Datei,<br/>die gespeichert wird, überschreibt die aus-<br/>gewählte Datei</li> <li>Um eine Position zu löschen, wird die Datei<br/>auf der Registerkarte Sensor gelöscht.<br/>Siehe Abschnitt 6.4, "Auswahl/Löschen von<br/>Inspektionen vom Sensor" auf Seite 31</li> <li>Speichern Sie die Datei in einem Ordner im<br/>PC, oder erstellen Sie neue Unterordner</li> </ul> |
| Speichern als<br>.inp-Datei            | Wenn <b>.inp</b> gewählt wird, wird die gesamte<br>Inspektion gespeichert.                                                                                                    |
| Speichern als<br>.bmp-Datei            | Wenn <b>.bmp</b> gewählt wird, wird nur das aktu-<br>elle Bild gespeichert. Diese Option ist nur<br>beim Speichern im PC verfügbar.                                                                                                    |

### 14.2 Inspektionsdateien (.inp)

Inspektionsdateien können entweder im Sensor oder auf dem PC gespeichert werden. Inspektionen müssen im Sensor gespeichert werden, damit sie ausgeführt werden können.

Im PC kann zusätzlich eine Sicherungskopie der Inspektion gespeichert werden.

Eine Inspektionsdatei (.inp) enthält das Referenzbild, Bildparameter und Inspektionsparameter:

- Das Referenzbild ist das Bild, das auf dem Setup-Screen gewählt wurde
- Bildparameter sind die programmierten Werte, die vom Sensor verwendet wurden, um das Inspektionsbild aufzunehmen. Zu diesen Werten gehören Verstärkung, Belichtungszeit und Trigger-Einstellung
- Zu den Inspektionsparametern gehören Positionierungs-Funktionen, Bildverarbeitungs-Funktionen und Analyse-Funktionen und ihre jeweiligen Parameter

# 15. Abmessungen, Spezifikationen und Zubehör

# 15.1 Abmessungen

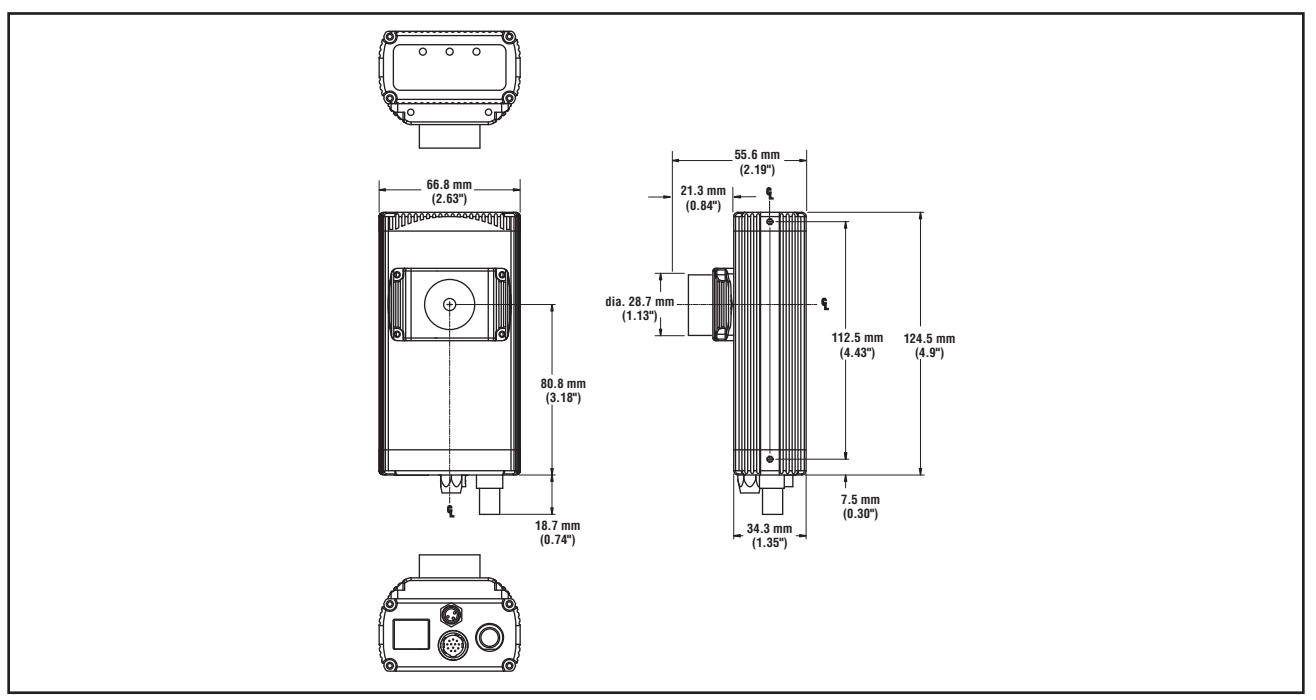

Abbildung 15-1. Abmessungen abgewinkelter Sensoren

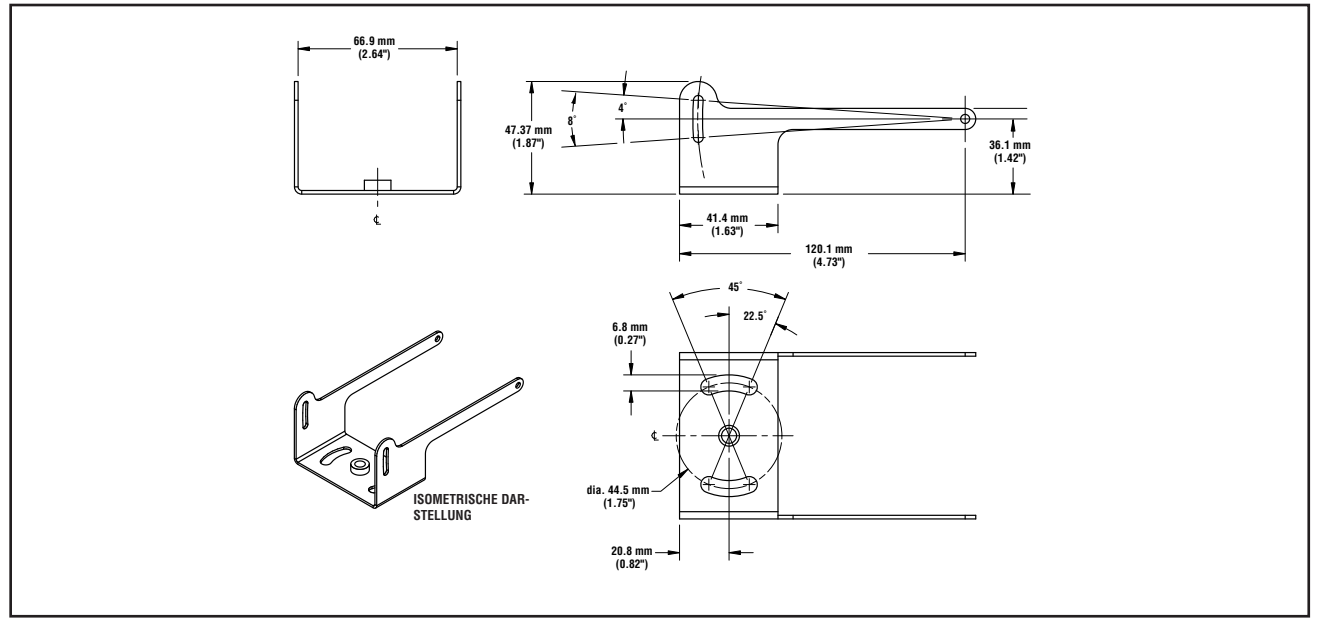

Abbildung 15-2. Montagewinkel für abgewinkelten Sensor, Abmessungen

### PresencePLUS P4 OMNI/OMNI 1.3

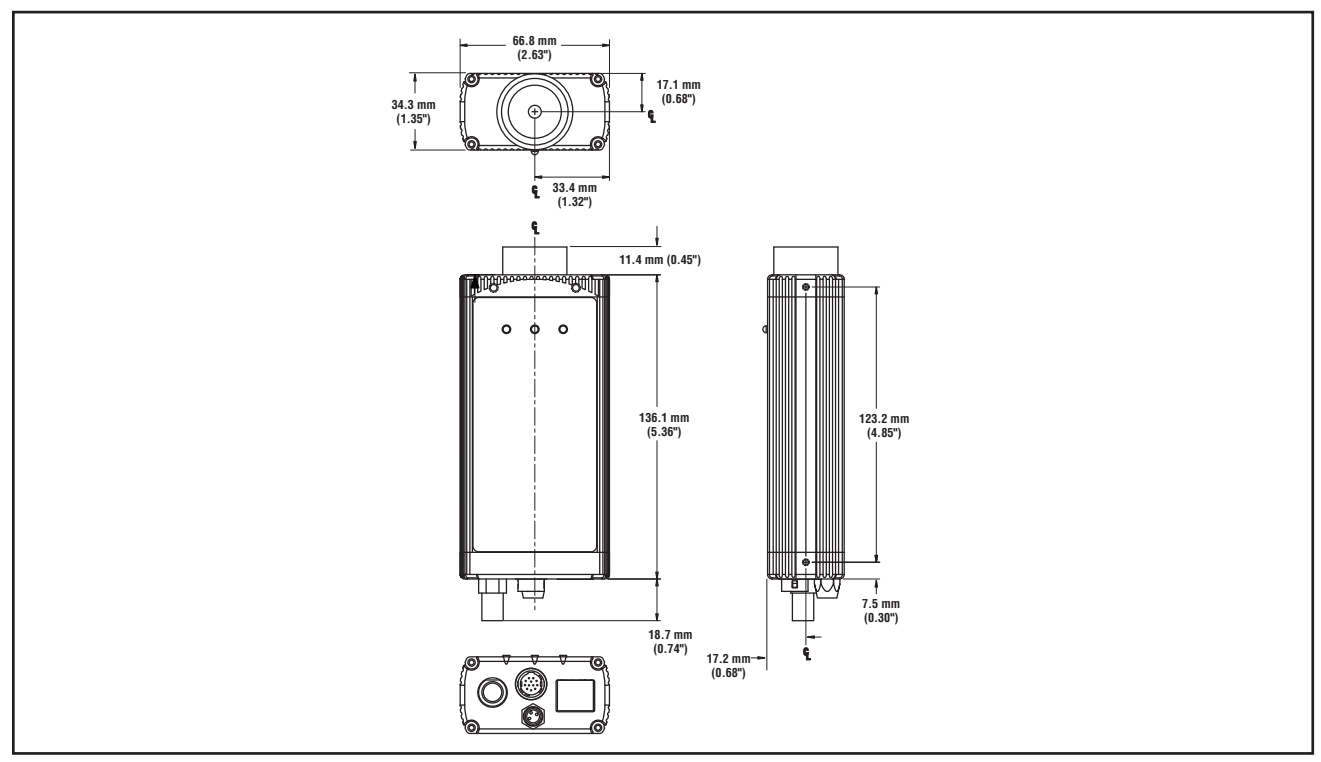

Abbildung 15-3. Abmessungen gerader Sensoren

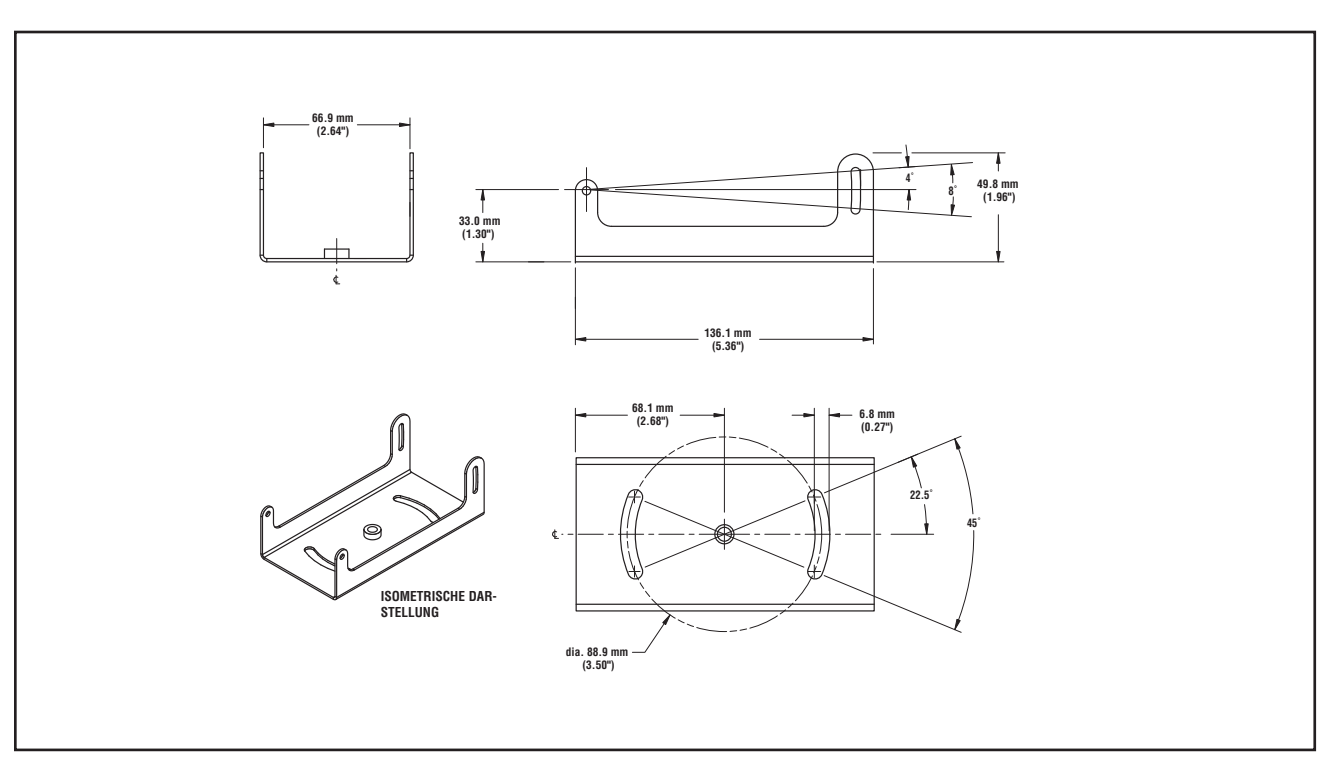

Abbildung 15-4. Montagewinkel für geraden Sensor, Abmessungen

# 15.2 Sensor-Spezifikationen

\_

| Typenbezeichnungen                   | PresencePLUS       P4 OMNI abgewinkelter Sensor:       P40R       P4 OMNI gerader Sensor:       P40I         PresencePLUS       P4 OMNI 1.3 abgewinkelter Sensor:       P401.3R       P4 OMNI 1.3 gerader Sensor:       P401.3I                      |  |
|--------------------------------------|----------------------------------------------------------------------------------------------------|--|
| Betriebsspannung                     | Spannung: 10-30 V DC (24 V DC ± 10% wenn eine Lichtquelle vom Sensor versorgt wird)Strom:P4 OMNI:Max. 650 mA (ohne Ein- und Ausgangs-Last und Lichter)P4 OMNI 1.3:max. 550 mA (ohne Ein- und Ausgangs-Last und Lichter)                              |  |
| Diskret E/A                          | 1 Trigger-Eingang<br>1 Blitz-Ausgang<br>4 programmierbare Ein-/Ausgänge<br>1 Produktwechsel<br>1 Externe Programmierung (Remote Teach)                                                                                                    |  |
| Eingangs-/Ausgangs-<br>Konfiguration | NPN- oder PNP-Software auswählbar                                                                                                    |  |
| Nennausgangsleistung                 | 150 mA<br>Sättigungsspannung im AN-Zustand: < 1 V bei max. 150 mA NPN; > V ± 2 V<br>Leckstrom in ausgeschaltetem Zustand: <100 μA NPN oder PNP                                                                                                    |  |
| Kommunikation                        | 1 RJ-45 Ethernet<br>RS-232 freie Anschlüsse                                                                                                    |  |
| Ansichtsoptionen                     | PC oder NTSC-Video; 9 m max. Kabellänge                                                                                                    |  |
| Speicher                             | Speichert 12 Prüfdateien                                                                                                    |  |
| Erfassung                            | Bilder pro Sekunde:         P4 OMNI:         max. 48           P4 OMNI 1.3:         max. 26,8           Bildgröße:         P4 OMNI:         640 x 480 Pixel           P4 OMNI 1.3:         1280 x 1024 Pixel           Graustufen:         256       |  |
| Belichtungszeit                      | <b>P4 OMNI:</b> 0,1 bis 2830 ms<br><b>P4 OMNI 1.3:</b> 0,1 ms bis 1670 ms                                                                                                    |  |
| Bildaufnehmer                        | <b>P4 OMNI:</b> 4,736 x 3,552 mm, 5,9200 mm diagonal CCD; 640 x 480 Pixel <b>P4 OMNI 1.3:</b> 8,576 x 6,861 mm, 10,9829 mm diagonal CMOS; 1280 x 1024 Pixel                                                                                          |  |
| Pixelgröße                           | <b>P4 OMNI:</b> 7,4 x 7,4 Mikron<br><b>P4 OMNI 1.3:</b> 6,7 x 6,7 μm                                                                                                    |  |
| Objektivfassung                      | C-Fassung                                                                                                    |  |
| Abmessungen                          | Siehe Abbildung 15-1 (auf Seite 82) und Abbildung 15-3 (auf Seite 85).                                                                                                    |  |
| Bauart                               | Sensorgehäuse aus schwarz eloxiertem Aluminium, Glasobjektiv<br>Gewicht: Ca. 0,29 kg                                                                                                    |  |
| Schutzart                            | IEC IP20; NEMA 1                                                                                                    |  |
| Umgebungsbedin-<br>gungen            | Beständige Umgebungstemperatur:0° bis +50° C (+32° bis +122° F)Beständige Umgebungsbeleuchtung:keine starken, schnellen Änderungen der Helligkeit; kein direktes<br>oder reflektiertes SonnenlichtRel. Luftfeuchtigkeit:35-90% (nicht kondensierend) |  |
| Zertifizierungen                     | CE                                                                                                    |  |

## 15.3 Monitor-Spezifikationen - 9Zoll, CRT

| Тур                  | PPM9                                                                                                    |  |  |
|----------------------|----------------------------------------------------------------------------------------------------|--|--|
| Bauart               | Metallgehäuse, Glasbildschirm<br><b>Abmessungen:</b> 220 x 240 x 267 mm<br><b>Gewicht:</b> 6 kg                                                                                                   |  |  |
| Umgebungsbedingungen | Betriebstemperatur: -10° bis +55° C<br>Max. rel. Luftfeuchtigkeit: 95%, nicht kondensierend                                                                                                    |  |  |
| Elektrisch           | System: NTSC-kompatibel<br>Bildröhre: 9" Diagonale<br>Horizontale Auflösung: >1000 TV-Zeilen (Mitte), >800 TV-Zeilen (Ecken).<br>Betriebsspannung: 110-240 VAC, 50/60 Hz<br>Stromverbrauch: 0,5 A |  |  |
| Zertifizierungen     | Eingetragenes TV-/Video-Produkt 8K37, E133441 CE c                                                                                                    |  |  |
| Regler/Stecker       | Horizontaler Zeilenfangregler (Drehknopf)Senkrechter Bildfangregler (Drehknopf)Helligkeit (Drehknopf)Kontrast (Drehknopf)Video EIN-AUS (BNC)Impedanz Hoch-/Niedrig-Schalter (75 Ohm)              |  |  |

## 15.4 Monitor-Spezifikationen - 7Zoll, LCD

| Тур                  | PPM7                                                                                                    |
|----------------------|----------------------------------------------------------------------------------------------------|
| Bauart               | Schwarzes Kunststoffgehäuse, Glasbildschirm<br><b>Abmessungen:</b> 189 x 117 x 30,3 mm<br><b>Gewicht:</b> 450 g                                                                                                    |
| Umgebungsbedingungen | Betriebstemperatur: 0° bis +50° C<br>Max. rel. Luftfeuchtigkeit: 95%, nicht kondensierend                                                                                                    |
| Elektrisch           | System: NTSC/PAL, selbstumschaltend<br>Bildschirm: TFT-LCD-Breitbildschirm, 7 Zoll diagonal<br>Auflösung: 1440 x 234 Pixel<br>Betrachtungswinkel: links 55° / rechts 55° / oben 15° / unten 35°<br>Betriebsspannung: 10-30 VDC<br>Stromverbrauch: 1 A max. |
| Zertifizierungen     | CE                                                                                                    |
| Regler/Stecker       | Taster an Konsole und Fernbedienung:         - Helligkeit         - Kontrast         - Farbe         - Farbton         - Aufwärts-/Abwärts-Umkehrung         - 4:3 voll/Zoom/Mitte/rechts/links         - 16:9 breit         - Video (BNC)                 |

### 15.5 Kommunikation über seriellen Port, Spezifikationen

| Baudrate       | 115К                                                                       |
|----------------|----------------------------------------------------------------------------|
| Datenbits      | Acht                                                                       |
| Stoppbits      | Eins                                                                       |
| Parität        | Ungerade                                                                   |
| Flow-Kontrolle | Keine                                                                      |
| Stecker        | Siehe Pin-Beschreibungen in Abbildung 2-3, "Kabelanschlüsse", auf Seite 5. |

### 15.6 Ethernet-Kommunikation, Spezifikationen

Verwenden Sie für direkte Kommunikation mit einem PC ein Crossover-Ethernet-Kabel. Nehmen Sie für Kommunikation mit einer Netzwerkvorrichtung wie Ethernet-Hub oder -Schalter ein gerades Ethernet-Kabel.

| Protokoll                 | TCP/IP                                                                                |       |      |
|---------------------------|---------------------------------------------------------------------------------------|-------|------|
| Datenübertragungsrate     | 10/100 Mbps                                                                           |       |      |
| Max. Kabellänge           | 120 m                                                                                 |       |      |
| Empfohlene PC-IP-Adresse  | 192.168.0.2                                                                           |       |      |
| PC-Subnet-Maske           | 255.255.255.0                                                                         |       |      |
| Sensor-IP-Adresse ab Werk | 192.168.0.1                                                                           |       |      |
| Stecker                   | RJ-45                                                                                 |       |      |
| Steckerbelegung           | Nehmen Sie für den Direktanschluss an einen PC ein RJ45-Netzwerk-<br>Crossover-Kabel. | Pin   | Name |
|                           |                                                                                       | Pin 1 | TXD+ |
|                           |                                                                                       | Pin 2 | TXD- |
|                           |                                                                                       | Pin 3 | RXD+ |
|                           |                                                                                       | Pin 4 | Frei |
|                           | Pin 5                                                                                 | Frei  |      |
|                           | Pin 6                                                                                 | RXD-  |      |
|                           |                                                                                       | Pin 7 | Frei |
|                           | PC-Ende des Kabels                                                                    | Pin 8 | Frei |

## 15.7 Teile

| Beschreibung                                                                                                | Ausführung |
|----------------------------------------------------------------------------------------------------|------------|
| Standard-Linsen mit C-Mount                                                                                 | ·          |
| 4 mm                                                                                                    | LCF04      |
| 8 mm                                                                                                    | LCF08      |
| 12 mm, Fokussperre                                                                                          | LCF12      |
| 16 mm, Fokussperre                                                                                          | LCF16      |
| 25 mm, verstellbare Blende                                                                                  | LCF25R     |
| 25 mm, Fix-Fokus und verstellbare Blendenfixierung                                                          | LCF25LR    |
| 50 mm, Fix-Fokus und verstellbare Blendenfixierung, Kunststoff                                              | LCF50L1R   |
| 50 mm, Fix-Fokus und verstellbare Blendenfixierung, Metall                                                  | LCF50L2R   |
| 75 mm, Fix-Fokus und verstellbare Blendenfixierung                                                          | LCF75LR    |
| Hochleistungs-Linsen mit C-Halterung                                                                        | ·          |
| 6,5 mm,Fix-Fokus und verstellbare Blendenfixierung                                                          | LCF06LT    |
| 8 mm, Fix-Fokus und verstellbare Blendenfixierung                                                           | LCF08LT    |
| 12 mm, Fix-Fokus und verstellbare Blendenfixierung                                                          | LCF12LT    |
| 16 mm, Fix-Fokus und verstellbare Blendenfixierung                                                          | LCF16LT    |
| 25 mm, Fix-Fokus und verstellbare Blendenfixierung                                                          | LCF25LT    |
| 50 mm, Fix-Fokus und verstellbare Blendenfixierung                                                          | LCF50LT    |
| 75 mm, Fix-Fokus und verstellbare Blendenfixierung                                                          | LCF75LT    |
| 10-mm- bis 40-mm-Zoom, Fix-Fokus und verstellbare Blendenfixierung                                          | LCF1040LT  |
| Linsen-Schutzabdeckung, UV-Filter, klar (für alle Hochleistungs-Linsen außer 6,5-mm-Linse)                  | FLTUV      |
| Megapixel-Objektive mit C-Mount                                                                             |            |
| 8 mm, Fix-Fokus und verstellbare Blendenfixierung                                                           | LCF08LMP   |
| 12 mm, Fix-Fokus und verstellbare Blendenfixierung                                                          | LCF12LMP   |
| 16 mm, Fix-Fokus und verstellbare Blendenfixierung                                                          | LCF16LMP   |
| 25 mm, Fix-Fokus und verstellbare Blendenfixierung                                                          | LCF25LMP   |
| 35 mm, Fix-Fokus und verstellbare Blendenfixierung                                                          | LCF35LMP   |
| 50 mm, Fix-Fokus und verstellbare Blendenfixierung                                                          | LCF50LMP   |
| Linsenverlängerungen                                                                                        |            |
| Linsenverlängerungs-Kit: 0,5-mm-, 1-mm-, 5-mm-, 10-mm-, 20-mm- und 40-mm-<br>Linsenverlängerungen           | LEK        |
| Linsenverlängerungs-Ausgleichsscheiben-Kit: 0,25-mm- und 0,50-mm-Linsenverlängerungs-<br>Ausgleichsscheiben | LEKS       |

| Beschreibung                                                                | Ausführung  |
|-----------------------------------------------------------------------------|-------------|
| LED-Ringleuchten und Kits                                                   |             |
| LED-Ringleuchte, weiß, Anschlusskabel mit Stecker, 80 mm x 80 mm            | LEDWR80X80M |
| LED-Ringleuchte, grün, Anschlusskabel mit Stecker, 80 mm x 80 mm            | LEDGR80X80M |
| LED-Ringleuchte, blau, Anschlusskabel mit Stecker, 80 mm x 80 mm            | LEDBR80X80M |
| LED-Ringleuchte, sichtbar rot, Anschlusskabel mit Stecker, 80 mm x 80 mm    | LEDRR80X80M |
| LED-Ringleuchte, Infrarot, Anschlusskabel mit Stecker, 80 mm x 80 mm        | LEDIR80X80M |
| Polarisationsfilter-Kit für Ringleuchte, 80 mm x 80 mm                      | LEDRRPFK    |
| LED-Ringleuchte, weiß, Anschlusskabel mit Stecker, 62 mm x 62 mm            | LEDWR62X62M |
| LED-Ringleuchte, grün, Anschlusskabel mit Stecker, 62 mm x 62 mm            | LEDGR62X62M |
| LED-Ringleuchte, blau, Anschlusskabel mit Stecker, 62 mm x 62 mm            | LEDBR62X62M |
| LED-Ringleuchte, sichtbar rot, Anschlusskabel mit Stecker, 62 mm x 62 mm    | LEDRR62X62M |
| LED-Ringleuchte, Infrarot, Anschlusskabel mit Stecker, 62 mm x 62 mm        | LEDIR62X62M |
| Polarisationsfilter-Kit für Ringleuchte, 62 mm x 62 mm                      | LEDRRPFKS   |
| Flächenleuchten und Kits                                                    |             |
| LED-Flächenleuchte, weiß, Anschlusskabel mit Stecker, 80 mm x 80 mm         | LEDWA80X80M |
| LED-Flächenleuchte, grün, Anschlusskabel mit Stecker, 80 mm x 80 mm         | LEDGA80X80M |
| LED-Flächenleuchte, blau, Anschlusskabel mit Stecker, 80 mm x 80 mm         | LEDBA80X80M |
| LED-Flächenleuchte, sichtbar rot, Anschlusskabel mit Stecker, 80 mm x 80 mm | LEDRA80X80M |
| LED-Flächenleuchte, Infrarot, Anschlusskabel mit Stecker, 80 mm x 80 mm     | LEDIA80X80M |
| Polarisationsfilter-Kit für Feldleuchte, 80 mm x 80 mm                      | LEDAPFK     |
| LED-Flächenleuchte, weiß, Anschlusskabel mit Stecker, 62 mm x 62 mm         | LEDWA62X62M |
| LED-Flächenleuchte, grün, Anschlusskabel mit Stecker, 62 mm x 62 mm         | LEDGA62X62M |
| LED-Flächenleuchte, blau, Anschlusskabel mit Stecker, 62 mm x 62 mm         | LEDBA62X62M |
| LED-Flächenleuchte, sichtbar rot, Anschlusskabel mit Stecker, 62 mm x 62 mm | LEDRA62X62M |
| LED-Flächenleuchte, Infrarot, Anschlusskabel mit Stecker, 62mm x 62 mm      | LEDIA62X62M |
| Polarisationsfilter-Kit für Feldleuchte, 62 mm x 62 mm                      | LEDAPFKS    |

| Beschreibung                                                                                                    | Ausführung  |  |
|----------------------------------------------------------------------------------------------------|-------------|--|
| <b>Spezialleuchten und Kits</b><br>Farbige Leuchten und Blitzlichter ebenfalls erhältlich. Wenden Sie sich an Ihre Banner-Vertretung. |             |  |
| Axialleuchten                                                                                                    |             |  |
| 12,5 mm Sichtfeld                                                                                                    | LEDR025N    |  |
| 25 mmSichtfeld                                                                                                    | LEDR050N    |  |
| 38 mmSichtfeld                                                                                                    | LEDR075N    |  |
| Flachwinkel-Ringleuchten                                                                                                    |             |  |
| 50-mm-Sichtfeld                                                                                                    | LEDRI100N   |  |
| 75-mm-Sichtfeld                                                                                                    | LEDRI150N   |  |
| 38 mmSichtfeld                                                                                                    | LEDRI150N-3 |  |
| 50 mm Sichtfeld,                                                                                                    | LEDR0100M   |  |
| 50 mm Sichtfeld, mit nicht reflektierender Staubabdeckung aus optischem Glas                                                          | LEDR0100M-D |  |
| Dom-Leuchten                                                                                                    |             |  |
| 50-mm-Sichtfeld, rot, Classic-Kuppel                                                                                                  | LEDRD150N   |  |
| 50-mm-Sichtfeld, rot, stark gestreut                                                                                                  | LEDRC150N   |  |
| Stromversorgung für NER-Spezialleuchten                                                                                               |             |  |
| Regulierte Stromversorgung<br>Eingang: 100-250 VAC, 50/60 Hz<br>Ausgang: 12 VDC ± 5%, 3,5 A max.                                      | PSA-12      |  |
| Hochfrequenz-Leuchtstofflampen und Montagewinkel                                                                                      | 1           |  |
| 203-mm-Leuchte, 24 VDC                                                                                                    | HFFW8DC     |  |
| 203-mm-Leuchte, 110 VAC, 60 Hz                                                                                                    | HFFW8AC110  |  |
| 203-mm-Leuchte, 120 VAC, 50/60 Hz, externes Vorschaltgerät                                                                            | HFFW8ACR    |  |
| 203-mm-Leuchte, 230 VAC, 50 Hz                                                                                                    | HFFW8AC230  |  |
| 305-mm-Leuchte, 24 VDC                                                                                                    | HFFW12DC    |  |
| 305-mm-Leuchte, 110-230 VAC, 50/60 Hz                                                                                                 | HFFW12AC    |  |
| Hochfrequenz-Leuchtstofflampen und Montagewinkel, Fortsetzung                                                                         |             |  |
| 305-mm-Leuchte, 120 VAC, 50/60 Hz, externes Vorschaltgerät                                                                            | HFFW12ACR   |  |
| 356-mm-Leuchte, 24 VDC                                                                                                    | HFFW14DC    |  |
| 381-mm-Leuchte, 110 VAC, 50/60 Hz                                                                                                    | HFFW15AC110 |  |
| 381-mm-Leuchte, 120 VAC, 50/60 Hz, externes Vorschaltgerät                                                                            | HFFW15ACR   |  |
| 381-mm-Leuchte, 230 VAC, 50 Hz                                                                                                    | HFFW15AC230 |  |
| 610-mm-Leuchte, 110-230 VAC, 50/60 Hz                                                                                                 | HFFW24AC    |  |
| 610-mm-Leuchte, 120 VAC, 50/60 Hz, externes Vorschaltgerät                                                                            | HFFW24ACR   |  |

| Beschreibung                                                                               | Ausführung |
|--------------------------------------------------------------------------------------------|------------|
| 915-mm-Leuchte, 110-230 VAC, 50/60 Hz                                                      | HFFW36AC   |
| 915-mm-Leuchte, 120 VAC, 50/60 Hz, externes Vorschaltgerät                                 | HFFW36ACR  |
| 1220-mm-Leuchte, 110-230 VAC, 50/60 Hz                                                     | HFFW48AC   |
| Montagewinkel für einzelne gerade Leuchte                                                  | SMBWFTLS   |
| Montagewinkel für einzelne abgewinkelte Leuchte                                            | SMBWFTLR   |
| Versetzter Montagewinkel für einzelne Leuchte                                              | SMBP4ASM   |
| Versetzter Montagewinkel für doppelte Leuchte                                              | SMBP42ASM  |
| Hochfrequenz-Leuchtstofflampen und Montagewinkel, Fortsetzung                              |            |
| 1220-mm-Leuchte, 120 VAC, 50/60 Hz, externes Vorschaltgerät                                | HFFW48ACR  |
| Montagewinkel für einzelne gerade Leuchte                                                  | SMBWFTLS   |
| Montagewinkel für einzelne abgewinkelte Leuchte                                            | SMBWFTLR   |
| Ersatzbirnen und Gehäuseröhren sind erhältlich. Wenden Sie sich an Ihre Banner-Vertretung. |            |
| Laser-Sender (Lichtquellen)                                                                |            |
| Laserstrahl mit kleinem Lichtpunkt                                                         | QS186LE    |
| Laserstrahl mit vertikaler Linie                                                           | QS186LE11  |
| Laserstrahl mit horizontaler Linie                                                         | QS186LE12  |
| Kreuzförmiger Laserstrahl                                                                  | QS186LE14  |
| Ethernet-Kabel                                                                             |            |
| Cat5e-Ethernet-Kabel, gerade, 2,1 m                                                        | STP07      |
| Cat5e-Ethernet-Kabel, gerade, 7,6 m                                                        | STP25      |
| Cat5e-Ethernet-Kabel, Crossover, 2,1 m                                                     | STPX07     |
| Cat5e-Ethernet-Kabel, Crossover, 7,6 m                                                     | STPX25     |
| P4-Kabel                                                                                   |            |
| Kabel, 2 m                                                                                 | P4C06      |
| Kabel, 7 m                                                                                 | P4C23      |
| Kabel, 10 m                                                                                | P4C32      |
| Kabel, 16 m                                                                                | P4C50      |
| Kabel, 23 m                                                                                | P4C75      |

| Beschreibung                                                                    | Ausführung     |
|---------------------------------------------------------------------------------|----------------|
| Sensor-Montageständer und -winkel                                               |                |
| Montagegelenk-Kit, mit 76-mm-Verlängerung (enthält a, b und c unten)            | <b>SMBPPK3</b> |
| Montagegelenk-Kit, mit 152-mm-Verlängerung (enthält a, b und d unten)           | SMBPPK6        |
| a. Ständer-Montagewinkel, Gelenk                                                | <b>SMBPPK</b>  |
| b. Ständer-Montagewinkel, Sockel                                                | <b>SMBPPKB</b> |
| c. Ständer-Montagewinkel, 76-mm-Verlängerung                                    | SMBPPKE3       |
| d. Ständer-Montagewinkel, 152-mm-Verlängerung                                   | SMBPPKE6       |
| Drehwinkel für abgewinkelten Sensor, ± 30° Bild links/rechts, ± 20° Bild auf/ab | SMBP4RAS       |
| Robuster Montagewinkel für abgewinkelten Sensor                                 | SMBP4RAB       |
| Gehäusekits                                                                     |                |
| Gehäusekit für abgewinkelten P4-Sensor, Glas-Sichtfenster                       | P4RE67-G       |
| Gehäusekit für abgewinkelten P4-Sensor, Kunststoff-Sichtfenster (Polycarbonat)  | P4RE67-P       |
| Monitore und Videokabel                                                         |                |
| 9"-NTSC-Videomonitor                                                            | РРМ9           |
| 7"-LCD-Monitor                                                                  | PPM7           |
| Videokabel, 2 m                                                                 | BNC06          |
| Videokabel, 5 m                                                                 | BNC15          |
| Videokabel, 9 m                                                                 | BNC30          |
| Objektivfilter                                                                  |                |
| Rotfilter-Set                                                                   | FLTR           |
| Infrarotfilter-Kit                                                              | FLTI           |
| Grünfilter-Kit                                                                  | FLTG           |
| Blaufilter-Kit                                                                  | FLTB           |
| Software und Dokumentation                                                      |                |
| PresencePLUS-Software-CD                                                        | PPCD           |
| Benutzerhandbuch für PresencePLUS P4 OMNI/OMNI 1.3 (gedruckt)                   | P/N 125808     |
| QuickStart-Anleitung für PresencePLUS P4 (gedruckt)                             | P/N 118000     |
| Auswahlhilfe für PresencePLUS-Linsen (gedruckt)                                 | P/N 69950      |
| Beleuchtungshilfe für PresencePLUS (gedruckt)                                   | P/N 69951      |

\_

### PresencePLUS P4 OMNI/OMNI 1.3

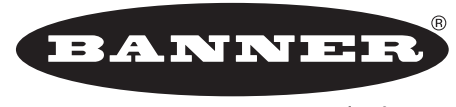

### more sensors, more solutions

**GARANTIE:** Banner Engineering Corp. gewährt auf seine Produkte ein Jahr Garantie. Innerhalb dieser Garantiezeit wird Banner Engineering Corp. alle Produkte aus der eigenen Herstellung, die zum Zeitpunkt der Rücksendung an den Hersteller innerhalb der Garantiedauer defekt sind, kostenlos reparieren oder austauschen. Diese Garantie erstreckt sich nicht auf Schäden oder Folgeschäden, die sich aus unsachgemäßer Anwendung von Banner-Produkten ergeben. Diese Garantie gilt anstelle aller anderen ausdrücklich oder stillschweigend vereinbarten Garantien.

Ident-Nr 127869 Rev. B

Banner Engineering Corp., 9714 Tenth Ave. No., Mpls., MN 55441 • Tel: 763.544.3164 • www.bannerengineering.com • e-mail: sensors@bannerengineering.com